#### Leitfaden MAN-Ladungsträgerprozesse

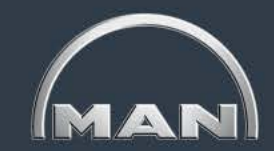

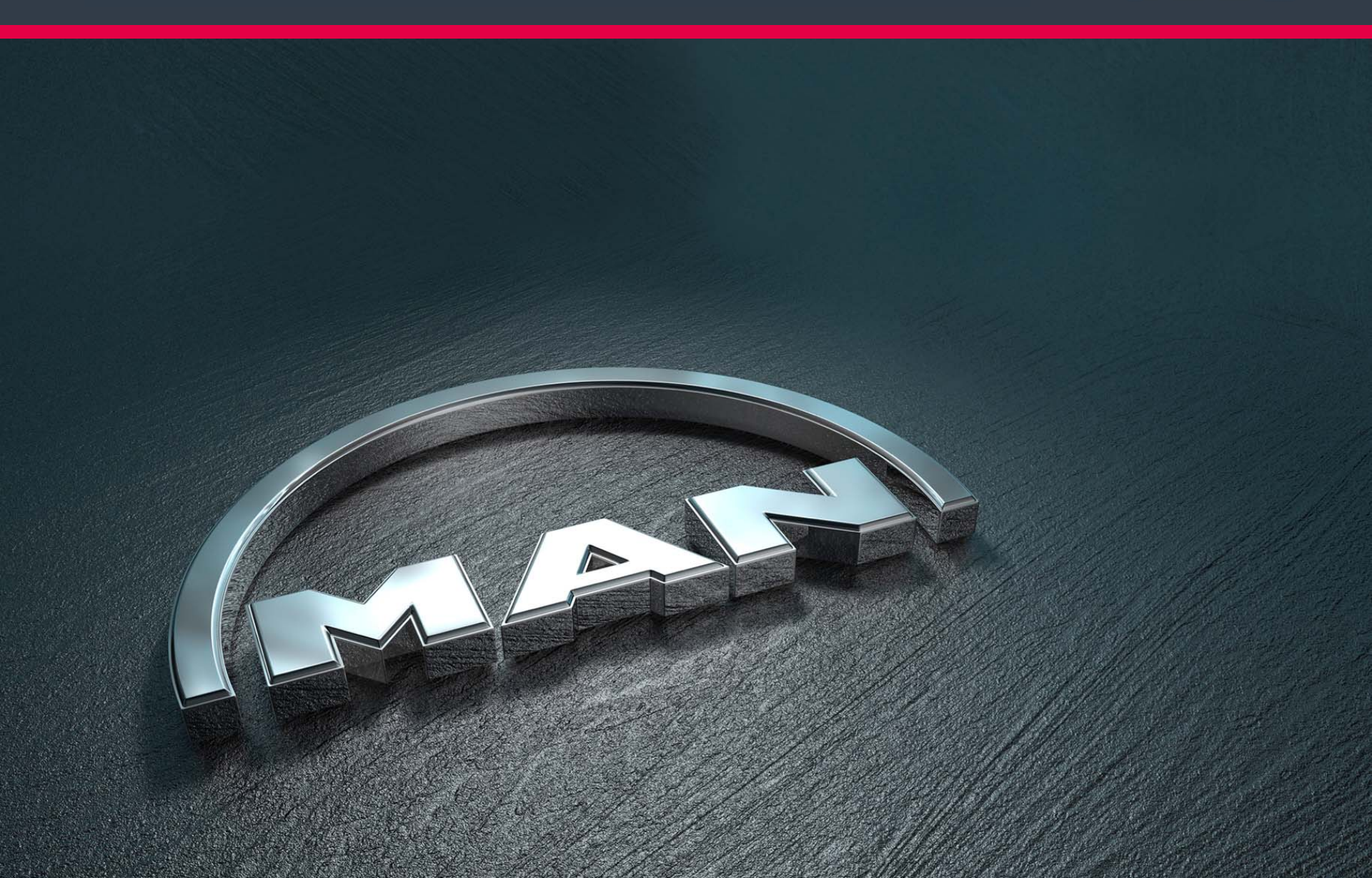

#### Leitfaden MAN-Ladungsträgerprozesse Inhalt

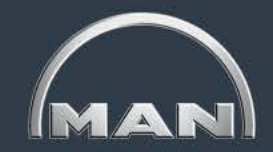

| Thema 1 | • MAN-Ladungsträgerkreislauf & Reichweiten          | $\rightarrow$ Folien 3 – 4  |
|---------|-----------------------------------------------------|-----------------------------|
| Thema 2 | <ul> <li>Grundlagen und Aufbau des MN-CM</li> </ul> | $\rightarrow$ Folien 5 – 19 |
| Thema 3 | Leergutbestellung                                   | → Folien 20 – 28            |
| Thema 4 | Ausweichverpackungen                                | → Folien 29 – 35            |
| Thema 5 | Kontobewegungen                                     | → Folien 36 – 48            |
| Thema 6 | Reklamation                                         | → Folien 49 – 70            |
| Thema 7 | Jahresinventur                                      | → Folien 71 – 79            |
| Thema 8 | Behälternutzungsentgelt                             | → Folien 80 – 94            |

### Leitfaden MAN-Ladungsträgerprozesse

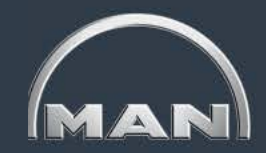

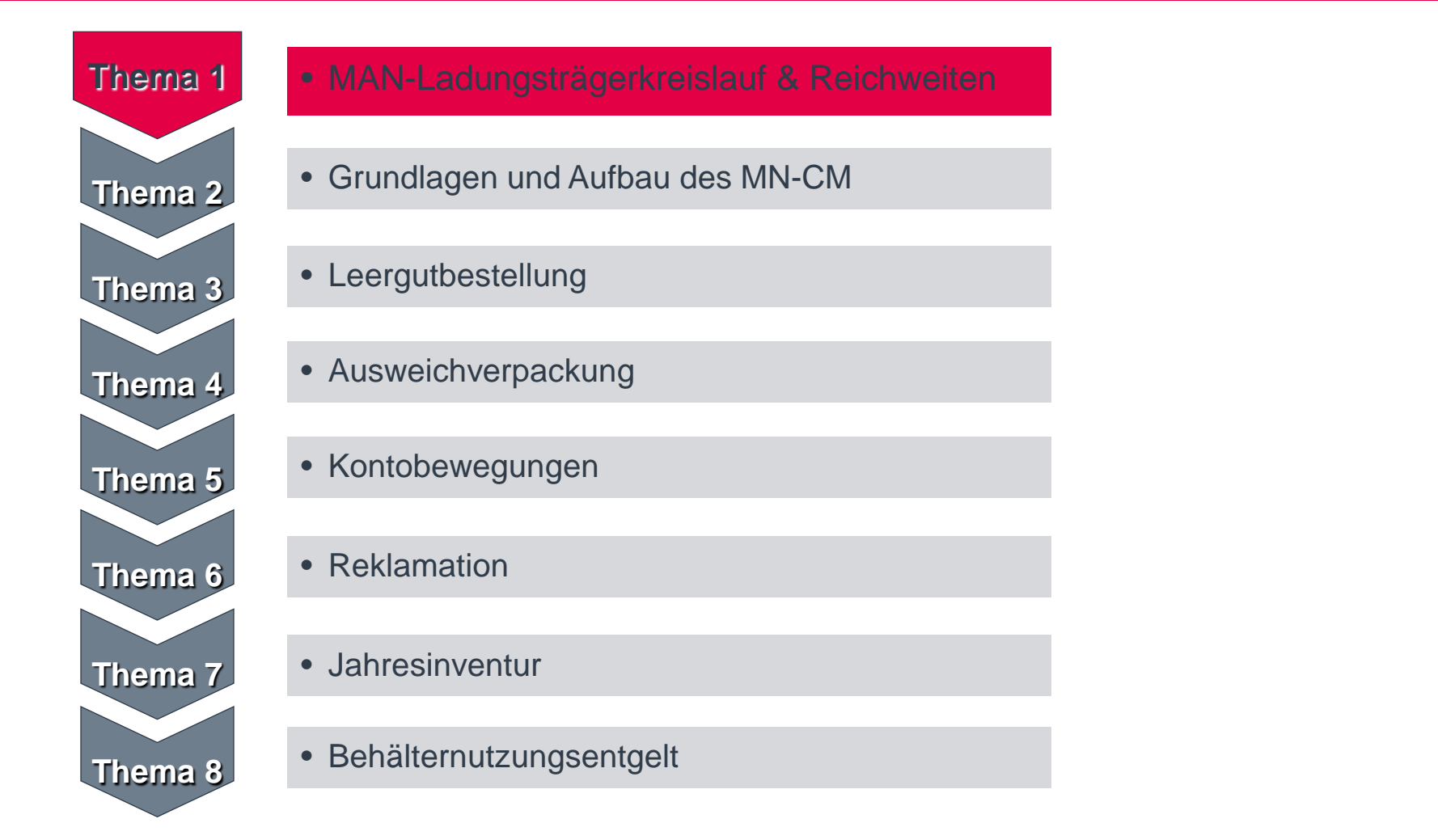

# MAN-Ladungsträgerkreislauf & Reichweiten

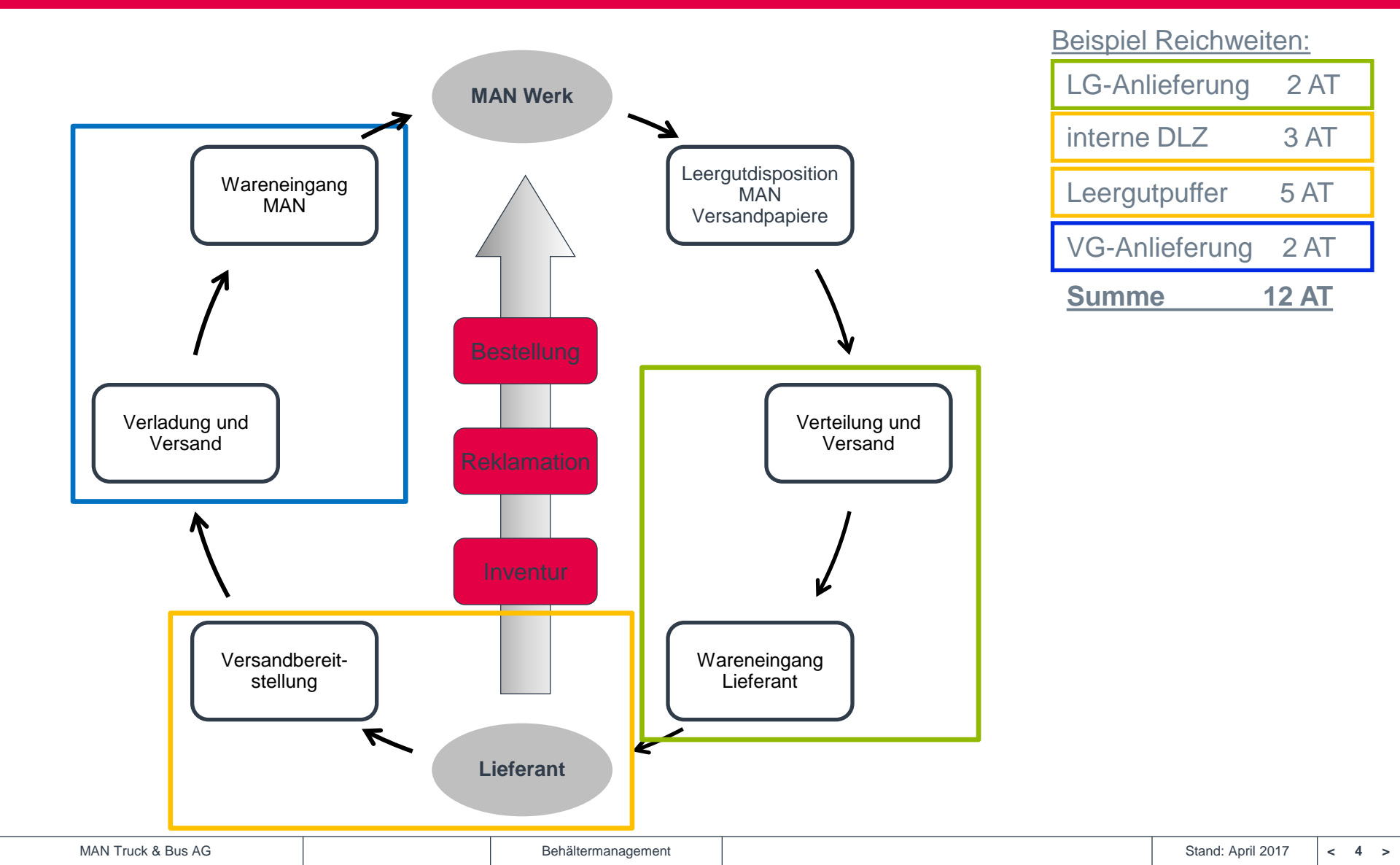

### Leitfaden MAN-Ladungsträgerprozesse

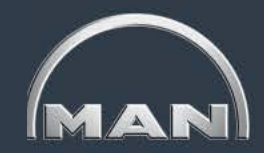

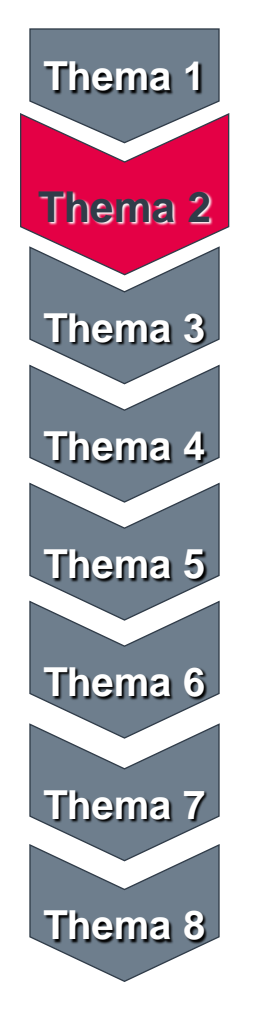

- MAN-Ladungsträgerkreislauf & Reichweiten
- Grundlagen und Aufbau des MN-CM
- Leergutbestellung
- Ausweichverpackung
- Kontobewegungen
- Reklamation
- Jahresinventur
- Behälternutzungsentgelt

Login & Auswahl der Sprache

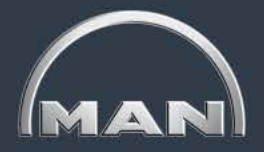

| MN-CM<br>MAN Truck & Bus – Cor | ntainer Management                                                                                                    |
|--------------------------------|----------------------------------------------------------------------------------------------------|
|                                |                                                                                                    |
| Login                          |                                                                                                    |
| Benutzer                       | man-99999999                                                                                                    |
| Passwort                       |                                                                                                    |
| Sprache                        | Deutsch       ✓         English       Passwort ändern         Français       Italiano         Italiano       Slovenski         Magyar       Român         Czech       Español         Português       Türkçe         Polski       ✓ |

- Nutzen Sie den Link <u>https://solutions.inet-logistics.com/lm/index.jsp?Branding=man</u> um ins MN-CM System einzusteigen.
- Melden Sie sich dort mit Ihrem MN-CM User und Passwort an.

Eingangsmaske

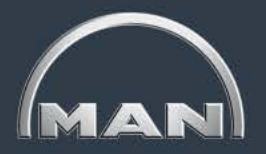

| MN-CM<br>MAN Truck & Bus – Cont                           | ainer Management                                         |                                     | MAN                         |
|-----------------------------------------------------------|----------------------------------------------------------|-------------------------------------|-----------------------------|
| MAN Truck & Bus AG                                        | Lieferanten      INAKTIV - Dummy 1                       | Buchungen Kontostand                | Kontobewegung Einstellungen |
| Buchung auf das Konto "IN<br>Neue Buchungen               | AKTIV - Dummy 1" - Bestellungen<br>Vorerfasste Buchungen |                                     |                             |
| Buchungsart                                               | Bestellung 🔻 🔸                                           | Datum/Uhrzeit                       | 27.10.2014 14:51            |
| Lieferdatum<br>(Bitte beachten Sie die reg.<br>Feiertage) | 01.11.2014                                               | Benutzer                            | man-99999998                |
| Kontoname<br>(Kreditor / Debitor)                         | INAKTIV - Dummy 1                                        | Kontonummer<br>(Kreditor / Debitor) | 8001010005956<br>99999998   |
| Strasse                                                   | x                                                        | Kontakt                             | Dummy 1                     |
| Land/PLZ/Ort                                              | DE / 12345 / X                                           |                                     | -<br>lutz.finmans@man.eu    |
| Hauptversorger                                            | Leergut Werk Steyr                                       | Kontakt                             | -                           |
|                                                           |                                                          |                                     | -                           |

#### • Nach dem Login erscheint automatisch die **Bestellmaske**.

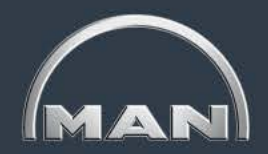

Ansprechpartner je Werk

| MAN Truck & Bus AG 🔹 Lieferanten 🔹 INAKTIV - Dummy 1<br>Logout 1 😨 🕅 Buchungen Kontostand Kontobewegung<br>Buchung auf das K nto "INAKTIV - Dommy 1" - Restellungen                                                                                                    | Einstellungen |
|----------------------------------------------------------------------------------------------------|---------------|
| Logout i i kontostand Kontobewegung<br>Buchung auf das Konto "INAKTIV - Demany 1" - Bestellungen                                                                                                    | Einstellungen |
| Buchung auf das Kunto "INAKTIV - Dunding 4" - Bestellungen                                                                                                    |               |
|                                                                                                    |               |
| Neue Buchungen Vorerfasste Buchungen                                                                                                    |               |
| Buchungsart Bestellung - Datum/Uhrzeit 27.10.2014 14:53                                                                                                    |               |
| Lieferdatum<br>(Bitte beachten Sie die reg. http://solutions.inet-logistics.com/lm/settings/SupportPage.jsp?Action=2 - Windows Internet Expl                                                                                                    |               |
| Peiertage)  In the the transmission of the transmission of transmission of the transmission of the transmission of the transmission of transmission of transmissio |               |
| Kontoname (Kreditor / Debitor)                                                                                                    |               |
| Strasse MAN Truck & Bus AG                                                                                                    |               |
| Land/PLZ/Ort Kontaktpersonen & Aufgaben in den Werken                                                                                                    |               |
| Hauptversorger                                                                                                    |               |
| Ankara Werksadministrator / plant administration Hr. Ulaş Beştepe +90 312 555 1083 ulaş beşteper@man.eu                                                                                                    |               |
| Ankara Leergutversand & Reklamationsbearbeitung /<br>empties supply & complaints +90 312 556 1177 Ceyhun Tuzgen@man.eu                                                                                                    |               |
| Ankara Leergutversand & Reklamationsbearbeitung /<br>Ankara gendes supply & complaints                                                                                                    |               |
| Dachau Leergutversand & Behätermanagement /<br>Ersatzteillager emotes supply & containermanagement /<br>Hr. Thomas Langer +49(8131) 290-523 thomas langer.a@man.eu                                                                                                    |               |
| Dachau Reklamationsbearbeitung Lieferanten<br>Ersatzteillager Inbound / supplier complaints inbound Fr. Marion Vogier +49(8131) 290-451 marion.vogier@man.eu                                                                                                    |               |
| Dachau Reklamationsbearbeitung Lieferanten<br>Ersatzteillager Inbound / supplier complaints Inbound Fr. Christina Gärtner +49(8131) 290-180 christina.gaertner@man.eu                                                                                                    |               |
| Dachau Vorverpackung - Interne Dienstielster /<br>Ersatzteillager prepackaging - intern service provider vvp-dachau@de.man-mn.com                                                                                                    |               |
| Frankreich ELC Behältermanagement / Hr. Sebastien Gullaume +33160796851 Sebastien Gullaume@elo-paris.eu                                                                                                    |               |
| Frankreich ELC Behältermanagement / containermanagemen Hr. Eric Rottler +33 16079 6853 Eric Rottler@eic-paris.eu                                                                                                    |               |
| Großbritannien ELC Behältermanagement / containermanagement Hr. Grant Bradshaw +44(1793) 582420 grant_bradshaw@uk.cavalogistics.com                                                                                                    |               |
| Großbritannien ELC Behältermanagement / containermanagement / Fr. Malgorzata Ratajczak +44(1793) 582420 Malgorzata.Ratajczak@Cevalogistics.com                                                                                                    |               |
| Großbritannien ELC Behältermanagement / Hr. Ben Thompson +44(1793) 582419 Ben.Thompson@cevalogistics.com                                                                                                    |               |

Ansprechpartner aller MAN Werke sind im MN-CM System hinterlegt.

Schriftliche Leitfäden und Kontoauszüge

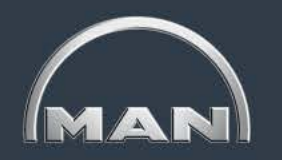

| MN-CM                                                  | 🕹 D          | okumentenverwaltung - Mozilla Firefox                                 |             |                     |              |   |          | $\frown$      |
|--------------------------------------------------------|--------------|-----------------------------------------------------------------------|-------------|---------------------|--------------|---|----------|---------------|
| MAN Truck & Bus – Container Manag                      |              | http://cons.inet-logistics.com/lm/DocManagement.jsp?Action=2&rid=1308 | 640147214   |                     |              |   | ☆        | (MAN)         |
| 📕 🔿 MAN Truck & Bus AP 🔶 Lieferante                    |              | ]                                                                     |             |                     |              | - |          |               |
| Locout i 🔯 🕼                                           | $\times$     | Kontoauszug September2010.pdf                                         | Kontoauszug | 02.10.2010 01:59:35 | inet-cron    |   |          | Finatallungan |
|                                                        | $\times$     | guestionnaire training needs MN-CM.pdf                                | Anschreiben | 13.08.2010 08:59:10 | man-userwptb |   |          | Einstellungen |
| Buchung auf das Konto VNAKTIV - Dum                    | $\mathbf{x}$ | Fragebogen Schulungsbedarf MN-CM.pdf                                  | Anschreiben | 13.08.2010 08:58:56 | man-userwptb |   |          |               |
| Neue Buchungen                                         | X            | 091216 guideline download of documents.pdf                            | Anschreiben | 16.12.2009 13:55:05 | man-userwptb |   |          |               |
| Buchungsart Bestellung                                 | $\mathbf{X}$ | 091216 Leitfaden Herunterladen von Dokumenten aus MN-CM.pdf           | Anschreiben | 16.12.2009 13:53:55 | man-userwptb |   |          |               |
| Lieferdatum<br>(Bitte beachten Sie die reg. 01 11 2014 | ×            | 091112 Leitfaden zuständer Versorger.pdf                              | Anschreiben | 12.11.2009 20:04:13 | man-b8742    |   |          |               |
| Feiertage)                                             | $\times$     | 091112 quideline res supplier plant.pdf                               | Anschreiben | 12.11.2009 20:03:36 | man-b8742    |   |          |               |
| Kontoname INAKTIV - Du<br>(Kreditor / Debitor)         | $\times$     | 20090701 Leitfaden Kontobewegungen.pdf                                | Anschreiben | 13.07.2009 15:52:23 | man-b8742    |   |          |               |
| Strasse X                                              | $\times$     | 20090701 guideline accountmovements.pdf                               | Anschreiben | 13.07.2009 15:51:49 | man-b8742    |   |          |               |
| Land/PLZ/Ort DE / 2345 / 3                             | $\times$     | 090303 Release Feb09 deutsch english.pdf                              | Anschreiben | 17.03.2009 22:44:52 | myman        |   | _        |               |
|                                                        | $\times$     | 081124 Leitfaden Inventur v1 Partner.pdf                              | Anschreiben | 29.11.2008 09:36:02 | man-b8742    |   |          |               |
| Hauptversorger Leergut We                              | ×            | 081124 Guideline stocktaking v1 Partner engl.pdf                      | Anschreiben | 29.11.2008 09:34:54 | man-b8742    |   |          |               |
|                                                        | $\times$     | 080926 Leitfaden Rekla fehl Buch v2.0.pdf                             | Anschreiben | 28.09.2008 18:17:31 | myman        |   |          |               |
|                                                        | $\times$     | Anschreiben Kontoauszugsfehler 02.09.08.pdf                           | Anschreiben | 03.09.2008 18:50:17 | myman        |   |          |               |
|                                                        | ×            | MN_CM user manual partners_EN.pdf                                     | Anschreiben | 05.08.2008 16:42:03 | myman        |   |          |               |
|                                                        | $\times$     | MN_CM_Anwenderhandbuch_für Partner_DE.pdf                             | Anschreiben | 05.08.2008 16:41:58 | myman        |   | <b>.</b> |               |

 Über den Button Kontodokumente können Sie alle Kontoauszüge der letzten 12 Monate einsehen sowie alle Benachrichtigungen und Leitfäden.

Neue Buchungen

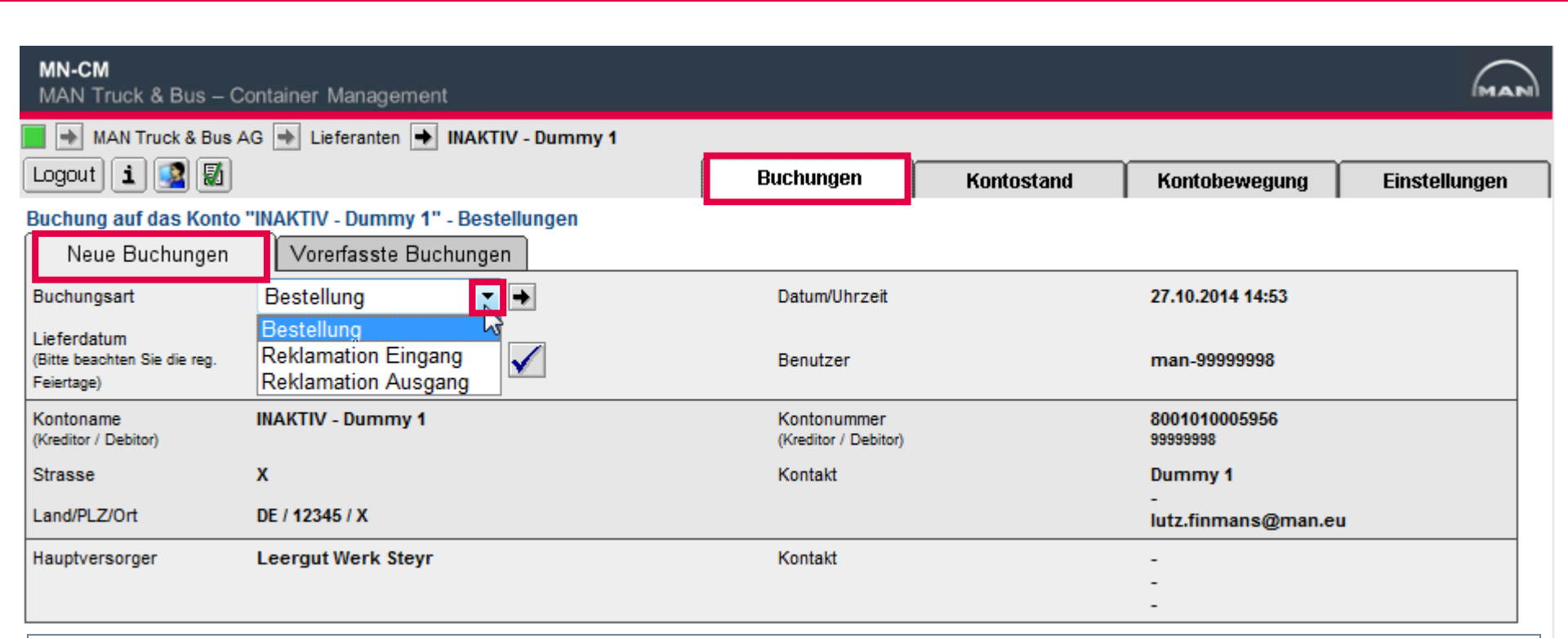

- Im Reiter Buchungen > Neue Buchungen können Leergutbestellungen aufgegeben sowie bestehende Buchungen reklamiert werden.
- Die Buchungsart Inventurmeldung ist nur dann frei geschaltet, wenn wir Sie bitten, Ihren Inventurbestand einzugeben.

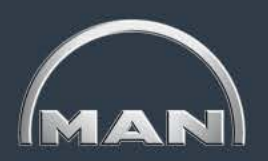

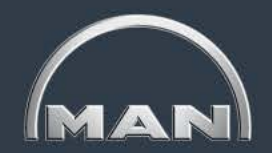

Vorerfasste Buchungen

| MN-CM<br>MAN Truck & Bus – Co             | ntainer Management                                                   |               |            |               | MAN           |
|-------------------------------------------|----------------------------------------------------------------------|---------------|------------|---------------|---------------|
| MAN Truck & Bus Ad                        | G 🔶 Lieferanten 🔶 INAKTIV - Dummy 1                                  | Buchungen     | Kontostand | Kontobewegung | Einstellungen |
| Buchung auf das Konto "<br>Neue Buchungen | INAKTIV - Dummy 1'' - Erfasste Bestellungen<br>Vorerfasste Buchungen |               |            |               |               |
| Buchungsart                               | Erfasste Bestellung 👔 🗲                                              | Datum/Uhrzeit | 27.1       | 0.2014 15:01  |               |
| Lieferdatum von/bis                       | Erfasste Bestellungen<br>Eingang Reklamation                         | Benutzer      | man        | -99999998     |               |
| Bestellnummer                             | Ausgang Reklamation<br>Erfasste Reklamationen                        |               |            |               |               |
| Bestelldatum von/bis                      |                                                                      |               |            |               |               |
| Status                                    | Alle                                                                 |               |            |               |               |

Im Reiter Buchungen > Vorerfasste Buchungen können Sie getätigte Bestellungen einsehen sowie bereits erfasste Bestellungen noch ändern.

Außerdem können Sie Ihre erfassten **Reklamationen einsehen**.

Kontostand

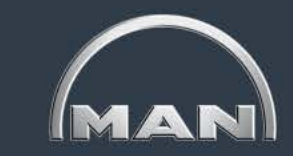

| MN-CM<br>MAN Truck & Bus – Container Management                           |                                    |                |                            |                 |                     |  |  |  |
|---------------------------------------------------------------------------|------------------------------------|----------------|----------------------------|-----------------|---------------------|--|--|--|
| 📕 🔿 MAN Truck & Bus AG 🍺 Liefera                                          | MAN Truck & Bus AG 🐳 Lieferanten 🐳 |                |                            |                 |                     |  |  |  |
| Logout i 🕵 🚮                                                              |                                    | Buchungen      | Kontostand                 | Kontobewegung   | Einstellungen       |  |  |  |
| Kontostand:                                                               |                                    |                |                            |                 | 25.09.2014 16:21:47 |  |  |  |
| Übersidat                                                                 |                                    |                |                            |                 |                     |  |  |  |
| Datum 25.09.2014                                                          |                                    |                |                            |                 |                     |  |  |  |
| Eingabe Rückwärtiger Daten möglich                                        |                                    |                |                            |                 |                     |  |  |  |
| <u>Behältertyp</u> ▲                                                      | BEHÄLTERBESTAND                    | SOLL-Bestand 🛈 | NEF-Bestan                 | d 🛈 🛛 🚺         | IEW-Bestand 🛈       |  |  |  |
|                                                                           | Stk.                               | Stk.           |                            | Stk.            | Stk.                |  |  |  |
| MAN-09.84019-0002                                                         | 18                                 | -              |                            | <u>18</u>       | <u>0</u>            |  |  |  |
| MAN-09.84019-0003                                                         | 22                                 | -              |                            | 22              | <u>0</u>            |  |  |  |
| MAN-09.84019-0005                                                         | 10                                 | -              |                            | <u>10</u>       | <u>0</u>            |  |  |  |
| <b>Legende</b><br>NEF= Nutzungsentgeltfrei<br>NEW= Nutzungsentgeltwirksam |                                    |                | Link zum Graphen Entwickli | ung NEF-Bestand |                     |  |  |  |

- Behälterbestand: der momentane IST-Bestand (inkl. Transit-Bestände)
- SOLL-Bestand: nur sichtbar bei eingeschalteter Bestellmengenrestriktion und bei Sonderladungsträgern
- Nutzungsentgeltfreier Bestand (NEF-Bestand): Ihre Freimenge für den jeweiligen Tag

→Hinweis: da sich der NEFB über Wareneingänge berechnet, ist dieser für den aktuellen Tag immer sehr niedrig und verändert sich im Laufe der Zeit. Erst nach Abarbeitung der Bestandsreklamationen kann dieser als endgültig angesehen werden

 Nutzungsentgeltwirksamer Bestand (NEW-Bestand): Für diesen Bestand fällt ein Nutzungsentgelt an

Einsehen nutzungsentgeltfreier Bestände

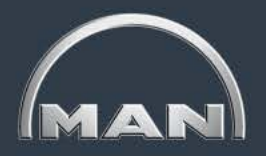

 Durch einen Klick auf die Bestandszahlen
 NEF-Bestand I in der Kontostandsmaske öffnet sich der Verlaufsgraph für den entsprechenden Behälter. Angezeigt wird immer der ganze Monat des Kontostandsdatums (z.B. Sie lassen sich im November einen Kontostand im September anzeigen, dann wird der ganze September im Verlauf angezeigt)

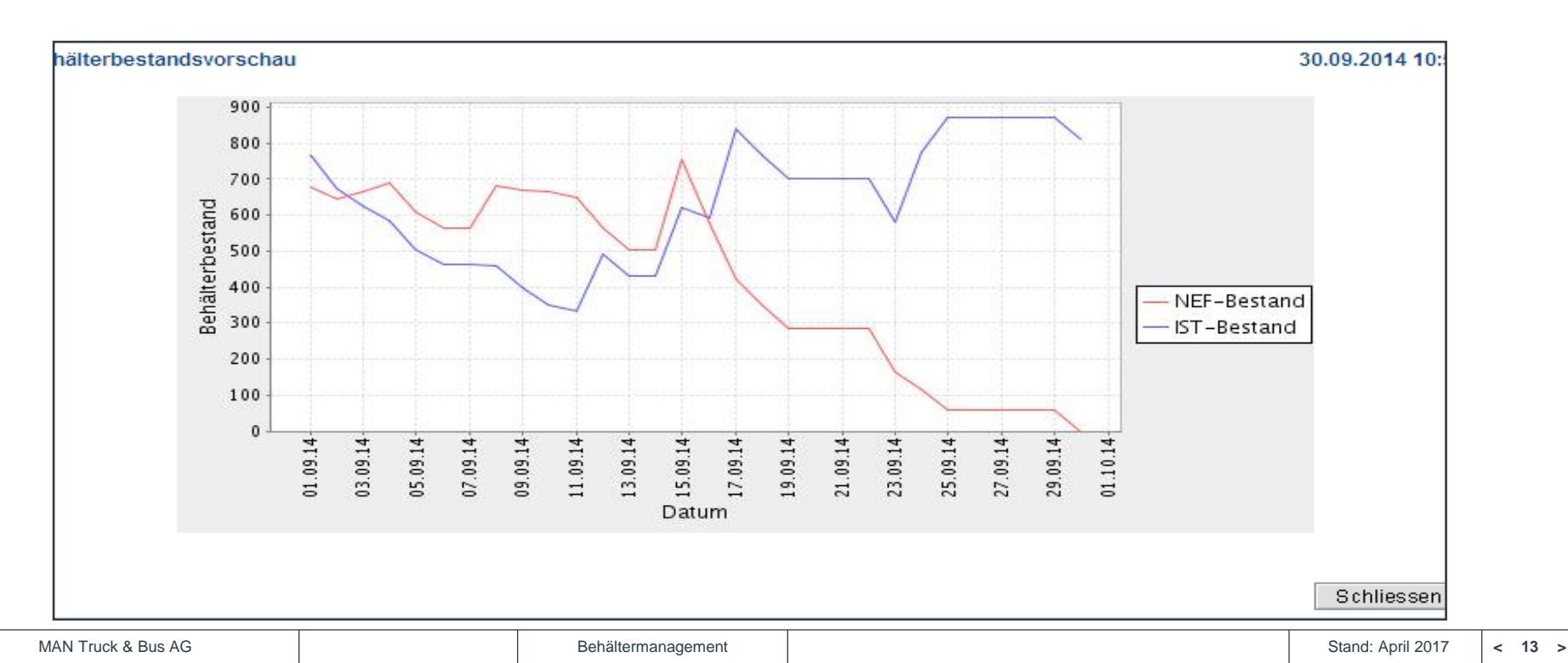

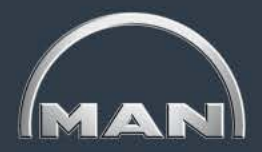

Kontobewegungen

| MAN Truck & Bus AG                                                               | ➡ Lieferanten                                                                            | •          |                                                                                              |                                          |                                                          |
|----------------------------------------------------------------------------------|------------------------------------------------------------------------------------------|------------|----------------------------------------------------------------------------------------------|------------------------------------------|----------------------------------------------------------|
| Logout 1 💁 🚮                                                                     |                                                                                          |            |                                                                                              |                                          |                                                          |
| Buchungsnummer                                                                   |                                                                                          |            |                                                                                              |                                          |                                                          |
|                                                                                  |                                                                                          |            |                                                                                              | Suchen                                   |                                                          |
| Datum von / bis                                                                  | 20.9.2014                                                                                | 25.9.2014  |                                                                                              | Leistungsdatum -                         |                                                          |
| Gegenkonto                                                                       |                                                                                          | <i>ĝ</i> ĝ | Behältertyp                                                                                  | Alle                                     |                                                          |
| Buchungsgruppen                                                                  | Alle                                                                                     | •          |                                                                                              |                                          |                                                          |
| Buchungsarten<br>(Mehrfachauswahl mit "Ctrl"<br>bzw. "Strg" möglich)<br>Bichtung | Aus-/Eingang<br>Buchung abg<br>Zukauf/Verka<br>Bruch intern<br>Inventur<br>Inventurmeldu | uf<br>ung  | Wählen Sie die<br>nur bestandswin<br>kombinationssuche*<br>Referenz 2*                       | Buchungsart Au<br>rksame Buchung         | s-/Eingang bestätigt, um sich<br>gen ausgeben zu lassen. |
| -<br>NEF-Bewegungen                                                              |                                                                                          |            |                                                                                              |                                          |                                                          |
| Gültig von/bis                                                                   | 20.9.2014                                                                                | 25.9.2014  | 4 verschiedene                                                                               | e Typen NEF-Bev                          | wegungen:                                                |
| Buchungsarten<br>(Mehrfachauswahl mit "Ctrl"<br>bzw. "Strg" möglich)             | Sonderbesta<br>Bestand<br>Überlieferung<br>Frühlieferung                                 | and<br>g   | <ul> <li>Sonderbest</li> <li>Bestandsbu</li> <li>Überlieferu</li> <li>Frühlieferu</li> </ul> | tände<br>uchungen (aufgr<br>ngen<br>ngen | und von Wareneingängen)                                  |

Im Reiter Kontobewegungen können Sie sich alle Kontobewegungen für jeden beliebigen Zeitraum (max. 1100 Tage in die Vergangenheit) anzeigen lassen sowie bestimmte Bewegungen über verschiedene Filterfunktionen suchen.

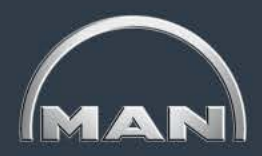

Einstellungen

| MN<br>MA | I <b>-CM</b><br>N Truck & Bus – Container Management |           |            |               | MAN           |
|----------|------------------------------------------------------|-----------|------------|---------------|---------------|
|          | MAN Truck & Bus AG 🔶 Lieferanten 主 INAKTIV - Dummy 1 |           |            |               |               |
| Log      | out 主 💽 🚮                                            | Buchungen | Kontostand | Kontobewegung | Einstellungen |
| Eins     | tellungen                                            |           |            |               |               |
| ۰        | Konto-Reich weitende finition                        |           |            |               |               |
| ۰.       | Konto Stammdaten                                     |           |            |               |               |
| ٥.       | Lademittel - Dokumente                               |           |            |               |               |

- Im Reiter Einstellungen können Sie unter Konto-Reichweitendefinition Ihre individuellen Reichweiten zu jedem MAN-Werk einsehen
- Im Reiter Einstellungen können Sie die Konto Stammdaten einsehen und ggf. ändern.
- Unter Lademittel Dokumente können Sie alle Typen des MAN-Behälter-Portfolio einsehen.

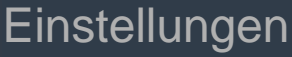

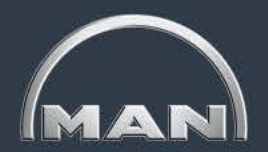

| Konto-Reichweitendefinition |                |              |                       |                |              |
|-----------------------------|----------------|--------------|-----------------------|----------------|--------------|
| KontoNummer 8001010005956   |                |              |                       |                |              |
| Kontoname INAKTIV - Dummy 1 |                |              |                       |                |              |
| Werk                        | TranspDauer LG | LiefRhyth LG | DurchLaufZeit Partner | TranspDauer VG | LiefRhyth VG |
| Werk München                | 2              | 5            | 3                     | 2              | 0            |
| Werk Neoplan Plauen         | 2              | 5            | 3                     | 2              | 0            |
| Werk Salzgitter LKW         | 2              | 5            | 3                     | 2              | 0            |
| Parts Dachau/Neufahrn       | 2              | 5            | 3                     | 2              | 0            |
| PP Ankara                   | 2              | 5            | 3                     | 8              | 0            |
| Zentrallager Salzgitter     | 2              | 5            | 3                     | 2              | 0            |
| Werk Nürnberg               | 2              | 5            | 3                     | 2              | 0            |
| Werk Steyr                  | 2              | 5            | 3                     | 2              | 0            |
|                             |                |              |                       |                |              |

- Unter Einstellungen > Konto-Reichweitendefinition sehen Sie die f
  ür Ihr Konto hinterlegten Reichweiten zu allen MAN-Werken
- Es sollte eine Reichweite f
  ür alle MAN-Standorte sowie f
  ür alle Dreiecksverkehrspartner (sofern zutreffend) angelegt sein
- Bei Dreiecksverkehren ist die Transportdauer VG = "0", da die Entlastung des IST-Bestandes sofort bei Versand erfolgt

Einstellungen

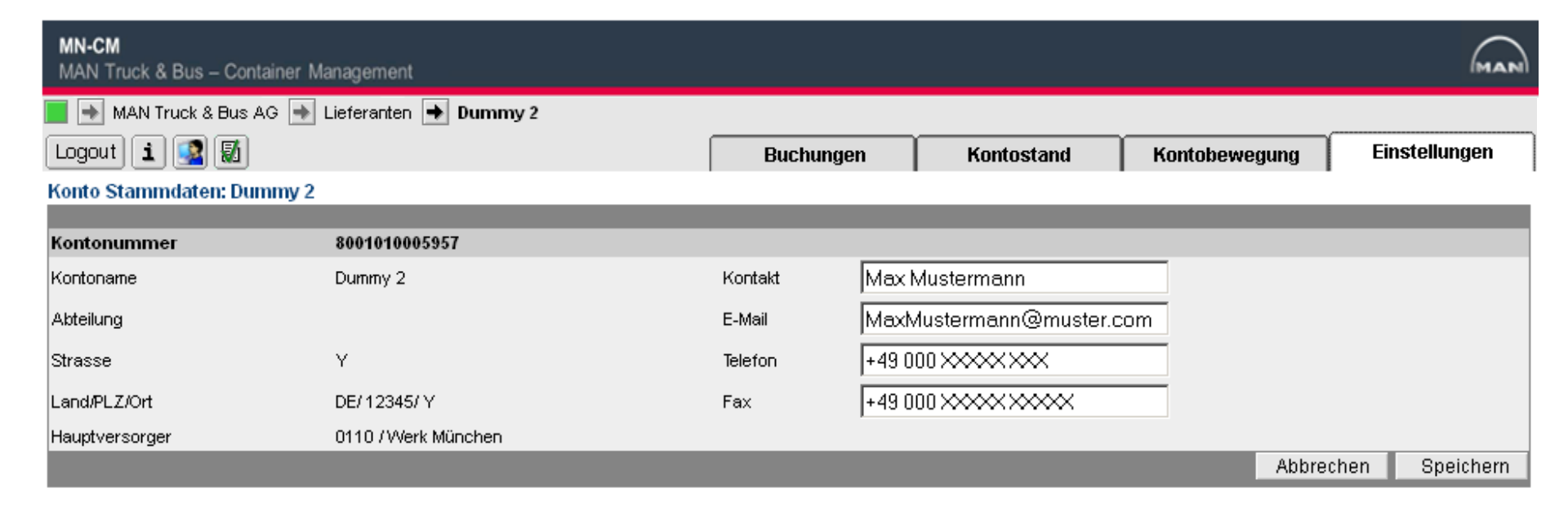

 Unter Einstellungen > Konto Stammdaten sehen Sie allgemeine, f
ür Ihr Konto hinterlegte Daten.

Bitte stellen Sie sicher, dass Sie den MN-CM **Ansprechpartner** immer aktuell halten.

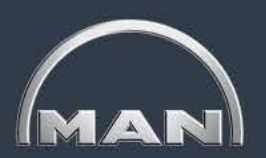

Einstellungen

| MN-CM<br>MAN Truck & Bus | – Container Manager   | nent                           |           |            |               |               | 3 |
|--------------------------|-----------------------|--------------------------------|-----------|------------|---------------|---------------|---|
| 📕 動 MAN Truck & Bu       | is AG 動 Lieferanten 💻 | Dummy 2                        |           |            |               |               |   |
| Logout 🚺 🕵               | 1                     |                                | Buchungen | Kontostand | Kontobewegung | Einstellungen |   |
| Lademittel Stammdat      | ten :                 |                                |           |            |               |               | - |
|                          | Lademittel            | Bezeichnung                    |           |            |               |               |   |
| Anbieter:                | Gruppe:               | 1                              |           |            |               |               |   |
| MAN 💌                    | Alle 🔽                |                                |           |            |               |               |   |
| Đ                        | MAN-09.84019-0001     | BEHAELTER GUSTAVSBURG 863X1063 |           |            |               |               |   |
| <b>1</b>                 | MAN-09.84019-0002     | EUROGITTERBOX 1240X 835X 970   |           |            |               |               |   |
| 1                        | MAN-09.84019-0003     | GITTERBOX 1195X1025X 640       |           |            |               |               |   |
| <b>1</b>                 | MAN-09.84019-0004     | GITTERBOX 1240X 835X 640       |           |            |               |               |   |
| <b>1</b>                 | MAN-09.84019-0005     | GITTERBOX 1595X1025X1050       |           |            |               |               |   |
| <b>1</b>                 | MAN-09.84019-0006     | GITTERBOX 2600X1200X1000       |           |            |               |               |   |
| 1                        | MAN-09.84019-0007     | GITTERBOX 2600X1200X1400       |           |            |               |               |   |

Unter **Einstellungen > Lademittel-Dokumente** können Sie Details zu den einzelnen Behältertypen einsehen. Klicken Sie dazu auf den Button Lademittel-Dokumente und im sich öffnenden Pop-up-Fenster auf den Dokumentnamen "Behältertyp".pdf.

|  |  | _ |
|--|--|---|
|  |  |   |
|  |  |   |
|  |  |   |
|  |  |   |

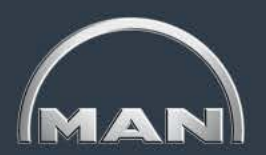

Einstellungen

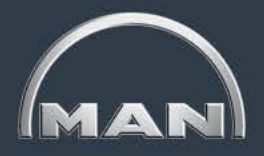

| 🕙 Dokumentenverwaltung -      | Mozilla Firefox             |                                     |         |
|-------------------------------|-----------------------------|-------------------------------------|---------|
| http://cons.inet-logistics.co | om/lm/DocManagement.jsp?Act | ion=1&rid=1308671712930&KindId=OP9  |         |
| Dokumentenverwaltung "Du      | mmy 2" - "MAN-09.84019-(    | 0002" - "EUROGITTERBOX 1240X 835X 9 | 970"    |
| Dokumentname D                | okumenttyp Dat              | tumUhrzeit(von/bis)                 | Ber     |
| []                            | <b>•</b>                    |                                     |         |
| Dokumentname                  | Dokumentty                  | p Datum / Uhrzeit                   | E       |
| 0002.pdf                      | Bild                        | 21.10.2008 14:05:45                 | n       |
|                               | Dateiname & Pfad            |                                     | Durchsu |

- Klicken Sie im sich öffnenden Pop-up-Fenster auf den Link mit dem Behältertyp xxxx.pdf. Es öffnet sich das Datenblatt des gewählten Ladungsträgers, das auch ein Foto enthält.
- Schließen Sie alle Pop-up-Fenster und klicken Sie auf den Reiter Buchungen, um zur Eingangsmaske zurückzukehren.

| HLW                                                                                     | W                                                                    |                                     | Tra<br>Po                            | ansportgutträg<br>ol-Gitterboxpalett                                                                                                    | er<br>e                                                            | loa.                                                             | -                        |
|-----------------------------------------------------------------------------------------|----------------------------------------------------------------------|-------------------------------------|--------------------------------------|----------------------------------------------------------------------------------------------------|--------------------------------------------------------------------|------------------------------------------------------------------|--------------------------|
| Typennumn                                                                               | ier:                                                                 |                                     |                                      |                                                                                                    |                                                                    |                                                                  |                          |
| 09.84019.                                                                               | 0002                                                                 |                                     |                                      | and Billion                                                                                                    |                                                                    |                                                                  |                          |
| 1. Entwicklu<br>2. Muster<br>3. Serie                                                   | ing                                                                  |                                     |                                      |                                                                                                    |                                                                    |                                                                  |                          |
| Lacklerung:                                                                             |                                                                      |                                     | ARR ST.                              |                                                                                                    |                                                                    |                                                                  |                          |
| RAL 70                                                                                  | 30                                                                   |                                     | In                                   | Rear .                                                                                                    |                                                                    | 封建設                                                              |                          |
| Packlos:                                                                                |                                                                      | 1                                   |                                      | THE REAL PROPERTY.                                                                                                    | -                                                                  |                                                                  | _                        |
| Klappbar:                                                                               |                                                                      | 0                                   |                                      |                                                                                                    |                                                                    | The second                                                       |                          |
|                                                                                         |                                                                      |                                     |                                      |                                                                                                    |                                                                    |                                                                  |                          |
| Ja 🗌 Ne                                                                                 | in 🗴                                                                 |                                     |                                      | Machine                                                                                                    | -                                                                  |                                                                  |                          |
| Ja 🗌 Ne<br>Anlegedatur                                                                  | in 💌<br>n:                                                           |                                     |                                      |                                                                                                    | -                                                                  |                                                                  |                          |
| Ja 🗌 Ne<br>Anlegedatur<br>27.02.19                                                      | in 💌<br>n:<br>87                                                     |                                     |                                      |                                                                                                    | 1                                                                  |                                                                  |                          |
| Ja Ne<br>Anlegedatur<br>27.02.19                                                        | in 💌<br>n:<br>87                                                     |                                     | Ter                                  | chnische Daten                                                                                                    | 1                                                                  |                                                                  |                          |
| Ja Ne<br>Anlegedatur<br>27.02.19<br>Maße                                                | in 🗵<br>m:<br>87<br>Länge                                            | Breite                              | Ter                                  | chnische Daten<br>Fläche und                                                                                                    | m <sup>2</sup>                                                     | Gewicht                                                          | kg                       |
| Ja Ne<br>Anlegedatur<br>27.02.19<br>Maße                                                | In X<br>n:<br>87<br>Länge<br>mm                                      | Breite                              | Te<br>Höhe<br>mm                     | chnische Daten<br>Fiäche und<br>Volumen                                                                                                    | m²<br>m³                                                           | Gewicht                                                          | kg                       |
| Ja Ne<br>Anlegedatur<br>27.02.19<br>Maße<br>Aussen                                      | in X<br>m:<br>87<br>Länge<br>mm<br>1240                              | Breite<br>mm<br>835                 | Te<br>Hõhe<br>mm<br>970              | chnische Daten<br>Fläche und<br>Volumen<br>Standfläche                                                                                                    | m <sup>2</sup><br>m <sup>3</sup><br>1,04                           | Gewicht                                                          | kg<br>85                 |
| Ja Ne<br>Anlegedatur<br>27.02.19<br>Maße<br>Aussen<br>Innen                             | in X<br>m:<br>87<br>Länge<br>mm<br>1240<br>1204                      | Breite<br>mm<br>835<br>793          | Te<br>Höhe<br>mm<br>970<br>800       | chnische Daten<br>Fläche und<br>Volumen<br>Standfläche<br>Aussenvolumen                                                                                                    | m <sup>2</sup><br>m <sup>3</sup><br>1,04<br>1,00                   | Gewicht<br>Tara<br>Traglast                                      | kg<br>85<br>1500         |
| Ja Ne<br>Anlegedatur<br>27.02.19<br>Maße<br>Aussen<br>Innen<br>Gee                      | In X<br>n:<br>87<br>Länge<br>mm<br>1240<br>1204<br>klappt            | Breite<br>mm<br>835<br>793          | Te<br>Höhe<br>mm<br>970<br>800<br>-  | chnische Daten<br>Fißche und<br>Volumen<br>Standfläche<br>Aussenvolumen<br>Innenvolumen                                                                                    | m <sup>2</sup><br>m <sup>3</sup><br>1,04<br>1,00<br>0,76           | Gewicht<br>Tara<br>Traglast<br>Auflast                           | kg<br>85<br>1500<br>6000 |
| Ja Ne<br>Anlegedatur<br>27.02.19<br>Maße<br>Aussen<br>Innen<br>Gel                      | In X<br>m:<br>87<br>Länge<br>mm<br>1240<br>1204<br>klappt            | Breite<br>mm<br>835<br>793          | Ter<br>Höhe<br>mm<br>970<br>800<br>- | chnische Daten<br>Fläche und<br>Volumen<br>Standfläche<br>Aussenvolumen<br>Innenvolumen                                                                                    | m <sup>2</sup><br>m <sup>3</sup><br>1.04<br>1.00<br>0.76<br>Bemerk | Gewicht<br>Tara<br>Traglast<br>Auflast<br>ung                    | kg<br>85<br>1500<br>6000 |
| Ja Ne<br>Anlegedatur<br>27.02.19<br>Maße<br>Aussen<br>Innen<br>Eir<br>Alle Werke        | in X<br>n:<br>87<br>Länge<br>mm<br>1240<br>1204<br>klappt<br>nsatzbe | Breite<br>mm<br>835<br>793<br>reich | Te<br>Höhe<br>mm<br>970<br>800<br>-  | chnische Daten<br>Fläche und<br>Volumen<br>Standfläche<br>Aussenvolumen<br>Innenvolumen                                                                                    | m <sup>2</sup><br>m <sup>3</sup><br>1,04<br>1,00<br>0,76<br>Bemerk | Gewicht<br>Tara<br>Tragiaet<br>Auflaet<br>ung                    | kg<br>85<br>1500<br>6000 |
| Ja Ne<br>Anlegedatur<br>27.02.19<br>Maße<br>Aussen<br>Innen<br>Gel<br>Eir<br>Alle Werke | in X<br>n:<br>87<br>Länge<br>mm<br>1240<br>1204<br>klappt            | Breite<br>mm<br>835<br>753<br>reich | Ter<br>Möhe<br>mm<br>970<br>800<br>- | chnische Daten<br>Fläche und<br>Volumen<br>Standfläche<br>Aussenvolumen<br>Innenvolumen                                                                                    | m <sup>2</sup><br>m <sup>3</sup><br>1,04<br>1,00<br>0,76<br>Bemerk | Gewicht<br>Tara<br>Tragiaet<br>Auflast<br>ung<br>soben den engel | kg<br>85<br>1500<br>6000 |
| Ja Ne<br>Anlegedatur<br>27.02.19<br>Maße<br>Aussen<br>Innen<br>Gel<br>Eir<br>Alle Werke | in X<br>n:<br>87<br>Länge<br>mm<br>1240<br>1204<br>klappt            | Breite<br>mm<br>835<br>793<br>reich | Te<br>mm<br>970<br>800<br>-          | chnische Daten<br>Fläche und<br>Volumen<br>Standfläche<br>Aussenvolumen<br>Innenvolumen<br>Innenabmescunge<br>möglichen Mesepi<br>Algemeine Telle<br>Ate Behäter mit 900 h | m²<br>m³<br>1,04<br>1,00<br>0,76<br>Bemerk                         | Gewicht<br>Tara<br>Traglast<br>Auflast<br>ung<br>eolen den engel | kg<br>85<br>1500<br>6000 |

### Leitfaden MAN-Ladungsträgerprozesse

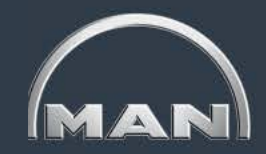

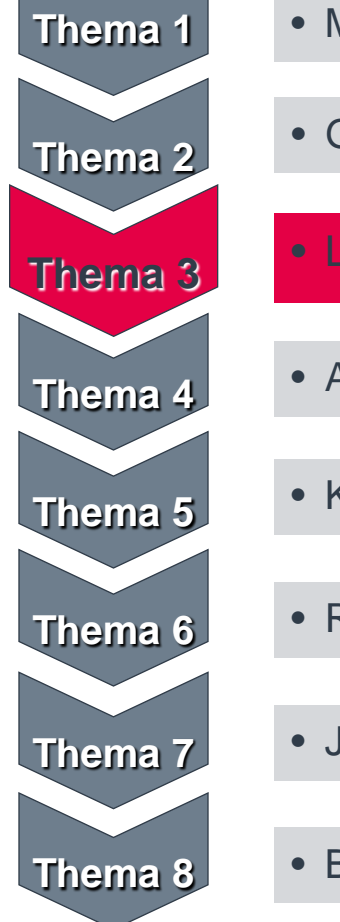

- MAN-Ladungsträgerkreislauf & Reichweiten
- Grundlagen und Aufbau des MN-CM

#### Leergutbestellung

- Ausweichverpackung
- Kontobewegungen
- Reklamation
- Jahresinventur
- Behälternutzungsentgelt

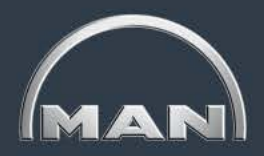

Bestellungen erfassen

| MN-CM<br>MAN Truck & Bus – Cont                           | ainer Management          |                                     |            |                                      | MAN           |
|-----------------------------------------------------------|---------------------------|-------------------------------------|------------|--------------------------------------|---------------|
| 📕 動 MAN Truck & Bus AG                                    | 🔹 耐 Lieferanten 🔶 Dummy 2 |                                     |            |                                      |               |
| Logout 主 🕵 📓                                              |                           | Buchungen                           | Kontostand | Kontobewegung                        | Einstellungen |
| Buchung auf das Konto "I                                  | Dummy 2" - Bestellungen   |                                     |            |                                      |               |
| Neue Buchungen                                            | Vorerfasste Buchungen     |                                     |            |                                      |               |
| Buchungsart                                               | Bestellung 💽 🔿            | Datum/Uhrzeit                       |            | 21.06.2011 18:06                     |               |
| Lieferdatum<br>(Bitte beachten Sie die reg.<br>Feiertage) | 26.06.2011                | Benutzer                            |            | man-99999999                         |               |
| Kontoname<br>(Kreditor / Debitor)                         | Dummy 2                   | Kontonummer<br>(Kreditor / Debitor) |            | 8001010005957<br>99999999            |               |
| Strasse                                                   | Ŷ                         | Kontakt                             |            | Max Mustermann                       |               |
| Land/PLZ/Ort                                              | DE / 12345 / Y            |                                     |            | +49 000 XXXXX XXX<br>MaxMustermann@m | uster.com     |
| Hauptversorger                                            | Leergut Werk München      | Kontakt                             |            | -                                    |               |
|                                                           |                           |                                     |            | -                                    |               |

- Im Reiter Buchungen > Neue Buchungen können Sie Leergutbestellungen erfassen.
- Wählen Sie die Buchungsart Bestellung und geben Sie das gewünschte Lieferdatum ein oder bestätigen Sie das vorgeschlagene Datum. Achten Sie dabei darauf, dass der Wareneingang in Ihrem Hause zu diesem Datum geöffnet ist.
- Bestätigen Sie das Datum mit Klick auf den Häkchenbutton.

Bestellungen erfassen

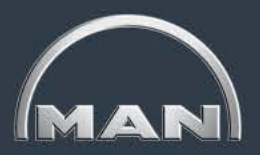

#### Bestellmaske

| Neue Buchungen                                         | Vorerfasste Buchungen |                                     |                                |
|--------------------------------------------------------|-----------------------|-------------------------------------|--------------------------------|
| Buchungsart/en                                         | Bestellung -          | Datum/Uhrzeit                       | 09.12.2014 11:12               |
| Lieferdatum<br>(Bitte beachten Sie die reg. Feiertage) | 09.12.2014            | Benutzer                            | man-c7291                      |
| Kontoname<br>(Kreditor / Debitor)                      | INAKTIV - Dummy 1     | Kontonummer<br>(Kreditor / Debitor) | 8001010005956<br>99999998      |
| Strasse                                                | x                     | Kontakt                             | Dummy 1                        |
| Land/PLZ/Ort                                           | DE / 12345 / X        |                                     | u<br>noemail@man.eu;123@man.eu |
| Hauptversorger                                         | Leergut Werk München  | Kontakt                             | Stefanie Klar                  |
|                                                        |                       |                                     | stefanie.klar@man.eu           |
| Abweichende Lieferadresse                              | <b>\$</b>             |                                     |                                |

| Behältertyp       | Bestellmenge | Max. Bestellmenge | Bezeichnung                           | Zusatzinformation | Prog. Bestand 🕕 | Prog. Reichweite 🕕 | Akt. Bestand | SOLL-Bestand 🕕 |
|-------------------|--------------|-------------------|---------------------------------------|-------------------|-----------------|--------------------|--------------|----------------|
| MAN-09.84019-0002 |              | 31                | EUROGITTERBOX 1240X 835X 970          |                   | ] -             | 0.0                | 15           | 46             |
| MAN-09.84019-0004 |              | 9999              | GITTERBOX 1240X 835X 640              |                   | -               | 0.0                | 224          | -              |
| MAN-09.84019-0005 |              | 9999              | GITTERBOX 1595X1025X1050              |                   | ] -             | 0.0                | 120          | -              |
| MAN-09.84019-0007 |              | 9999              | GITTERBOX 2600X1200X1400              |                   | -               | 0.0                | 60           | -              |
| MAN-09.84019-0039 |              | 9999              | GITTERBOX 1240X 835X 500              |                   | ] -             | 0.0                | 1            | -              |
| MAN-09.84019-0100 |              | 9999              | BEHAELTER 800X600 BLECH               |                   | -               | 0.0                | 150          | -              |
| MAN-09.84019-0147 |              | 9999              | GITTERBOX 2600X1200X 640              |                   | ] -             | 0.0                | 1            | -              |
| MAN-09.84019-0155 |              | 9999              | TGT F GELENKWELLEN                    |                   | -               | 0.0                | 200          | -              |
| MAN-09.84019-3122 |              | 9999              | TGT F VERSTAERKUNG B SAEULE L10/37 RE |                   | -               | 0.0                | 0            | -              |

Hinweis

Ihr Konto ist für die Behältergebühren Abrechnung freigeschalten. Link zum Simulationstool

Externer Link zu einem Prognose-Tool

Um Kosten f
ür die Miete von Beh
ältern zu vermeiden, wird angeraten jeweils f
ür eine Warenlieferung p
ünktlich (korrektes Datum) das Leergut (korrekte Menge) zu bestellen.

Prognosetool

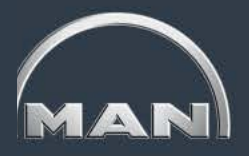

- - Eingabe von Ist-Beständen, Bestellungen und durchschnittlichen Anlieferungen

| Berechnung | Ø Reichweite<br>[Stück Behälter]              | 13                                             | Γ |          |                    |     |     |     |    |      |    |       |     |     |     |     |     |     |     |     |     |     |     |     |     |     |     |     |     |     |     |     |     |     |     |     |
|------------|-----------------------------------------------|------------------------------------------------|---|----------|--------------------|-----|-----|-----|----|------|----|-------|-----|-----|-----|-----|-----|-----|-----|-----|-----|-----|-----|-----|-----|-----|-----|-----|-----|-----|-----|-----|-----|-----|-----|-----|
| Behälter   | Aktueller Ist-<br>Bestand [Stück<br>Behälter] | Ø Anlieferungen<br>pro Tag [Stück<br>Behälter] |   |          | Behälter           | 1   | 2   | 3   | 4  | 5    | 6  | 7     | 8   | 9   | 10  | 11  | 12  | 13  | 14  | 15  | 16  | 17  | 18  | 19  | 20  | 21  | 22  | 23  | 24  | 25  | 26  | 27  | 28  | 29  | 30  | 31  |
|            |                                               |                                                |   | F.       | Ist-Bestand        | 0   | (   |     | 5  | 0 0  |    | 0 (   | 0   | 0   | 0   | 0   | 0   | 0   | 0   | 0   | 0   | 0   | 0   | 0   | 0   | 0   | 0   | 0   | 0   | 0   | 0   | 0   | 0   | 0   | 0   | 0   |
|            |                                               | <u>~</u>                                       |   | ≌ [      | Bestellung         |     |     |     |    |      |    |       |     |     |     |     |     |     |     |     |     |     |     |     |     |     |     |     |     |     |     |     |     |     |     |     |
|            |                                               |                                                |   | В        | NEF-Bestand gesamt | 0   | (   | ) ( | D  | 0 (  |    | 0 (   | 0   | 0   | 0   | 0   | 0   | 0   | 0   | 0   | 0   | 0   | 0   | 0   | 0   | 0   | 0   | 0   | 0   | 0   | 0   | 0   | 0   | 0   | 0   | 0   |
|            |                                               |                                                |   | <u>ل</u> | Freibestände       |     |     |     |    |      |    |       |     |     |     |     |     |     |     |     |     |     |     |     |     |     |     |     |     |     |     |     |     |     |     |     |
|            |                                               |                                                |   | 2        | NEF-Bestand        | 0   | (   | ) ( | D  | 0 (  |    | 0 (   | 0   | 0   | 0   | 0   | 0   | 0   | 0   | 0   | 0   | 0   | 0   | 0   | 0   | 0   | 0   | 0   | 0   | 0   | 0   | 0   | 0   | 0   | 0   | 0   |
|            |                                               |                                                | N | EW       | NEW-Bestand        | 0   | (   | 0   | 5  | 0 (  |    | 0 (   | 0   | 0   | 0   | 0   | 0   | 0   | 0   | 0   | 0   | 0   | 0   | 0   | 0   | 0   | 0   | 0   | 0   | 0   | 0   | 0   | 0   | 0   | 0   | 0   |
|            |                                               |                                                |   |          |                    |     |     |     |    |      | _  |       |     |     |     |     | _   |     |     |     |     |     |     |     |     |     |     |     |     |     |     |     |     |     |     |     |
|            |                                               |                                                | _ |          | Behälter           | 1   | 2   | 3   | 4  | 5    | 6  | 7     | 8   | 9   | 10  | 11  | 12  | 13  | 14  | 15  | 16  | 17  | 18  | 19  | 20  | 21  | 22  | 23  | 24  | 25  | 26  | 27  | 28  | 29  | 30  | 31  |
|            |                                               |                                                |   | 5        | lst-Bestand        | 100 | 100 | 10  | 10 | 0 10 | 10 | 0 100 | 100 | 100 | 100 | 100 | 100 | 100 | 100 | 100 | 100 | 100 | 100 | 100 | 100 | 100 | 100 | 100 | 100 | 100 | 100 | 100 | 100 | 100 | 100 | 100 |
|            |                                               |                                                |   | ≌/       | Bestellung         |     |     |     |    |      |    |       |     |     |     |     |     |     |     |     |     |     |     |     |     |     |     |     |     |     |     |     |     |     |     |     |
|            |                                               |                                                |   | m        | NEF-Bestand gesamt | 0   | (   | ) ( | D  | 0 (  |    | 0 (   | 0   | 0   | 0   | 0   | 0   | 0   | 0   | 0   | 0   | 0   | 0   | 0   | 0   | 0   | 0   | 0   | 0   | 0   | 0   | 0   | 0   | 0   | 0   | 0   |
|            |                                               |                                                |   | 町        | Freibestände       |     |     |     |    |      |    |       |     |     |     |     |     |     |     |     |     |     |     |     |     |     |     |     |     |     |     |     |     |     |     |     |
|            |                                               |                                                |   | 2        | NEF-Bestand        | 0   | (   | ) ( |    | 0 (  |    | 0 (   | 0   | 0   | 0   | 0   | 0   | 0   | 0   | 0   | 0   | 0   | 0   | 0   | 0   | 0   | 0   | 0   | 0   | 0   | 0   | 0   | 0   | 0   | 0   | 0   |
|            |                                               |                                                | N | EW       | NEW-Bestand        | 100 | 100 | 10  | 10 | 0 10 | 10 | 0 10  | 100 | 100 | 100 | 100 | 100 | 100 | 100 | 100 | 100 | 100 | 100 | 100 | 100 | 100 | 100 | 100 | 100 | 100 | 100 | 100 | 100 | 100 | 100 | 100 |

- Planung von Bestellzeitpunkten f
  ür kostenfreie Belieferung von MTB-Beh
  ältern
  - Eingabe von Abrufmengen und Datum

|                       | <u>ት</u>   |           |                   | Anliefermenge Sachnummer pro Verk |                        |                    |                              |                            |                  |            |           |           |                      |            |                     |             |
|-----------------------|------------|-----------|-------------------|-----------------------------------|------------------------|--------------------|------------------------------|----------------------------|------------------|------------|-----------|-----------|----------------------|------------|---------------------|-------------|
| Datum der Anlieferi 🚽 | Sachnummer | ▼ Packl ▼ | Behälter-Typ 💌    | Verk<br>München                   | ¥erk Neoplan<br>Plauen | Verk<br>Salzgitter | Parts<br>Dachau/Neuf<br>ahrn | Zentrallager<br>Salzgitter | Verk<br>Nürnberg | Werk Steyr | RMMV Vien | VAE Steyr | Verk<br>Starachowice | Verk Posen | Verk<br>Niepolomice | Verk Ankara |
| 24.08.2014            | abc        | 40        | MAN-09.84019-0003 | 100                               |                        |                    |                              |                            |                  |            |           |           |                      |            |                     |             |
| 23.08.2014            | abc        | 40        | MAN-09.84019-0003 | 100                               |                        |                    |                              |                            |                  |            |           |           |                      |            |                     | (           |
| 21.08.2014            | abo        | 40        | MAN-09.84019-0003 | 100                               |                        |                    |                              |                            |                  |            |           |           |                      |            |                     |             |
| 22.08.2014            | abc        | 40        | MAN-09.84019-0003 | 100                               |                        |                    |                              |                            |                  |            |           |           |                      |            |                     |             |
|                       |            |           |                   |                                   |                        |                    |                              |                            |                  |            |           |           |                      |            |                     |             |
|                       |            |           |                   |                                   |                        |                    |                              |                            |                  |            |           |           |                      |            |                     |             |
|                       |            |           |                   |                                   |                        |                    |                              |                            |                  |            |           |           |                      |            |                     |             |

 Ausgabe von präzisen Bestellmengen, spätesten Bestellzeitpunkt und notwendigem "Gewünschten Lieferdatum" für Eingabe in MN-CM

#### Downloadlink in Bestellmaske im MN-CM!

|                  | Bestellmengen  |                   |          |
|------------------|----------------|-------------------|----------|
| Spätester        | Lieferdatum MN |                   |          |
| Bestellzeitpunkt | CM             | Behältertyp 🛛 💌   | Ergebnis |
| 30.07.2014       | ■ 06.08.2014   | MAN-09.84019-0003 | 2        |
| 31.07.2014       | ■ 07.08.2014   | MAN-09.84019-0003 | 2        |
| 01.08.2014       | ■ 08.08.2014   | MAN-09.84019-0003 | 4        |

Bestellungen erfassen

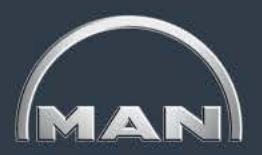

Durch Klicken auf den **Behältertyp** werden Sie zum Datenblatt des Behältertyps weitergeleitet.

| nose |
|------|
| nose |
| nose |
| nose |
| nose |
| nose |
| nose |
| nose |
| nose |
|      |

Speichern

- Die Datenblätter zu den einzelnen Ladungsträgertypen sowie die Spalte Bezeichnung helfen Ihnen bei der Auswahl des richtigen Ladungsträgers.
- Haben Sie alle Angaben gepr
  üft, klicken Sie auf Speichern, um Ihre Bestellung abzusenden.

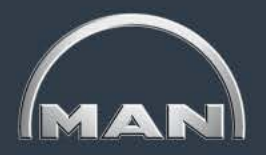

Bestellungen erfassen

| MN-CM<br>MAN Truck & Bus – Cont                        | ainer Management     |                                     |           |                         |                                              | MAN                                              |
|--------------------------------------------------------|----------------------|-------------------------------------|-----------|-------------------------|----------------------------------------------|--------------------------------------------------|
| 📕 🐋 MAN Truck & Bus AG 🍝 Lie                           | eferanten 🔿 Dummy 2  |                                     |           |                         |                                              |                                                  |
| Logout 1 💽 🚮                                           |                      |                                     | Buchungen | Kontostand              | Kontobewegung                                | Einstellungen                                    |
| Buchung auf das Konto "Dummy                           | 2" - Bestellungen    |                                     |           |                         | Bestellung 1006849 e<br>Bestellung 1006851 e | rfolgreich gespeichert<br>rfolgreich gespeichert |
| Neue Buchungen Vore                                    | erfasste Buchungen   |                                     |           |                         |                                              |                                                  |
| Buchungsart                                            | Bestellung 🗾 🔿       | Datum/Uhrzeit                       |           | 22.06.2011              | 16:15                                        |                                                  |
| Lieferdatum<br>(Bitte beachten Sie die reg. Feiertage) | 30.06.2011           | Benutzer                            |           | man-99999               | 999                                          |                                                  |
| Kontoname<br>(Kreditor / Debitor)                      | Dummy 2              | Kontonummer<br>(Kreditor / Debitor) |           | 8001010005<br>99999999  | 5957                                         |                                                  |
| Strasse                                                | Y                    | Kontakt                             |           | Max Muste               | ermann                                       |                                                  |
| Land/PLZ/Ort                                           | DE / 12345 / Y       |                                     |           | +49 000 XX<br>MaxMuster | XXX XXX<br>rmann@muster.com                  |                                                  |
| Hauptversorger                                         | Leergut Werk München | Kontakt                             |           | -                       |                                              |                                                  |
|                                                        |                      |                                     |           | -                       |                                              |                                                  |

 Nach erfolgreicher Erfassung der Bestellung gibt das MN-CM die Bestätigungsmeldung Bestellung XXX erfolgreich gespeichert aus, mit einer Bestellnummer für jeden bestellten Ladungsträgertyp.

Anhand dieser Bestellnummer kann der **Status der Bestellung** verfolgt werden.

Erfasste Bestellungen einsehen

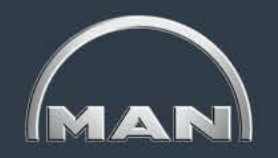

| MN-CM<br>MAN Truck & B                  | us – Container Management                                                                     |               |                  |            |               | MAN           |
|-----------------------------------------|-----------------------------------------------------------------------------------------------|---------------|------------------|------------|---------------|---------------|
| 📕 🔿 MAN Truci                           | k & Bus AG 🔿 Lieferanten 뵭 Dummy 2                                                            | 1             |                  |            |               |               |
| Logout 🚺 🔮                              | 2 🖬                                                                                           |               | Buchungen        | Kontostand | Kontobewegung | Einstellungen |
| Buchung auf das<br>Neue Buch            | s Konto "Dummy 2" - Erfasste Bestellu<br>ungen Vorerfasste Buchungen                          | ngen          |                  |            |               |               |
| Buchungsart                             | Erfasste Be💌 🔸                                                                                | Datum/Uhrzeit | 22.06.2011 16:43 |            |               |               |
| Lieferdatum<br>von/bis<br>Bestellnummer | Erfasste Bestellungen<br>Eingang Reklamation<br>Ausgang Reklamation<br>Erfasste Reklamationen | Benutzer      | man-99999999     |            |               |               |
| Bestelldatum<br>von <i>l</i> bis        |                                                                                               |               |                  |            |               |               |
| Status                                  | Alle                                                                                          |               |                  |            |               |               |

- Ihre bereits erfassten Bestellungen können Sie im Reiter Buchungen > Vorerfasste Buchungen einsehen, indem Sie die Buchungsart Erfasste Bestellungen auswählen.
- Eine bestimmte Bestellung können Sie durch Eingabe der Bestellnummer einsehen. Anderenfalls können Sie Bestellungen über die Filtereinstellungen Lieferdatum, Bestelldatum oder Status suchen.

Erfasste Bestellungen einsehen

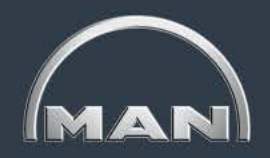

| MN-CM<br>MAN Truck & Bus – Conta | ainer Management               |               |            |               | MAN           |
|----------------------------------|--------------------------------|---------------|------------|---------------|---------------|
| MAN Truck & Bus AG               | 🖌 Lieferanten 🔿 Dummy 2        | ()            |            |               |               |
| Logout 🔟 🔛                       |                                | Buchungen     | Kontostand | Kontobewegung | Einstellungen |
| Buchung auf das Konto "Dur       | nmy 2" - Erfasste Bestellungen |               |            |               |               |
| Neue Buchungen                   | Vorerfasste Buchungen          |               |            |               |               |
| Buchungsart                      | Erfasste Bestellungen 🔽 🍝      | Datum/Uhrzeit | 22.06.2011 | 17:02         |               |
| Lieferdatum von/bis              | 11.7.2011 19.7.2011            | Benutzer      | man-99999  | 9999          |               |
| Bestellnummer                    |                                |               |            |               |               |
| Bestelldatum von/bis             |                                |               |            |               |               |
| Status                           | Alle                           |               |            |               |               |

| Bestelldatum | Lieferdatum | Konto                                                                           | Тур               | Bestell Menge | Liefer Menge | Offene Menge | Bestellnummer | Status          | Bearbeiten |
|--------------|-------------|---------------------------------------------------------------------------------|-------------------|---------------|--------------|--------------|---------------|-----------------|------------|
| 22.06.2011   | 11.07.2011  | 8011000000002 Leergut Werk München                                              | MAN-09.84019-0100 | 96            | 0            | 96           | 1006821       | erfasst         | X          |
| 22.06.2011   | 14.07.2011  | 8011000000002 Leergut Werk München<br>8012000000002 Leergut Werk Salzgitter LKW | MAN-09.84019-0002 | 104           | 0            | 104          | 1006837       | in Arbeit       |            |
| 22.06.2011   | 15.07.2011  | 8011000000002 Leergut Werk München                                              | MAN-09.84019-0520 | 914           | 0            | 914          | 1006835       | erfasst         | Z          |
| 22.06.2011   | 18.07.2011  | 8011000000002 Leergut Werk München                                              | MAN-09.84019-0005 | 42            | 42           | 0            | 1006823       | abgeschlossen   |            |
| 22.06.2011   | 18.07.2011  | 8011000000002 Leergut Werk München                                              | MAN-09.84019-0002 | 60            | 0            | 60           | 1006825       | in Auslieferung |            |
| 22.06.2011   | 19.07.2011  | 8011000000002 Leergut Werk München                                              | MAN-09.84019-0027 | 114           | 0            | 114          | 1006827       | erfasst         |            |

- In diesem Beispiel wurden Bestellungen mit dem gewünschten Lieferdatum zwischen dem 11.07.2011 und dem 19.07.2011 gesucht.
- Bestelldatum = Eingabedatum der Bestellung
- Alle Bestellungen, auf die diese Filtereinstellungen zutreffen, werden im unteren Teil der Ansicht angezeigt.

Erfasste Bestellungen einsehen

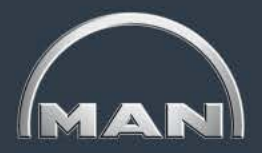

Hier können Sie die von Ihnen bestellte Menge Ladungsträger (**Bestell Menge**), die bereits gelieferte Menge (**Liefer Menge**) sowie die noch **offene Menge** einsehen (= Bestellmenge – Liefermenge)

| Bestelldatum | Lieferdatum                                   | Konto                                                                           | Тур               | Bestell Menge | Liefer Menge | Offene Menge | Bestellnummer | Status          | Bearbeiten |
|--------------|-----------------------------------------------|---------------------------------------------------------------------------------|-------------------|---------------|--------------|--------------|---------------|-----------------|------------|
| 22.06.2011   | 11.07.2011                                    | 8011000000002 Leergut Werk München                                              | MAN-09.84019-0100 | 96            | 0            | 96           | 1006821       | erfasst         | Z          |
| 22.06.2011   | 14.07.2011                                    | 8011000000002 Leergut Werk München<br>8012000000002 Leergut Werk Salzgitter LKW | MAN-09.84019-0002 | 104           | 0            | 104          | 1006837       | in Arbeit       |            |
| 22.06.2011   | 15.07.2011                                    | 8011000000002 Leergut Werk München                                              | MAN-09.84019-0520 | 914           | 0            | 914          | 1006835       | erfasst         | Z          |
| 22.06.2011   | 18.07.2011                                    | 8011000000002 Leergut Werk München                                              | MAN-09.84019-0005 | 42            | 42           | 0            | 1006823       | abgeschlossen   |            |
| 22.06.2011   | 18.07.2011                                    | 8011000000002 Leergut Werk München                                              | MAN-09.84019-0002 | 60            | 0            | 60           | 1006825       | in Auslieferung | _          |
| 22.06.2011   | 19.07.2011                                    | 8011000000002 Leergut Werk München                                              | MAN-09.84019-0027 | 114           | 0            | 114          | 1006827       | erfasst         |            |
|              |                                               |                                                                                 |                   |               |              |              |               | $\checkmark$    |            |
| Im Reit      | Im Reiter Konto sehen Mit einem Klick auf den |                                                                                 |                   |               |              |              |               |                 |            |
| Sie das      | MAN-W                                         | erk, bei                                                                        |                   |               |              |              | rhaitan k     | ännon           |            |

dem die Bestellung eingegangen ist. Mit einem Klick auf den Button **Bearbeiten**, können Sie erfasste Bestellungen ggf. noch ändern.

- Nachdem Sie eine Bestellung angelegt haben, lautet ihr Status "erfasst". Weitere mögliche Stati sind in Arbeit, in Auslieferung und abgeschlossen.
- Die Bestellung hat den Status abgeschlossen, sobald sich die bestellten Behälter auf dem Transport zu Ihnen befinden.

### Leitfaden MAN-Ladungsträgerprozesse

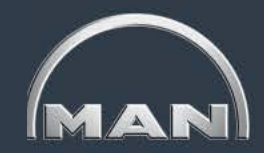

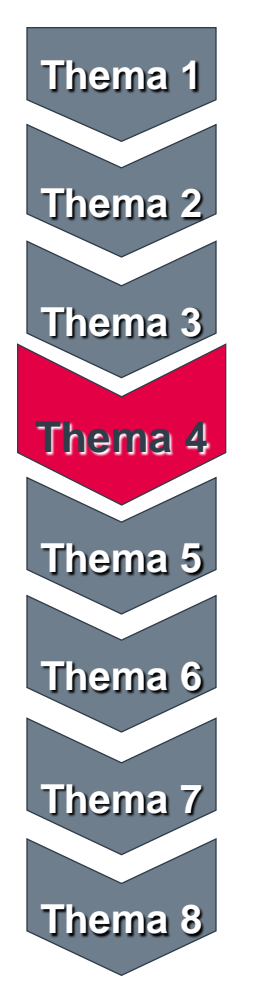

- MAN-Ladungsträgerkreislauf & Reichweiten
- Grundlagen und Aufbau des MN-CM
- Leergutbestellung
- Ausweichverpackung
- Kontobewegungen
- Reklamation
- Jahresinventur
- Behälternutzungsentgelt

Voraussetzung für AVP-Prozess

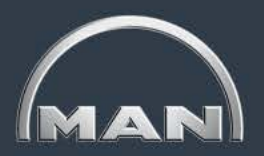

#### Ausgangssituation:

- Der laut Packvorschrift vereinbarte Ladungsträger wird nicht rechtzeitig zum Versanddatum der von MAN bestellten Materialien bei Ihnen verfügbar sein.
- Gründe für die Nicht-Verfügbarkeit:
  - Keine (rechtzeitige) Bestellung erfolgt
  - Bestellter Ladungsträger ist bei MAN nicht verfügbar
  - Keine Transportkapazitäten vorhanden
  - Stornierung von Bestellrestmengen durch den Hauptversorger

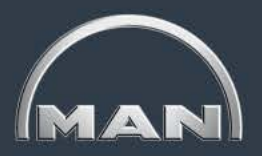

Prozessablauf

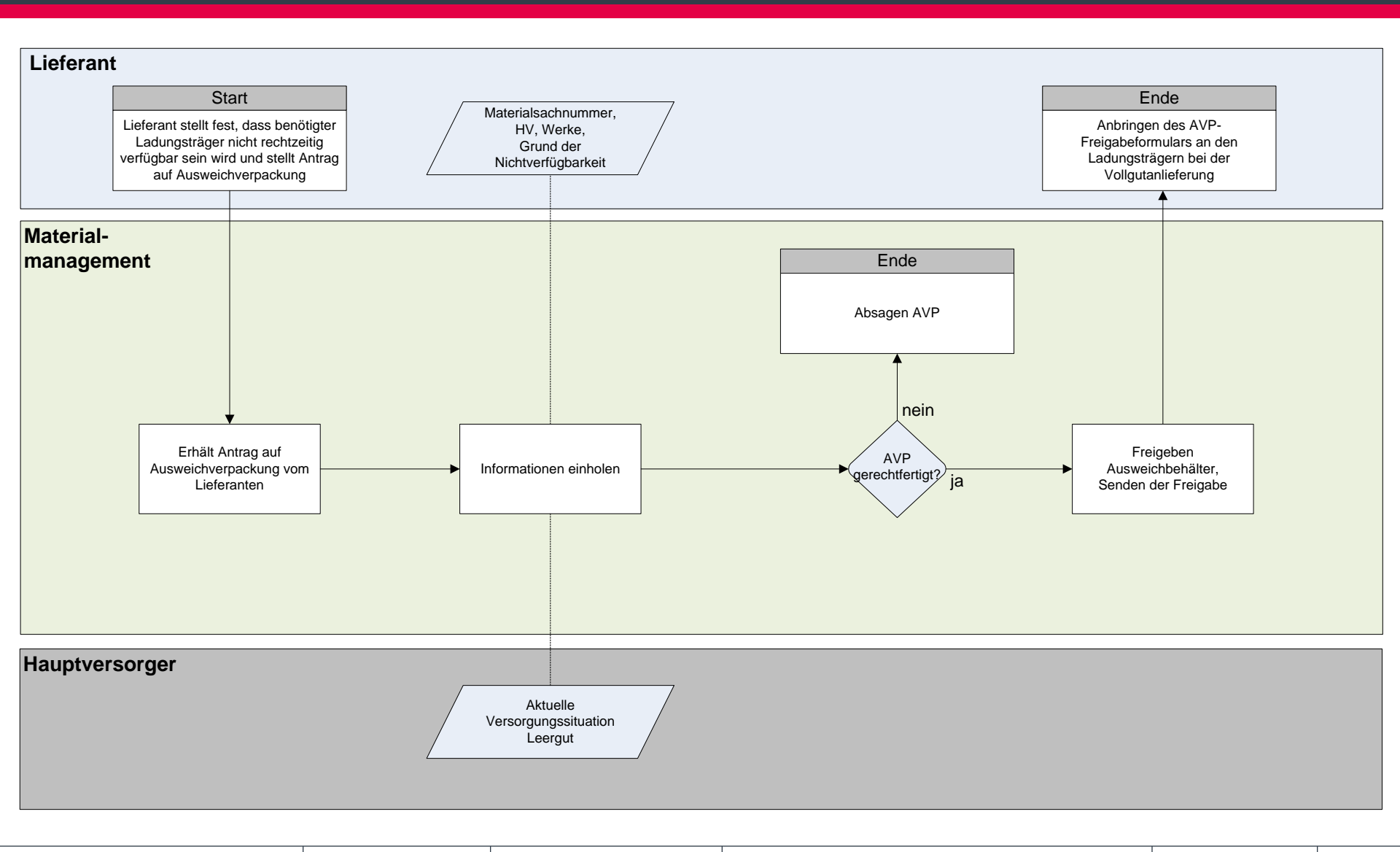

Muster AVP-Freigabeformular

| MAN Truck & Rus AC                                                                                               | aschinell austulien)<br>Zuständiger Material Dispon                                                                                                    | ontt                                                                                                    | <b>٦</b> | Deter des MANI Miterheiters       |
|----------------------------------------------------------------------------------------------------|----------------------------------------------------------------------------------------------------|----------------------------------------------------------------------------------------------------|----------|-----------------------------------|
| MAN THUCK & DUS AG                                                                                               | Ansprechpartner                                                                                                    | ent                                                                                                    |          | Daten des MAN-Mitarbeiters        |
| Dachauer Straße 667                                                                                              | Telefon                                                                                                    |                                                                                                    |          | der die AVP genehmigt hat         |
|                                                                                                    |                                                                                                    |                                                                                                    | -        | 5 5                               |
| Angaben Lieferant*                                                                                               |                                                                                                    |                                                                                                    |          |                                   |
| Kreditoren Nr.                                                                                                   | Ansprechpartner                                                                                                    |                                                                                                    |          |                                   |
| Firma                                                                                                    | Telefon                                                                                                    |                                                                                                    |          |                                   |
| Straße / Nr.                                                                                                    | Email                                                                                                    |                                                                                                    |          | Ihre Stammdaten                   |
|                                                                                                    |                                                                                                    |                                                                                                    | _        |                                   |
| AVP Anforderdatum*                                                                                               |                                                                                                    |                                                                                                    |          |                                   |
| Leergut-Hauptversorgerwerk*                                                                                      | 1ünchen 🔳 Salzgitter 🔳 Krakau 🔳 Steyr                                                                                                    | r 🔲 Nürnberg                                                                                                    |          |                                   |
| Anfragegrund*                                                                                                    |                                                                                                    |                                                                                                    |          |                                   |
| <ul> <li>Kein Leergut bestellt</li> <li>Stornierung Leergutbestellui<br/>(bitte Stornierung anhängen)</li> </ul> | Leergut zu spät bestellt<br>ng Keine Leergut-Bestellung im S                                                                                                    | System möglich                                                                                                    |          | Anfragegrund und andere           |
| Bemerkung Lieferant                                                                                              | Leergutliefertermin überschr                                                                                                    |                                                                                                    |          | Angaben                           |
| Durch MAN auszufüllen                                                                                            | Leergutliefertermin überschr<br>eit siehe Details S.2)                                                                                                    | itten                                                                                                    |          | Angaben                           |
| Bemerkung Lieferant                                                                                              | Leergutliefertermin überschr<br>eit siehe Details S.2)                                                                                                    |                                                                                                    |          | Angaben<br>Unterschrift durch MAN |
| Durch MAN auszufüllen AVP-Anfrage genehmigt (Details + Gültigk abgelehnt: Grund Datum:Nam                        | Leergutliefertermin überschr eit siehe Details S.2) e:Unterschrift:                                                                                                    |                                                                                                    |          | Angaben<br>Unterschrift durch MAN |
| AVP-Anfrage<br>genehmigt (Details + Gültigk<br>Datum:Nam<br>Allgemeine Hinweise:                                 | Leergutliefertermin überschr eit siehe Details S.2) e:Unterschrift:                                                                                                    |                                                                                                    |          | Angaben<br>Unterschrift durch MAN |
|                                                                                                    | Leergutliefertermin überschr eit siehe Details S.2)  e:Unterschrift: für die Ausweichverpackung das im Lie faches des Packloses) nular muss an jedem Behälter sichtbar an liegt weiterhin dem Lieferanten (siehe M die ihm per Lieferabruf übermittelten l urch nicht genehmigte Ausweichverpacku ransportkosten, Umpacken, Zusatzhandli she MAN 3399) | ferabruf übermittelte<br>Igebracht werden<br>IAN 239-4)<br>Mengen und Termine<br>Ing entstehenden<br>Ing, Entsorgung, etc.) |          | Unterschrift durch MAN            |

Muster AVP-Freigabeformular

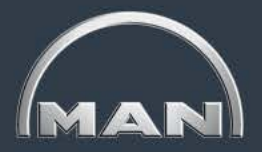

| achnummer | Packvorschrift SOLL<br>(gem. Lieferabruf)* |                                   | Ausweichverpackung<br>(Vorschlag Lieferant) <sup>2</sup> |          | AVP vor    | AVP vor Zusatzkosten* | zkosten* Bemerkung B |                               | Betroffene Lieferplaneinteilung*                                                |                                                               | IE | Ausweichv<br>(Freigab | erpackung<br>e MAN) | Gült | igkeit |
|-----------|--------------------------------------------|-----------------------------------|----------------------------------------------------------|----------|------------|-----------------------|----------------------|-------------------------------|---------------------------------------------------------------------------------|---------------------------------------------------------------|----|-----------------------|---------------------|------|--------|
| MAN*      | Behälter*1 Packlos*                        |                                   | * Behälter*                                              | Packlos* | Ort (J/N)* | (Euro)                |                      | Werke*3                       | Versandtermin<br>Lieferant*                                                     | Menge*                                                        |    | Behälter              | Packlos             | Von  | Bis    |
|           | Ohne /<br>Zusatz<br>VIAN k<br>übe          | Angal<br>koste<br>eine ł<br>rnehr | be der<br>n kanr<br>Kosten<br>nen                        |          |            |                       |                      | Be<br>Aus<br>sow<br>Zeit<br>A | Genau<br>ezeichnur<br>sweichbe<br>vie Angab<br>raum, in<br>VP verwe<br>werden o | ie<br>ng des<br>hälters<br>en zum<br>dem die<br>endet<br>darf |    |                       |                     |      |        |
|           |                                            |                                   |                                                          |          |            |                       |                      |                               |                                                                                 |                                                               |    |                       |                     |      |        |

### Leitfaden MAN-Ladungsträgerprozesse

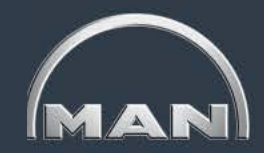

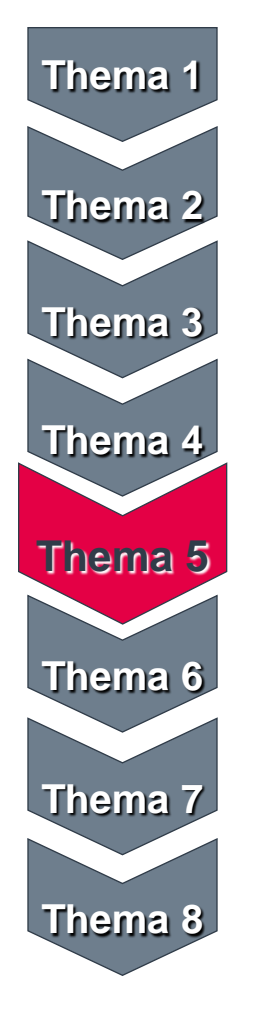

- MAN-Ladungsträgerkreislauf & Reichweiten
- Grundlagen und Aufbau des MN-CM
- Leergutbestellung
- Ausweichverpackung

#### Kontobewegunger

- Reklamation
- Jahresinventur
- Behälternutzungsentgelt

### Kontobewegungen

Filtermöglichkeiten (nur Behälterbewegungen)

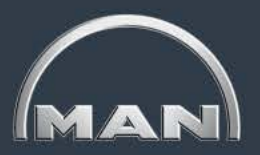

| 📕 動 MAN Truck & Bus AG                                               | 🔺 Lieferanten 🖣                                                                                                    | •                                               |                                                                                                    |
|----------------------------------------------------------------------|----------------------------------------------------------------------------------------------------|-------------------------------------------------|----------------------------------------------------------------------------------------------------|
| Logout i 🕵 📓                                                         |                                                                                                    |                                                 |                                                                                                    |
| Kontobewegungen                                                      |                                                                                                    |                                                 |                                                                                                    |
| Buchungsnummer                                                       |                                                                                                    |                                                 |                                                                                                    |
|                                                                      |                                                                                                    |                                                 | Suchen                                                                                                    |
| Datum von / bis                                                      | 20.9.2014                                                                                                    | 25.9.2014                                       | Leistungsdatum 👻                                                                                                    |
| Gegenkonto                                                           |                                                                                                    | <i>4</i> 4                                      | Behältertyp Alle -                                                                                                    |
| Buchungsgruppen                                                      | Alle                                                                                                    | •                                               |                                                                                                    |
| Buchungsarten<br>(Mehrfachauswahl mit "Ctrl"<br>bzw. "Strg" möglich) | Aus-/Eingang<br>Aus-/Eingang<br>Buchung abge<br>Zukauf/Verkau<br>Bruch intern<br>Inventur<br>Inventur<br>Inventurmeldu | vorerfasst<br>bestätigt<br>bbrochen<br>uf<br>ng | Behälterbewegungen:<br>Wählen Sie die Buchungsart Aus-/Eingang bestätigt, um sich<br>nur bestandswirksame Buchungen ausgeben zu lassen.       |
| Richtung                                                             | Alle                                                                                                    | •                                               | Wildcardsuche (*) ist möglich                                                                                                    |
| Gültig von/bis                                                       | 20.9.2014                                                                                                    | 25.9.2014                                       | NEF-Bewegungen:                                                                                                    |
| Buchungsarten<br>(Mehrfachauswahl mit "Ctrf"<br>bzw. "Strg" möglich) | Sonderbesta<br>Bestand<br>Überlieferung<br>Frühlieferung                                                               | nd                                              | <ul> <li>Sonderbestände</li> <li>Bestandsbuchungen (aufgrund von Wareneingängen)</li> <li>Überlieferungen</li> <li>Frühlieferungen</li> </ul> |

Im Reiter Kontobewegungen können Sie sich alle Kontobewegungen für jeden beliebigen Zeitraum (max. 1100 Tage in die Vergangenheit) anzeigen lassen sowie bestimmte Bewegungen über verschiedene Filterfunktionen suchen.

### Kontobewegungen

Filtermöglichkeiten (nur Behälterbewegungen)

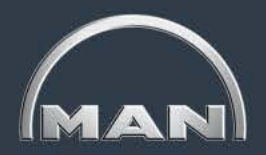

| MN-CM<br>MAN Truck & Bus – Cont                                      | ainer Management                                                                           |   |                                                  |                               |                                               |                                             | MAN                  |
|----------------------------------------------------------------------|--------------------------------------------------------------------------------------------|---|--------------------------------------------------|-------------------------------|-----------------------------------------------|---------------------------------------------|----------------------|
| 📕 🔿 MAN Truck & Bus AG 🛛                                             | 🔶 Lieferanten 🔶 Dummy 2                                                                    |   |                                                  |                               |                                               |                                             |                      |
| Logout i 🕵 📓                                                         |                                                                                            |   | Buct                                             | ungen                         | Kontostand                                    | Kontobewegung                               | Einstellungen        |
| Kontobewegungen                                                      |                                                                                            |   |                                                  |                               |                                               | _                                           |                      |
| Buchungsnummer                                                       |                                                                                            |   |                                                  |                               |                                               |                                             |                      |
|                                                                      |                                                                                            |   |                                                  |                               | Suchen                                        | ]                                           |                      |
| Datum von / bis                                                      | 18.6.2011 23.6.2011                                                                        |   | Mit Hilfo                                        | des Filt                      | ers <b>Gegenko</b>                            | nto können                                  | Sie                  |
| Gegenkonto                                                           |                                                                                            | * | nach Bow                                         |                               | en zwischen I                                 | hrom Konto                                  | und                  |
| Buchungsgruppen                                                      | Aus-/Eingang vorerfasst<br>Aus-/Eingang bestätigt<br>Buchung abgebrochen<br>Zukauf/Verkauf | • | einem be<br>Verwende<br>bspw. nac                | stimmton<br>Sie d<br>h "Vollg | en MAN-Werl<br>ie Suchfunktio<br>jut Werk Mün | skonto such<br>on (Fernglas<br>chen" zu suc | ien.<br>) um<br>hen. |
| Buchungsarten<br>(Mehrfachauswahl mit "Ctrl"<br>bzw. "Strg" möglich) | Bruch intern<br>Inventur                                                                   | Ŧ | Referenz 1*<br>Kombinationssuche*<br>Referenz 2* |                               |                                               |                                             |                      |
| Richtung                                                             | Alle                                                                                       | • | Wildcardsuche (*) ist möglich                    |                               | Suchen                                        | ]                                           |                      |

- Im Reiter Kontobewegungen können Sie gezielt nach Zu- und Abgängen auf Ihrem Konto suchen. Verwenden Sie dazu die verschiedenen Filtereinstellungen.
- Wählen Sie die Buchungsart Aus-/Eingang bestätigt, um sich nur bestandswirksame Buchungen anzeigen zu lassen.
Filtermöglichkeiten (nur Behälterbewegungen)

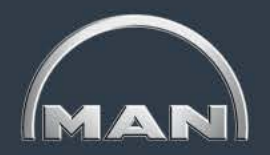

| Kontobewegungen                                                                                                    |                                                                                         |             |                                         |                                                                                                    |                                                                                        |                                                                                |             |
|----------------------------------------------------------------------------------------------------|-----------------------------------------------------------------------------------------|-------------|-----------------------------------------|----------------------------------------------------------------------------------------------------|----------------------------------------------------------------------------------------|--------------------------------------------------------------------------------|-------------|
| Buchungsnummer                                                                                                    |                                                                                         |             |                                         | Wählen<br>Kontobew<br><b>Behältertyp</b><br>im Drop-Do                                                                | Sie den Filter<br>vegungen eine<br>o <b>s</b> anzeigen zu<br>own-Menü ausv             | <b>Typ</b> um sich<br>s bestimmten<br>lassen, den S<br>wählen könner           | ie<br>1.    |
| Datum von / bis                                                                                                    | 18.6.2011                                                                               | 23.6.2011   |                                         |                                                                                                    | Leistungso                                                                             | datum                                                                          | •           |
| Gegenkonto                                                                                                    |                                                                                         | 纳           |                                         | Тур                                                                                                    | Alle                                                                                   |                                                                                | •           |
| Buchungsgruppen                                                                                                    |                                                                                         | •           |                                         |                                                                                                    |                                                                                        |                                                                                |             |
| Die <b>Buchungsrich</b><br>filtert nach Behälte<br>Ihrem Konto. Wa<br>Richtung <b>A</b><br>werden nur Beha<br>von Ihrem Konte | ntung Eingar<br>erzugängen a<br>ählen Sie die<br>usgang<br>älterabgänge<br>o angezeigt. | uf en       |                                         | Benutzer<br>Referenz 1*<br>Kombinationssuche*                                                                         | 301672<br><b>⊽</b>                                                                     |                                                                                |             |
|                                                                                                    |                                                                                         | -           |                                         | Referenz 2*                                                                                                    |                                                                                        |                                                                                |             |
| Richtung                                                                                                    | Alle<br>Alle<br>Eingang<br>Ausgang                                                      | •           | Ge<br>Liefer<br>diesem<br>für die<br>Re | eben Sie im Feld <b>R</b> e<br>scheinnummer an<br>Lieferschein zu su<br><b>Kombinationssu</b><br>eferenz 1 als auch i | eferenz 1 eine<br>n, um nur nach<br>chen. Setzen S<br>che, um die So<br>n Referenz 2 z | e bestimmte<br>Buchungen zu<br>Sie das Häkche<br>uche sowohl in<br>zuzulassen. | ר<br>n<br>ח |
| MAN Truck & Bus AG                                                                                                    |                                                                                         | Behälterman | agement                                 |                                                                                                    |                                                                                        | Stand: April 2017                                                              | < 3         |

Filtermöglichkeiten (nur Behälterbewegungen)

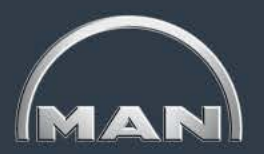

| Kontobewegungen                                                      |                                                                                           |                                          |     |                                                                                                    |
|----------------------------------------------------------------------|-------------------------------------------------------------------------------------------|------------------------------------------|-----|----------------------------------------------------------------------------------------------------|
| Benutzen Sie den<br>nur Kontobewegu<br>bestimmten Zeitraur           | Filter <b>Datum</b><br>ngen innerha<br>ms anzeigen                                        | , um sich<br>alb eines<br>zu lassen.     |     | Suchen                                                                                                    |
| Datum von / bis                                                      | 18.6.2011                                                                                 | 23.6.2011                                |     | Leistungsdatum                                                                                                    |
| Gegenkonto                                                           |                                                                                           |                                          | ġġ, | Typ Leistungsdatum<br>Buchungsdatum                                                                                                    |
| Buchungsgruppen                                                      |                                                                                           |                                          | •   |                                                                                                    |
| Buchungsarten<br>(Mehrfachauswahl mit "Ctrl"<br>bzw. "Strg" möglich) | Aus-/Eingang<br>Aus-/Eingang<br>Buchung abge<br>Zukauf/Verkau<br>Bruch intern<br>Inventur | vorerfasst<br>bestätigt<br>brochen<br>if | *   | Die Datumssuche kann auf das Leistungs-<br>oder das Buchungsdatum bezogen werden.<br>Benutzen Sie zur Auswahl das Drop-Down-Menu.<br>Das <b>Leistungsdatum</b> einer Buchung gibt an, zu<br>welchem Datum diese bestandswirksam geworden ist.<br>Das <b>Buchungsdatum</b> bezeichnet den Tag,<br>an dem die Buchung getätigt wurde. |
| Richtung                                                             | Alle                                                                                      |                                          | •   | Wildcardsuche (*) ist möglich Suchen                                                                                                    |

 Haben Sie alle nötigen Filtereinstellungen getroffen, klicken Sie auf Suchen, um sich die entsprechenden Buchungen anzeigen zu lassen.

Anzeige der Buchungen

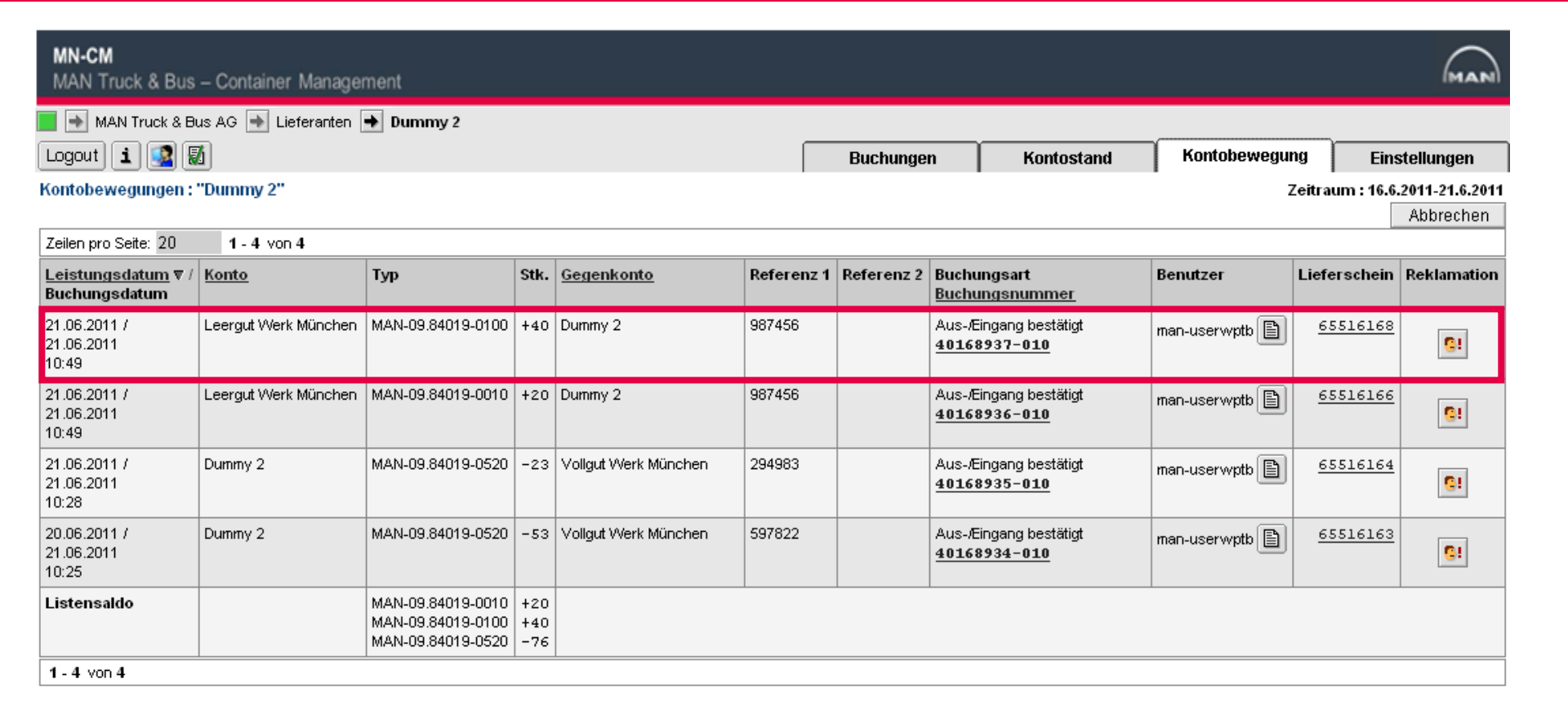

Die Buchungen werden entsprechend der Richtung des physischen Behälterflusses angezeigt: Links steht das Konto, von dem Behälter versendet worden sind (im Bsp. Leergut Werk München), rechts das Empfängerkonto (Lieferant Dummy 2).

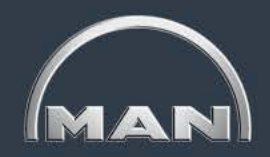

Anzeige der Buchungen

| Kontobewegungen :                                                                   | "Dummy 2"            |                   |      |                      |            |            |                                                                                                    | :            | Zeitraum : 16.6. | 2011-21.6.2011 |  |  |  |
|-------------------------------------------------------------------------------------|----------------------|-------------------|------|----------------------|------------|------------|----------------------------------------------------------------------------------------------------|--------------|------------------|----------------|--|--|--|
|                                                                                     |                      |                   |      |                      |            |            |                                                                                                    |              |                  | Abbrechen      |  |  |  |
| Zeilen pro Seite: 20                                                                | 1 - 4 von 4          |                   |      |                      |            |            |                                                                                                    |              |                  |                |  |  |  |
| <u>Leistungsdatum</u> ▼ /<br>Buchungsdatum                                          | <u>Konto</u>         | Тур               | Stk. | <u>Gegenkonto</u>    | Referenz 1 | Referenz 2 | Buchungsart<br><u>Buchungsnummer</u>                                                                                       | Benutzer     | Lieferschein     | Reklamation    |  |  |  |
| 21.06.2011 /<br>21.06.2011<br>10:49                                                 | Leergut Werk München | MAN-09.84019-0100 | +40  | Dummy 2              | 987456     |            | Aus-/Eingang bestätigt                                                                                                    | man-userwptb | <u>65516168</u>  |                |  |  |  |
| 21.06.2011 /<br>21.06.2011<br>10:49                                                 | Leergut Werk München | MAN-09.84019-0010 | +20  | Dummy 2              | 987456     |            | Durch Klicken auf das entsprechende<br>Symbol können Sie die angezeigten                                                   |              |                  |                |  |  |  |
| 21.06.2011 /<br>21.06.2011<br>10:28                                                 | Dummy 2              | MAN-09.84019-0520 | -23  | Vollgut Werk München | 294983     |            | Kontobewegungen <b>ausdrucken</b> .<br>Nutzen Sie den Button <b>Herunterlader</b><br>um die Daten in Excel zu importieren. |              |                  |                |  |  |  |
| 20.06.2011 /<br>21.06.2011<br>10:25                                                 | Dummy 2              | MAN-09.84019-0520 | -53  | Vollgut Werk München | 597822     |            |                                                                                                    |              |                  |                |  |  |  |
| Listensaldo MAN-09.84019-0010 +20<br>MAN-09.84019-0100 +40<br>MAN-09.84019-0520 -76 |                      |                   |      |                      |            |            |                                                                                                    |              |                  |                |  |  |  |
| 1 - 4 von 4                                                                         |                      |                   |      |                      |            |            |                                                                                                    |              |                  |                |  |  |  |
|                                                                                     |                      |                   |      |                      |            |            |                                                                                                    | A Her        | unterladen       | Abbrechen      |  |  |  |

- Das Vorzeichen vor der Anzahl der gebuchten Behälter gibt an, wie sich die Buchung auf Ihren Kontostand auswirkt: Bei positiven Mengen (+) wird Ihr Konto durch die Buchung um die entsprechende Anzahl an Behältern belastet. Ist die Menge negativ (-), findet eine Entlastung Ihres Kontos statt.
- Im **Listensaldo** sind die Be- und Entlastungen je Behältertyp für alle Bewegungen, auf die Ihre Filtereinstellungen zutreffen, zusammengefasst.

Behältermanagement

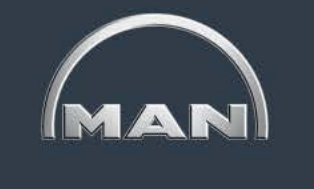

NEF-Bewegungen

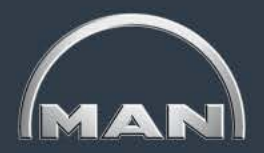

|                                                                     | MAN Truck & Bus AG                           | Lieferanten                   |              |          |                               |                |         |
|---------------------------------------------------------------------|----------------------------------------------|-------------------------------|--------------|----------|-------------------------------|----------------|---------|
| 4 verschiedene Typen:                                               | Logout 主 💁 📓                                 |                               |              |          |                               |                |         |
| <ul> <li>Sonderbestände</li> </ul>                                  | Kontobewegungen                              |                               |              |          |                               |                |         |
| <ul> <li>Bestandsbuchungen (aufgrund von</li> </ul>                 | Buchungsnummer                               |                               |              |          |                               |                |         |
| Wareneingängen)                                                     | 6                                            |                               |              |          |                               | ,              |         |
| <ul> <li>Überlieferungen</li> </ul>                                 |                                              |                               |              |          |                               |                | Suchen  |
| <ul> <li>Frühlieferungen</li> </ul>                                 | Deturning (his                               | 00.0.0014                     | 05.0.0014    |          |                               | Laterandation  |         |
|                                                                     | Datum von / bis                              | 20.9.2014                     | 25.9.2014    | -        |                               | Leistungsdatum | <b></b> |
|                                                                     | Gegenkonto                                   |                               | <u>å</u>     | <b>h</b> | Behältertyp                   | Alle           | -       |
| Resultat bei Suche:                                                 | Buchungsgruppen                              | Alle                          |              | •        |                               |                |         |
| <ul> <li>Alle Buchungen die mindestens einen Tag</li> </ul>         |                                              | Aus-/Eingang                  | vorerfasst   | A        |                               |                |         |
| des Suchzeitraums gültig waren                                      |                                              | Aus-/Eingang                  | bestätigt    |          | Benutzer                      |                |         |
|                                                                     |                                              | Buchung abge<br>Zukauf/Verkau | brochen<br>f |          |                               |                |         |
| Suche nach nur 1 Tag:                                               | Buchungsarten<br>(Mehrfachauswahl mit "Ctrl" | Bruch intern                  |              |          | Referenz 1*                   |                |         |
| <ul> <li>Summe der Bewegungen f ür einen</li> </ul>                 | bzw. "Strg" möglich)                         | Inventur<br>Inventurmeldu     | ng           |          | Kombinationssuche*            |                |         |
| Behältertypen entspricht genau dem NEF-                             |                                              |                               | Ĭ            |          | Deferenz 2*                   |                |         |
| Bestand für Suchtag                                                 |                                              |                               |              | -        | Referenz z                    |                |         |
|                                                                     |                                              |                               |              |          |                               |                |         |
| Download:                                                           | Richtung                                     | Alle                          |              | •        | Wildcardsuche (*) ist möglich |                | Suchen  |
| <ul> <li>Zur Vereinfachung der Auswertung</li> </ul>                | NEF-Bewegungen                               |                               |              |          |                               |                |         |
| detailliertere Darstellung                                          | Gültig von/bis                               | 20.9.2014                     | 25.9.2014    |          | Behältertyp                   | Alle           | -       |
| <ul> <li>Neue Zeile f ür ieden Tag der G ültigkeit einer</li> </ul> |                                              | Sonderbesta                   | nd           | *        |                               |                |         |
| Buchung                                                             |                                              | Überlieferung                 |              |          | Benutzer                      |                |         |
| <ul> <li>Ideal für Pivot-Tabellen in MS Excel</li> </ul>            | Buchungsarten                                | Frühlieferung                 |              |          |                               |                |         |
|                                                                     | (Mehrfachauswahl mit "Ctrl"                  |                               |              |          | Referenz 1*                   |                |         |
|                                                                     | bzw. stry mogicity                           |                               |              |          | Referenz 2*                   |                |         |
|                                                                     |                                              |                               |              |          | Wildcardsuche (*) ist         | Г              | Quahan  |
|                                                                     |                                              |                               |              | Ŧ        | möglich                       |                | Suchen  |

Nutzungsentgeltfreie Bewegungen

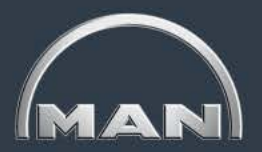

| MN-CM<br>MAN Truck & B | us – Container Mana<br>& Bus AG 🗪 Lieferan | gement<br>ten 争   |      |            |            |            |                  |                                                      | Ima           |
|------------------------|--------------------------------------------|-------------------|------|------------|------------|------------|------------------|------------------------------------------------------|---------------|
| [Logout] 🚺 🕵           |                                            |                   |      |            | Buchungen  | Kontos     | tand Kont        | obewegung                                            | Einstellungen |
| Kontobewegunge         | en : '                                     |                   |      |            |            |            |                  | Ko                                                   | ntobewegungen |
|                        |                                            |                   |      |            |            |            |                  | Herunterladen                                        | Abbrechen     |
| Zeilen pro Seite: 20   | 0 1 - 15 von 15                            |                   |      | 1          |            |            |                  | 1                                                    |               |
| Buchungsdatum          | <u>Konto</u>                               | Behältertyp       | Stk. | Gültig Von | Gültig Bis | Referenz 1 | Referenz 2       | Buchungsart<br>Buchungsnumme                         | Benutzer      |
| 25.09.2014<br>09:50    |                                            | MAN-09.84019-0579 | 11   | 02.09.2014 | 24.09.2014 | 948013     |                  | Bestand<br>62162172-410<br>62162171-010              | man-c7935     |
| 25.09.2014<br>02:17    |                                            | MAN-09.84019-0579 | 45   | 10.09.2014 | 24.09.2014 | 00950468   | 00950468/5138201 | Bestand<br>62151795-410<br>62151794-010              | eserviceman   |
| 24.09.2014<br>16:13    |                                            | MAN-09.84019-0579 | -4   | 17.09.2014 | 30.09.2014 | 418238     | 446546           | Überlieferung<br>62146082-410<br><u>62146081-010</u> | man-a0214     |
| 24.09.2014<br>16:13    |                                            | MAN-09.84019-0579 | 4    | 17.09.2014 | 23.09.2014 | 418238     | 446546           | Überlieferung<br>62146083-410<br><u>62146081-010</u> | man-a0214     |
| 24.09.2014<br>08:17    |                                            | MAN-09.84019-0579 | 1    | 09.09.2014 | 23.09.2014 | 950469     | 0190971834       | Bestand<br>62132867-410<br>62132866-010              | eserviceman   |
| 24.09.2014<br>02:19    |                                            | MAN-09.84019-0579 | 24   | 09.09.2014 | 23.09.2014 | 00949978   | 00949978/5122541 | Bestand<br>62127097-410<br>62127096-010              | eserviceman   |
| 24.09.2014<br>02:19    |                                            | MAN-09.84019-0579 | 20   | 09.09.2014 | 23.09.2014 | 00949979   | 00949979/5122551 | Bestand<br>62126499-410<br>62126498-010              | eserviceman   |

Downloadfunktion

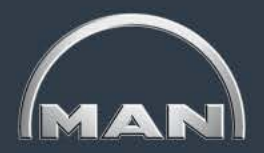

#### Auswahl Suchmaske

| 25.9.2014                | 30.9.2014 |   | Behältertyp | MAN-09.84019-0579 - EUROC - |
|--------------------------|-----------|---|-------------|-----------------------------|
| Sonderbestand<br>Bestand |           | ^ |             |                             |

#### Anzeige Resultat in Ergebnismaske

| Zeilen pro Seite: 20 🔟 1 - 1 von 1 |       |                   |      |            |            |              |            |                                         |           |
|------------------------------------|-------|-------------------|------|------------|------------|--------------|------------|-----------------------------------------|-----------|
| Buchungsdatum                      | Konto | Behältertyp       | Stk. | Gültig Von | Gültig Bis | Referenz 1   | Referenz 2 | Buchungsart<br>Buchungsnummer           | Benutzer  |
| 30.09.2014<br>12:54                |       | MAN-09.84019-0579 | 100  | 15.09.2014 | J14        | Wareneingang |            | Bestand<br>61210218-410<br>61210217-010 | man-c7291 |

1 - 1 von 1

#### Resultat als Download (CSV Datei)

| Leistungsdatum | Gültig von | Gültig bis | Firmenname | LM-Тур            | Stück | Referenz     | Referenz 2 | Buchungsart | NEF-Buchungsnr. | Buchungsnr. Ein-/Ausgang |
|----------------|------------|------------|------------|-------------------|-------|--------------|------------|-------------|-----------------|--------------------------|
| 25.09.2014     | 15.09.2014 | 29.09.2014 |            | MAN-09.84019-0579 | 100   | Wareneingang |            | Stock       | 61210218-410    | 61210217                 |
| 26.09.2014     | 15.09.2014 | 29.09.2014 |            | MAN-09.84019-0579 | 100   | Wareneingang |            | Stock       | 61210218-410    | 61210217                 |
| 27.09.2014     | 15.09.2014 | 29.09.2014 |            | MAN-09.84019-0579 | 100   | Wareneingang |            | Stock       | 61210218-410    | 61210217                 |
| 28.09.2014     | 15.09.2014 | 29.09.2014 |            | MAN-09.84019-0579 | 100   | Wareneingang |            | Stock       | 61210218-410    | 61210217                 |
| 29.09.2014     | 15.09.2014 | 29.09.2014 |            | MAN-09.84019-0579 | 100   | Wareneingang |            | Stock       | 61210218-410    | 61210217                 |

- Suchzeitraum 6 Tage, davon 5 mit Gültigkeit
- Daher Anzeige von 5 Zeilen für dieselbe Buchung, für jeden Tag der Gültigkeit eine
- Daher vereinfachte Auswertung der NEF-Bestände für einen Tag (Filtermöglichkeit nach Leistungsdatum)

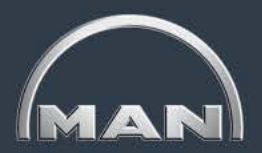

#### Anzeige Wareneingangsbewegung (Standard-Kontobewegung)

| Zeilen pro Seite: 20                | 1 - 2 von 2    |                   |       |                      |              |            |                                        |                          |                         |             |
|-------------------------------------|----------------|-------------------|-------|----------------------|--------------|------------|----------------------------------------|--------------------------|-------------------------|-------------|
| Leistungsdatum<br>Buchungsdatum     | I Konto        | Behältertyp       | Stk.  | <u>Gegenkonto</u>    | Referenz 1   | Referenz 2 | Buchungsart<br>Buchungsnummer          | Benutzer                 | Lieferschein            | Reklamation |
| 24.09.2014 /<br>29.09.2014<br>16:55 |                | MAN-09.84019-0005 | 100   | Vollgut Werk München | Wareneingang |            | Aus-/Eingang bestätigt<br>61210187–010 | man-c7291                | 101412591               | CI          |
| Anzei Zeilen pro Seite: 20          | ge Wareneingar | ngsbewe           | gu    | ng als NEF-Bes       | stands       | buch       | lung                                   |                          |                         |             |
| Buchungsdatum                       | Konto          | Behältertyp       | Stk   | . Gültig Von         | Gültig I     | Bis        | Referenz 1 Re                          | eferenz 2 Buchu<br>Buchu | ngsart<br>ngsnummer     |             |
| 29.09.2014<br>16:55                 |                | MAN-09.84019-0005 | 5 100 | 09.09.2014           | 23.09.2      | 014        | Wareneingang                           | 61210<br>61210           | d<br>188-410<br>187-010 |             |
| 4 4                                 |                |                   |       |                      |              |            |                                        |                          |                         |             |

- Für jeden Tag der Reichweite wird die gesamte Menge der eingebuchten Behälter als nutzungsentgeltfreier Bestand gutgeschrieben
  - Gültig bis zum Tag vor dem Wareneingang (IST-Bestand am Datum WE ohnehin reduziert)
  - Wochenenden verlängern die Reichweite
  - Reichweite abhängig vom empfangenden Werk

Nutzungsentgeltfreier Sonderbestand

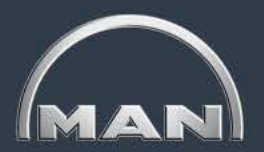

#### Buchung Sonderbestand

| Zeilen pro Seite: 20 1-1 von 1 |       |                   |      |            |            |                 |            |                                      |  |
|--------------------------------|-------|-------------------|------|------------|------------|-----------------|------------|--------------------------------------|--|
| Buchungsdatum                  | Konto | Behältertyp       | Stk. | Gültig Von | Gültig Bis | Referenz 1      | Referenz 2 | Buchungsart<br><u>Buchungsnummer</u> |  |
| 29.09.2014<br>16:57            |       | MAN-09.84019-0005 | 100  | 19.09.2014 | 09.10.2014 | Sonderbestand 1 | Test       | Sonderbestand<br>61210189-410        |  |
| 1 - 1 von 1                    |       |                   |      |            |            |                 |            |                                      |  |

- Es besteht die Möglichkeit für bestimmte Zwecke einen Sonderbestand im System zu hinterlegen, z.B. für
  - Wartung von MAN-Werkzeugen
  - Packversuche
  - etc.
- Diese Möglichkeit wird ebenfalls genutzt um Rechnungskorrekturen durchzuführen

Nutzungsentgeltfreier Bestand durch zu frühe Leergutanlieferung

#### Buchung Fr ühlieferung

| Zeilen pro Seite: 20 | Zeilen pro Seite: 20 1 - 3 von 3 |                   |       |                                                          |            |            |            |                                               |  |
|----------------------|----------------------------------|-------------------|-------|----------------------------------------------------------|------------|------------|------------|-----------------------------------------------|--|
| Buchungsdatum        | Konto                            | Behältertyp       | Stk.  | G <mark>ültig Von</mark><br>Versandbuchung am 29.09.2014 | Gültig Bis | Referenz 1 | Referenz 2 | Buchungsart<br>Buchungsnummer                 |  |
| 29.09.2014<br>11:47  |                                  | MAN-09.84019-0002 | 120   | 29.09.2014                                               | 02.10.2014 | 407112     | 434506     | Frühlieferung<br>61210161-410<br>61210160-010 |  |
|                      |                                  | Entspricht gesa   | amter | Liefermenge                                              | ·          |            |            | · '                                           |  |

#### Ursprungsbestellung

| Neue Buchungen       | Vorerfasste Buchungen   |              |               |                  |
|----------------------|-------------------------|--------------|---------------|------------------|
| Buchungsart          | Erfasste Bestellungen 🔻 |              | Datum/Uhrzeit | 29.09.2014 17:20 |
| Lieferdatum von/bis  | 5.10.2014 9.10.2014     | $\checkmark$ | Benutzer      | man-c7291        |
| Bestellnummer        |                         | ]            |               |                  |
| Bestelldatum von/bis |                         | ]            |               |                  |
| Status               | Alle 👻                  |              |               |                  |
|                      |                         |              |               |                  |

| Bestelldatum | Lieferdatum | Konto                           | Behältertyp       | Bestell N | Menge | Liefer Menge      | Offene Menge | Bestellnummer | Status        | Bearbeiten |
|--------------|-------------|---------------------------------|-------------------|-----------|-------|-------------------|--------------|---------------|---------------|------------|
| 29.09.2014   | 06.10.2014  | 802000000002 Leergut Werk Steyr | MAN-09.84019-0002 | 100       |       | 120               | 0            | 2648567       | abgeschlossen |            |
|              |             |                                 |                   |           | Überl | ieferung von 20 S | Stk.         |               |               |            |

- Gewünschtes Lieferdatum: 6.10.2014 (Montag)
- Kalkulatorisches Abholdatum bei MAN 3.10.2014 (Freitag) // Samstag & Sonntag kein Transport
- Geplante Belastung Lieferantenkonto am 3.10.2014
- → Freimenge für Frühlieferung von tatsächlichem Abholdatum bis 2.10.2014

Nutzungsentgeltfreier Bestand durch Leergutüberlieferung

# MAN

#### Überlieferung

| Zeilen pro Seite: 20 | 1 - 2 von 2 |                   |      |            |            |            |            |                                                      |
|----------------------|-------------|-------------------|------|------------|------------|------------|------------|------------------------------------------------------|
| Buchungsdatum        | Konto       | Behältertyp       | Stk. | Gültig Von | Gültig Bis | Referenz 1 | Referenz 2 | Buchungsart<br>Buchungsnummer                        |
| 23.09.2014<br>08:28  |             | MAN-09.84019-0002 | 20   | 25.09.2014 | 08.10.2014 | 407072     | 434446     | Überlieferung<br>61209740-410<br><u>61209738-010</u> |

- Gilt ab dem Tag des kalkulatorischen Warenausgangs zur Erreichung des gewünschten Lieferdatums
- Überlieferungen sind bereits in Buchung Frühlieferung enthalten, falls notwendig
- Erstmal Buchung immer mit einer Gültigkeit von 14 Tagen
- Sie erhalten eine Email mit der Information, dass Ihre Bestellung überliefert wird

#### Abschneiden Überlieferung

| Zeilen pro Seite: 20 | ) 1 - 3 von 3 |                   |      |            |            |            |            |                                               |
|----------------------|---------------|-------------------|------|------------|------------|------------|------------|-----------------------------------------------|
| Buchungsdatum        | Konto         | Behältertyp       | Stk. | Gültig Von | Gültig Bis | Referenz 1 | Referenz 2 | Buchungsart<br><u>Buchungsnummer</u>          |
| 29.09.2014<br>17:12  |               | MAN-09.84019-0522 | -20  | 24.09.2014 | 07.10.2014 | 407094     | 434485     | Überlieferung<br>61210191-410<br>61210190-010 |
| 29.09.2014<br>17:12  |               | MAN-09.84019-0522 | 20   | 24.09.2014 | 01.10.2014 | 407121     | 434507     | Überlieferung<br>61210193-410<br>61210190-010 |
| 24.09.2014<br>08:06  | 1             | MAN-09.84019-0522 | 20   | 24.09.2014 | 07.10.2014 | 407094     | 434485     | Überlieferung<br>61209948-410<br>61209945-010 |
|                      |               |                   |      |            |            |            |            |                                               |

- 1 3 von 3
- Die Überlieferungsmenge ist bei Ihrer nächsten Bestellung unbedingt zu berücksichtigen, diese daher entsprechend zu reduzieren
- Bei Versand der Folgebestellung vor Ablauf der 14 Tage wird die Überlieferungsbuchung "abgeschnitten"
  - Buchung wird komplett gegengebucht

Dreiecksverkehre

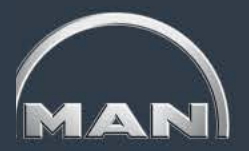

- Alle Dreiecksverkehrsbuchungen sind zeitnah zu buchen
- Das Leistungsdatum der Buchung zu einem anderen Lieferanten muss immer das Datum des Versands sein
  - Die Reichweite im Dreiecksverkehr enthält keine "Transportdauer Vollgut", da die Entlastung des Kontos des ersten Lieferanten mit dem Warenausgang erfolgt.
  - Die "Transportdauer Leergut" beim zweiten Lieferanten entspricht dem Transport von Lieferant 1 zu Lieferant 2
- Rückwärtige Buchungen sind nur noch für den aktuellen Monat zulässig, Reklamationen nur für den Vormonat
- Im Dreiecksverkehr gibt es keine Bestellungen, demnach auch keine Freibestände für "Überlieferung" und "Frühlieferung"

| Zeilen pro Seite: 20 | Leilen pro Seite: 20 1 - 1 von 1 |                   |      |            |                                    |            |            |                                                |               |  |  |  |  |
|----------------------|----------------------------------|-------------------|------|------------|------------------------------------|------------|------------|------------------------------------------------|---------------|--|--|--|--|
| Buchungsdatum        | Konto                            | Behältertyp       | Stk. | Gültig Von | Gültig Bis                         | Referenz 1 | Referenz 2 | Buchungsart<br>Buchungsnummer                  | Benutzer      |  |  |  |  |
| 27.10.2014<br>12:56  | 1                                | MAN-09.84019-0002 | 10   | 03.10.2014 | 16.10.2014<br>Tag vor Versanddatum | Test 1     |            | Bestand<br>61211058-410<br><u>61211057-010</u> | man-<br>c7291 |  |  |  |  |
| 1 - 1 von 1          |                                  |                   |      |            |                                    |            |            |                                                |               |  |  |  |  |

### Leitfaden MAN-Ladungsträgerprozesse

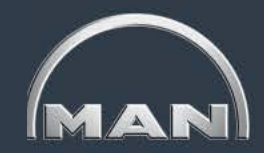

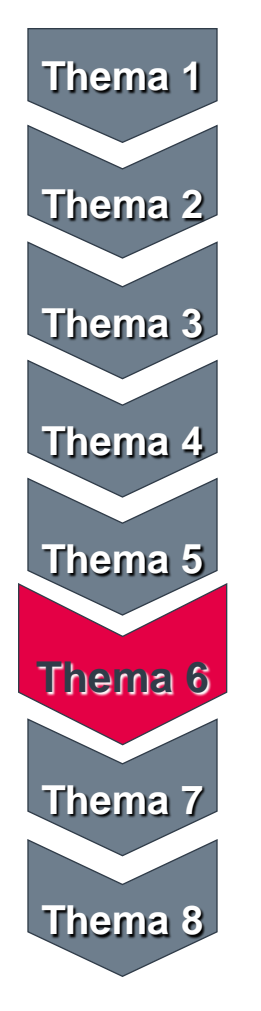

- MAN-Ladungsträgerkreislauf & Reichweiten
- Grundlagen und Aufbau des MN-CM
- Leergutbestellung
- Ausweichverpackung
- Kontobewegungen
- Reklamation
- Jahresinventur
- Behälternutzungsentgelt

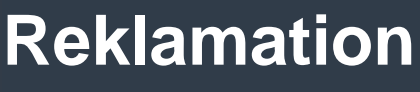

Wichtige Hinweise

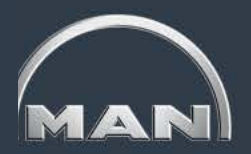

#### Bestandsreklamationen\*

- Grundlage für die Reklamationen ist der Kontoauszug, der per Email aus dem MN-CM versandt wird
- Der Zeitraum für die Eingabe der Bestandsreklamationen für fehlende Buchungen ist jeweils vom 2. 15. Tag des 1. Folgemonats. Bestehende Buchungen im MN-CM können auch sofort reklamiert werden. Letzter Tag ist auch hier der 15. Tag des Folgemonats.
- Wird eine Bestands-Reklamation nicht innerhalb des Monats durch MTB bearbeitet, wird diese wie eingegeben automatisch (zu Ihren Gunsten) verbucht
- Wird eine Bestands-Reklamation akzeptiert/abgelehnt/bearbeitet, werden Sie per Email benachrichtigt

#### 2) <u>NEF-Reklamationen</u>

- Im 2. Folgemonat ist es möglich die nutzungsentgeltfreien Bestände zu prüfen und ggf. zu reklamieren
- Der Zeitraum für die Eingabe der NEF-Reklamationen ist jeweils vom 2. 15. Tag des 2. Folgemonats
- Wird eine NEF-Reklamation nicht innerhalb des Monats durch MTB bearbeitet, wird diese wie eingegeben automatisch (zu Ihren Gunsten) verbucht
- Wird eine NEF-Reklamation akzeptiert/abgelehnt/bearbeitet, werden Sie per Email benachrichtigt

(\*) Nicht Gegenstand dieses Leitfadens

Stand: April 2017 < 50 >

# Reklamation

Zeitplan

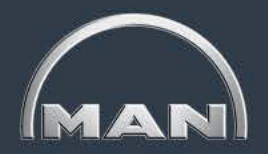

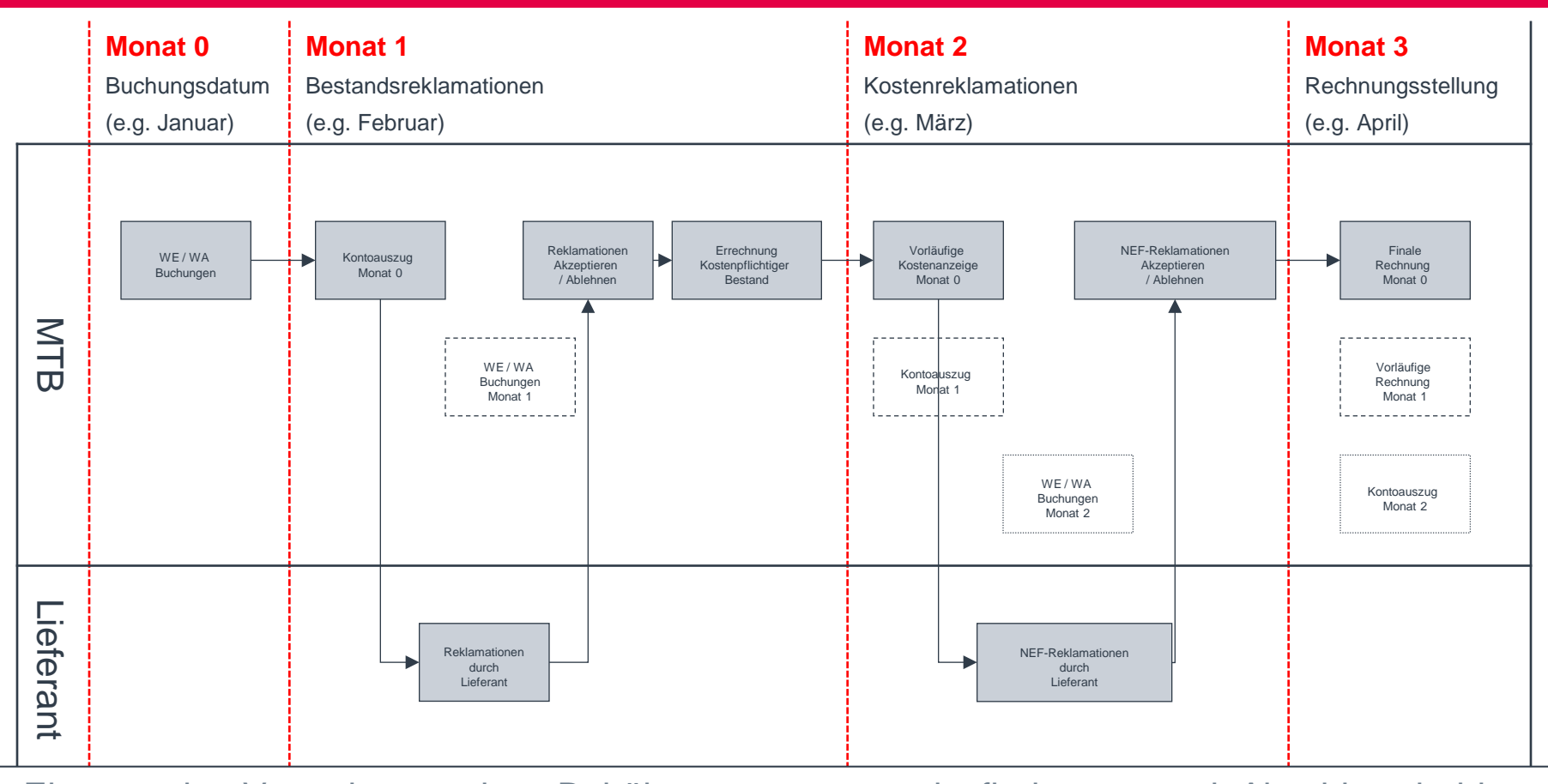

Eine etwaige Verrechnung eines Behälternutzungsentgelts findet erst nach Abschluss beider Reklamationszeiträume statt

Der Versand der tatsächlichen Rechnung erfolgt postalisch. Eine detaillierte Kostenanzeige erhalten Sie per Email.

MAN Truck & Bus AG

Wichtige Hinweise 1/2

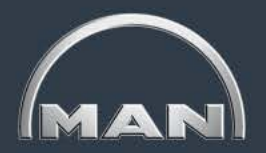

- Nutzen Sie als MAN-Lieferant Behälter aus dem MAN-Behälterpool, so besteht die Verpflichtung, die Buchungen auf Ihrem Behälterkonto zu prüfen und ggf. zu reklamieren. Anderenfalls gelten alle Buchungen als von Ihnen akzeptiert.
- Bei Fragen rund um konkrete Reklamationsfälle oder Begründung der Ablehnung, bitte an das belieferte Werk oder den Hauptversorger wenden.
- Es besteht die Möglichkeit bestehende, inhaltlich falsche Buchungen über den "Reklamation erfassen"-Button sofort zu reklamieren. Letztmöglicher Termin ist der 15. des Folgemonats. Alle anderen nicht erfassten Reklamationen zu Buchungen in einem bestimmten Monat sind in der Frist vom 02. bis zum 15. des Folgemonats im MN-CM einzustellen. In diesem Zeitraum sind alle zur Reklamation nötigen Funktionen im MN-CM für Sie frei geschaltet.

Wichtige Hinweise 2/2

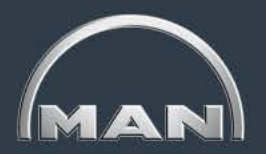

- Zur Erstellung von Reklamationen im MN-CM gibt es grundsätzlich zwei Möglichkeiten:
  - Zum Einen können Sie bestehende, jedoch inhaltlich falsche Buchungen reklamieren.
  - Zum Anderen können Sie für nicht erfasste Behälterbewegungen eine neue Reklamationsbuchung erstellen.
- Reklamationen zu Ihren Gunsten werden von der MAN bis zum Monatsende gepr
  üft. Ist die Reklamation gerechtfertigt, wird eine entsprechende Korrekturbuchung eingeleitet. Nicht gerechtfertigte Reklamationen werden mit Begr
  ündung abgelehnt.
- Reklamationen zu Ihren Lasten werden von der MAN nicht manuell überprüft; die entsprechenden Korrekturbuchungen erfolgen automatisch.

Reklamationen erfassen – bestehende Buchung

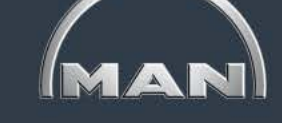

Abbrechen

#### Kontobewegungen : "Dummy 2"

Zeitraum : 31.5.2011-28.6.2011

| Zeilen pro Seite: 20 1 - 19 von 19         |                             |                   |      |                         |            |            |                                                  |           |   |                 |             |
|--------------------------------------------|-----------------------------|-------------------|------|-------------------------|------------|------------|--------------------------------------------------|-----------|---|-----------------|-------------|
| <u>Leistungsdatum</u> ▼ /<br>Buchungsdatum | <u>Konto</u>                | Тур               | Stk. | <u>Gegenkonto</u>       | Referenz 1 | Referenz 2 | Buchungsart<br>Buchungsnummer                    | Benutzer  |   | Lieferschein    | Reklamation |
| 22.06.2011 /<br>22.06.2011<br>13:35        | Dummy 2                     | MAN-09.84019-0520 | -48  | Vollgut Werk<br>München | 845781     | 018670006  | Aus-/Eingang<br>bestätigt<br><b>40169178-010</b> | man-u23hm | Đ | <u>65516292</u> | <u>G</u> I  |
| 22.06.2011 /<br>22.06.2011<br>13:30        | Dummy 2                     | MAN-09.84019-0100 | -3   | Vollgut Werk<br>München | 945682     | 018672004  | Aus-/Eingang<br>bestätigt<br><b>40169177-010</b> | man-u23hm | Ē | <u>65516290</u> | <u>e</u> i  |
| 22.06.2011 /<br>22.06.2011<br>13:25        | Dummy 2                     | MAN-09.84019-0010 | -1   | Vollgut Werk<br>München | 945679     | 018670004  | Aus-/Eingang<br>bestätigt<br><b>40169176-010</b> | man-u23hm | ľ | <u>65516288</u> | <u>e</u> i  |
| 22.06.2011 /<br>22.06.2011<br>13:25        | Dummy 2                     | MAN-09.84019-0027 | -16  | Vollgut Werk<br>München | 945679     | 018670004  | Aus-/Eingang<br>bestätigt<br><b>40169175-010</b> | man-u23hm | Đ | <u>65516286</u> | <u>e</u> i  |
| 22.06.2011 /<br>22.06.2011<br>12:52        | Leergut<br>VVerk<br>München | MAN-09.84019-0005 | +42  | Dummy 2                 | 163501     | 173870     | Aus-/Eingang<br>bestätigt<br><b>40169145-010</b> | man-b5222 | Đ | <u>65516264</u> | GI          |
| 22.06.2011 /<br>22.06.2011<br>12:52        | Leergut<br>VVerk<br>München | MAN-09.84019-0002 | +31  | Dummy 2                 | 163500     | 173869     | Aus-Æingang<br>bestätigt<br><b>40169144-010</b>  | man-b5222 | Đ | <u>65516263</u> | <u>0</u> !  |

 Um eine bestehende Buchung zu reklamieren, lassen Sie sich diese im Reiter Kontobewegungen anzeigen.

Zur Erstellung der Reklamation klicken Sie auf den Button **Reklamation**.

Reklamationen erfassen – bestehende Buchung

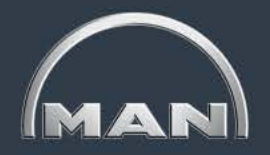

#### Buchung auf das Konto "Dummy 2"

| Neue       | Buchu                            | ichungen Vorerfasste |                |                     |              | gen          |     |               |            |     |
|------------|----------------------------------|----------------------|----------------|---------------------|--------------|--------------|-----|---------------|------------|-----|
| Buchungsa  | rt                               | Reklam               | ation E        | inganc 💌            | •            | Datum/Uhrzei | t   | 24.06.2       | 2011 09:15 |     |
| Buchungsn  | ummer                            | 4016914              | 5              |                     | $\checkmark$ | Benutzer     |     | man-9         | 99999999   |     |
| Gegenkonto | )                                |                      |                |                     |              |              |     |               |            |     |
| Kontoname  | Re                               | klamation            | Werk N         | lünchen             | G            | egenkonto    |     | 8011000       | 000003     |     |
| Strasse    | Da                               | chauer Str           | asse 6         | 67                  | A            | ktives Konto |     | Ja            |            |     |
| Land/PLZ/O | and/PLZ/Ort DE / 80995 / München |                      |                |                     |              | ontakt       |     | Fr. Grol<br>- | hmann      | ×   |
|            |                                  |                      |                |                     |              |              | A   | bbrechen      | Buch       | ien |
| Ausgang    |                                  |                      |                |                     |              | Eingang      |     | -             |            |     |
|            | Тур                              |                      | Stk.           | Gesamt<br>erhalten  |              | Referenz 1   | •   | Grund         |            |     |
|            | MAN-0                            | 9.84019-00           | 1 <u>02</u> 0  | 42                  | ]            |              |     |               |            | •   |
|            | MAN-0                            | 9.84019-00           | 1 <u>05</u> 42 | 0                   | #            | 163501       |     |               |            | •   |
|            | MAN-0                            | 9.84019-00           | <u>10</u> 0    | 0                   | ]            |              |     |               |            | •   |
|            | MAN-0                            | 9.84019-00           | 1 <u>27</u> 0  | 0                   | ]            |              |     |               |            | •   |
|            | MAN-0                            | 9.84019-01           | <u>00</u> 0    | 0                   | ]            |              |     |               |            | •   |
|            | MAN-0                            | 9.84019-05           | <u>20</u> 0    | 0                   |              |              |     |               |            | •   |
|            | Leistu<br>22.0                   | ingsdatum:<br>6.2011 | HINW<br>Refer  | EIS:<br>enz1: Beste | llnumm       | ner          | Abt | orechen       | Buche      | n   |

- In der sich öffnenden Reklamationsmaske werden Sie dazu aufgefordert, weitere Informationen zu Ihrer Reklamation anzugeben.
- Die Felder
   Buchungsnummer,
   Gegenkonto, Referenz 1
   und Leistungsdatum
   werden vom MN-CM
   automatisch ausgefüllt.
- Das Leistungsdatum der Reklamation entspricht dem Leistungsdatum der Ursprungsbuchung.

Reklamationen erfassen – bestehende Buchung

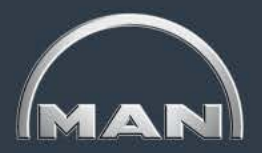

| MN-CM<br>MAN True | ck & Bus – Container Management                       | 1                |                                         |           |                 |                     | MAN             |
|-------------------|-------------------------------------------------------|------------------|-----------------------------------------|-----------|-----------------|---------------------|-----------------|
| 📕 ⋺ MAN           | l Truck & Bus AG 魶 Lieferanten 🔶 🛙                    | )ummy 2          |                                         |           |                 |                     |                 |
| Logout            | L 💽 🗾                                                 |                  |                                         | Buchungen | Kontostand      | Kontobewegung       | Einstellungen   |
| Buchung au        | ıf das Konto "Dummy 2"                                |                  |                                         |           |                 |                     |                 |
| Neue E            | Buchungen Vorerfasste Buch                            | ungen            |                                         |           |                 |                     |                 |
| Buchungsar        | t Reklamation Eingancer                               | Datum/Uhrzeit    | 24.06.2011 09:15                        |           |                 |                     |                 |
| Buchungsnu        | ımmer 40169145                                        | / Benutzer       | man-99999999                            |           |                 |                     |                 |
| Gegenkonto        |                                                       | 4                |                                         |           |                 |                     |                 |
| Kontoname         | Reklamation Werk München                              | Gegenkonto       | 801100000003                            |           |                 |                     |                 |
| Strasse           | Dachauer Strasse 667                                  | Aktives Konto    | Ja                                      |           |                 |                     |                 |
| Land/PLZ/Or       | t DE / 80995 / München                                | Kontakt          | Fr. Grohmann                            | h         | m Beispiel link | s wurden Be         | hälter des      |
|                   |                                                       | [                | Abbrechen Buchen                        |           | Tvps 0005       | aebucht, tats       | ächlich         |
| Ausgang           |                                                       | Eingang          |                                         |           | iedoch der T    | vn 0002 and         | eliefert        |
|                   | Typ Stk. Gesamt<br>erhalten                           | Referenz 1       | 🚽 Grund                                 | F         | s wird in der S | Spalte <b>Gesan</b> | nt erhalten     |
|                   | MAN-09.84019-0002 0 42                                |                  | falscher Behälter 🗾                     |           | dia tateächl    | icho Rohälto        | ranzahl         |
|                   | MAN 09 84019 0005 42 0                                | <b>**</b> 183501 |                                         |           |                 | on und dar C        | anzani<br>Krupd |
|                   | <u>MAN-03.04013-0003</u> 42 0                         |                  |                                         |           | eingetrag       |                     |                 |
|                   | MAN-09.84019-0010 0 0                                 |                  | falscher Behälter                       |           | faischer        | Benalter gev        | vahit.          |
|                   | MAN-09.84019-0027 0 0                                 |                  | falscher Lermin<br>falscher Beleg       |           |                 |                     |                 |
|                   | MAN-09.84019-0100 0 0                                 |                  | Lieferschein nicht gebucht<br>Sonstiges |           |                 |                     |                 |
|                   | MAN-09.84019-0520 0 0                                 |                  |                                         |           | Sind die Ana    | aben zur Rek        | lamation        |
|                   | Leistungsdatum:<br>22.06.2011<br>Referenz1: Bestellin | ummer            | Abbrechen Buchen                        |           | vollständig, kl | icken Sie auf       | Buchen.         |
|                   | LE.CO.LOTT REFERENCES                                 |                  |                                         |           |                 |                     |                 |

Reklamationen erfassen – neue Buchung

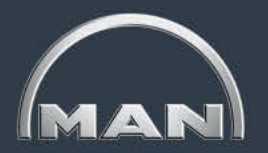

| MN-CM<br>MAN Truck & Bus – Conta                               | IN-CM<br>IAN Truck & Bus – Container Management          |                                     |            |                                         |               |  |  |  |  |  |  |  |  |
|----------------------------------------------------------------|----------------------------------------------------------|-------------------------------------|------------|-----------------------------------------|---------------|--|--|--|--|--|--|--|--|
| 📕 <table-cell-rows> MAN Truck &amp; Bus AG 🛛</table-cell-rows> | 🔸 Lieferanten 🔺 Dummy 2                                  |                                     |            |                                         |               |  |  |  |  |  |  |  |  |
| Logout i 🕵 📓                                                   |                                                          | Buchungen                           | Kontostand | Kontobewegung                           | Einstellungen |  |  |  |  |  |  |  |  |
| Buchung auf das Konto "Du                                      | mmy 2" - Bestellungen                                    |                                     |            |                                         |               |  |  |  |  |  |  |  |  |
| Neue Buchungen                                                 | Vorerfasste Buchungen                                    |                                     |            |                                         |               |  |  |  |  |  |  |  |  |
| Buchungsart                                                    | Bestellung                                               | Datum/Uhrzeit                       |            | 23.06.2011 22:05                        |               |  |  |  |  |  |  |  |  |
| Lieferdatum<br>(Bitte beachten Sie die reg.<br>Feiertage)      | Restellung<br>Reklamation Eingang<br>Reklamation Ausgang | Benutzer                            |            | man-99999999                            |               |  |  |  |  |  |  |  |  |
| Kontoname<br>(Kreditor / Debitor)                              | Dummy 2                                                  | Kontonummer<br>(Kreditor / Debitor) |            | 8001010005957<br>99999999               |               |  |  |  |  |  |  |  |  |
| Strasse                                                        | Y                                                        | Kontakt                             |            | Max Mustermann                          |               |  |  |  |  |  |  |  |  |
| Land/PLZ/Ort                                                   | DE / 12345 / Y                                           |                                     |            | +49 000 XXXXX XXX<br>MaxMustermann@must | er.com        |  |  |  |  |  |  |  |  |
| Hauptversorger                                                 | Leergut Werk München                                     | Kontakt                             |            | -                                       |               |  |  |  |  |  |  |  |  |
|                                                                |                                                          |                                     |            | -                                       |               |  |  |  |  |  |  |  |  |
|                                                                |                                                          |                                     |            |                                         |               |  |  |  |  |  |  |  |  |

- Um eine nicht verbuchte Behälterbewegung zu reklamieren, wählen Sie im Reiter Buchungen > Neue Buchungen die Buchungsart Reklamation Ausgang bzw. Reklamation Eingang.
- Mit der Buchungsart Reklamation Ausgang reklamieren Sie eine erfolgte, jedoch nicht verbuchte Lieferung an MAN (normalerweise Vollgut).
- Mit der Buchungsart Reklamation Eingang reklamieren Sie eine in Ihrem Hause eingetroffene, jedoch nicht verbuchte Leergutanlieferung von MAN.

Reklamationen erfassen – Reklamation Ausgang

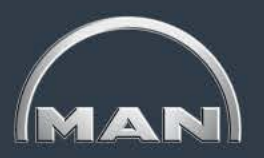

| MN-CM<br>MAN Truck & Bu | us – Container Management  |               |          |       |                     |                             |            |      |         |                      |                            | ma     | 2 |
|-------------------------|----------------------------|---------------|----------|-------|---------------------|-----------------------------|------------|------|---------|----------------------|----------------------------|--------|---|
| MAN Truck 8             | & Bus AG 🔶 Lieferanten 🏓 D | ummy 2        |          | ſſ    | http://cons.in      | et-logistics.com/lm/searc   | h.jsp?forn | nNam | e=searc | hForm&searchField=s  | earchQuery&callback=boo    | king ( |   |
| Logout 🚺 🕵              |                            |               |          | Kon   | ntonummer           | Kontoname                   | Land       | PLZ  | 0       | Int                  | Strasse                    | Aktiv  |   |
| Buchung auf das         | Konto "Dummy 2"            |               |          |       |                     | Reklamation                 |            |      |         |                      |                            | Alle   | - |
| Neue Buchur             | ngen Vorerfasste Buchu     | ungen         |          |       |                     |                             |            |      |         |                      |                            |        |   |
| Durchurster             | Daldamatian Aurana         | Determinent   | 23.06.20 | Zeile | en pro Seite: 12    | 1 - 12 ▶ <u>13 - 24</u> vo  | on 25      |      |         |                      |                            |        |   |
| Buchungsart             | Reklamation Ausgani 👻 📑    | DaturvUhrzeit | 22:36    |       | Kontonummer         | Kontoname                   | _          | Land | PLZ     | Ort                  | Strasse                    | Aktiv  | / |
| Duchuran                |                            |               |          | 1     | 801100000003        | Reklamation Werk München    |            | DE   | 80995   | München              | Dachauer Strasse 667       |        |   |
| Buchungsnummer          | <u>¥</u>                   | Benutzer      | man-99   | 2     | 801160000003        | Reklamation Werk Neoplan F  | Pilsting   | DE   | 94431   | Pilsting             | Gottlob-Auwärter-Strasse 1 |        |   |
| Gegenkonto              | à                          | <b>A</b>      |          | 3     | <u>801170000003</u> | Reklamation Werk Neoplan F  | lauen      | DE   | 08523   | Plauen               | Leuchtsmühlenweg 12        |        | Ξ |
| oogonnonno              |                            | 2             |          | 4     | <u>801200000003</u> | Reklamation Werk Salzgitter | LKW        | DE   | 38239   | Salzgitter           | Heinrich-Büssing-Strasse 1 |        |   |
|                         |                            |               |          | 5     | <u>801210000003</u> | Reklamation Werk Salzgitter | Chassis    | DE   | 38239   | Salzgitter           | Heinrich-Büssing-Strasse 1 |        |   |
|                         |                            |               |          | 6     | <u>801500000003</u> | Reklamation VAE Dachau      |            | DE   | 85221   | Dachau               | Max-Planck-Straße 1        |        |   |
|                         |                            |               |          | 7     | 801560000003        | Reklamation Zentrallager Sa | Izgitter   | DE   | 38239   | Salzgitter           | Industriestr. 2 Mitte      |        |   |
|                         |                            |               |          | 8     | 801570000003        | Reklamation Retourenwerk    | Salzgitter | DE   | 38239   | Salzgitter           | Heinrich-Büssing-Strasse 1 |        |   |
|                         |                            |               |          | 9     | 801600000003        | Reklamation Werk Nürnberg   |            | DE   | 90441   | Nürnberg             | Vogelweiherstrasse 33      |        |   |
|                         |                            |               |          | 10    | 801700000003        | Reklamation Werk Gustavsb   | urg        | DE   | 65462   | Ginsheim-Gustavsburg | Ginsheimer Str. 2          |        |   |
|                         |                            |               |          | 11    | 802000000003        | Reklamation Werk Steyr      |            | AT   | 4400    | Steyr                | Schönauerstraße 5          |        |   |
|                         |                            |               |          | 12    | 802100000003        | Reklamation Werk Wien       |            | AT   | 1230    | Wien                 | Brunner Straße 44-50       |        | - |
|                         |                            |               |          | •     |                     |                             |            |      | 1       |                      |                            | •      |   |
|                         |                            |               |          | ĺ     | ] 😰                 |                             |            |      |         |                      | Schliessen                 | Buchen |   |

- Im obigen Beispiel erfolgte eine Lieferung an MAN, daher wird die Buchungsart Reklamation Ausgang gewählt.
- Geben Sie im Feld Gegenkonto an, welches MAN-Werk beliefert worden ist. Dazu betätigen Sie die Suchfunktion (Fernglas) und suchen nach "Reklamation". Wählen Sie anschließend das betreffende Konto, bspw. *Reklamation Werk München*.

Reklamationen erfassen – Reklamation Ausgang

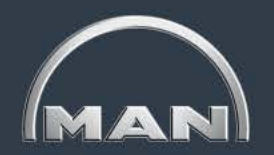

| MN-CM               |                        |                            |                                    |           |                                      |                   |       |      |         |        |          |        |             | $\sim$        |
|---------------------|------------------------|----------------------------|------------------------------------|-----------|--------------------------------------|-------------------|-------|------|---------|--------|----------|--------|-------------|---------------|
| MAN Truck & B       | us – Conta             | iner Managem               | ent                                |           |                                      |                   |       |      |         |        |          |        |             | MAN           |
| 📕 🔶 MAN Truck & Bu  | s AG 📥 Liefe           | eranten 🔶 Dumm             | y 2                                |           |                                      |                   |       |      |         |        |          |        |             |               |
| Logout 1 😫 🕷        | ]                      |                            |                                    |           |                                      |                   | ſ     | Bu   | chungen | Kor    | ntostand | Kor    | ntobewegung | Einstellungen |
| Buchung auf das Kon | to "Dummy 2"           | •                          | _                                  |           |                                      |                   |       |      |         |        |          |        |             |               |
| Neue Buchunge       | n Vorer                | fasste Buchunger           | 1                                  |           |                                      |                   |       |      |         |        |          |        |             |               |
| Buchungsart         | Reklamati              | on Ausgan <sub>!</sub> 👻 📥 | ,                                  | Datum/Uł  | nrzeit                               | 23.06.2011 23:25  |       |      |         |        |          |        |             |               |
| Buchungsnummer      |                        | <b>~</b>                   |                                    | Benutzer  |                                      | man-99999999      |       |      |         |        |          |        |             |               |
| Gegenkonto          |                        | ¢                          | <b>*</b>                           |           |                                      |                   |       |      |         |        |          |        |             |               |
| Kontoname           | Reklamation            | Werk München               |                                    | Gegenko   | nto                                  | 801100000003      |       |      |         |        |          |        |             |               |
| Strasse             | Dachauer St            | rasse 667                  |                                    | Aktives K | Conto                                | Ja                |       |      |         |        |          |        |             |               |
| Land/PLZ/Ort        | DE / 80995 / N         | lünchen                    |                                    | Kontakt   |                                      | Fr. Grohmann<br>- |       | ×    |         |        |          |        |             |               |
|                     |                        |                            |                                    |           |                                      | Abbrechen         | Buch  | hen  |         |        |          |        |             |               |
|                     |                        | Ausgang                    |                                    |           |                                      | Eingang           |       |      |         |        |          |        |             |               |
| Typ S               | k. Gesamt<br>geliefert | Referenz 1                 | , Grund                            |           | _                                    |                   |       |      |         |        |          |        |             |               |
| MAN-09.84019-0520 0 | 0                      |                            |                                    | -         |                                      | Geben Sie         | e di  | ie N | lenae   | aelie  | eferte   | r Be   | hälter s    | sowie         |
| MAN-09.84019-0005 0 | 0                      |                            |                                    | •         |                                      | die <b>I ie</b>   | ofei  | rsch | neinni  | imm    | er an    | (Ref   | ferenz 1    | )             |
| MAN-09.84019-0010 0 | 20                     | 188927                     | Lieferschein nicht ge              | ebuci 🗲   |                                      |                   | blo   |      |         |        |          | dia    | Ontion      | <i>)</i> .    |
| MAN-09.84019-0002 0 | 0                      |                            |                                    | •         |                                      | vval              |       |      | e III F | eiu c  |          |        | Option      |               |
| MAN-09.84019-0100 0 | 14                     | 188927                     | Lieferschein nicht ge              | buc 🗸     |                                      |                   | LIE   | eter | scheil  | n nic  | nt ge    | buci   | nt.         |               |
| MAN-09.84019-0027 0 | 0                      |                            | falsche Menge                      |           |                                      |                   |       |      |         |        |          |        |             |               |
| Leistungsdatum:     |                        |                            | falscher Termin                    |           |                                      |                   |       |      |         |        |          |        |             |               |
| 14.05.2011          |                        |                            | Lieferschein nicht ge<br>Sonstiges | ebucht    | HINWEIS:<br>Referenz1: Bestellnummer | Abbrechen         | Buche | en   |         |        |          |        |             |               |
|                     |                        |                            |                                    |           |                                      |                   |       |      |         |        |          |        |             |               |
|                     |                        |                            |                                    |           |                                      |                   |       | - 1  | Um c    | tie Ri | eklam    | nation | n ahzus     | chließen      |
|                     |                        |                            |                                    |           |                                      |                   |       |      | 0       | امالا  | kon C    | io or  | If Duch     |               |
|                     |                        |                            |                                    |           |                                      |                   |       | L    |         | KIICI  | Kell 2   | ie al  | a buch      | en.           |
|                     |                        |                            |                                    |           |                                      |                   |       |      |         |        |          |        |             |               |

**Reklamationen erfassen – Reklamation Ausgang** 

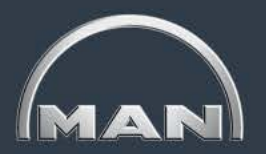

| MN-CM                                     |                                    |                                       |                                        |                   |               | $\frown$      |
|-------------------------------------------|------------------------------------|---------------------------------------|----------------------------------------|-------------------|---------------|---------------|
| MAN Truck & Bus Container Management      |                                    |                                       |                                        |                   |               | (MAN)         |
| MAN Truck & Bus AG 📥 Lieferanten 🗭 Dun    | mmy 2                              |                                       |                                        |                   |               |               |
| Logout i 😰 🖾                              |                                    |                                       | Buchungen                              | Kontostand        | Kontobewegung | Einstellungen |
| Buchung auf das Konto "Dummy 2" Reklamati | tion 40169264 erfolgreich erstellt |                                       |                                        |                   |               |               |
| Neue Buchungen Vorerfasste Buchung        | igen                               |                                       |                                        |                   |               |               |
| Buchungsart Reklamation Ausgan +          | Datum/Uhrzeit 24.06.2011<br>00:01  |                                       |                                        |                   | 7             |               |
| Buchungsnummer                            | Hinweis: Die Reklamationsbearbe    | eitung wird durch den Upload von Doku | menten (Lieferschein etc.) vereinfacht | und beschleunigt! |               |               |
| Gegenkonto                                | Wollen Sie Dokumente zur Reklam    | nation hinzufügen?                    |                                        |                   |               |               |
| Kontoname Reklamation Werk Geor           |                                    |                                       |                                        |                   |               |               |
| Strasse Dachauer Strasse 667 Aktiv        |                                    |                                       |                                        | OK Abbrechen      |               |               |
| Land/PLZ/Ort DE / 80995 / München Kontakt | Grohmann X                         |                                       |                                        |                   |               |               |
|                                           |                                    |                                       |                                        |                   |               |               |

- Es erfolgt die Meldung Reklamation XXX erfolgreich erstellt.
- Weiterhin haben Sie nun die Möglichkeit, der Reklamation einen Beleg, etwa einen Lieferschein, anzuhängen. Klicken Sie dazu OK.
- Möchten Sie keinen Beleg beifügen, klicken Sie auf Abbrechen. Ihre Reklamation bleibt unabhängig davon bestehen.

**Reklamationen erfassen – Reklamation Ausgang** 

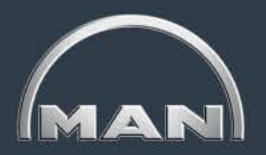

| Dokumentenverwaltung "D                                                                        | )ummy 2"         |                       |                   |       |
|------------------------------------------------------------------------------------------------|------------------|-----------------------|-------------------|-------|
| Dokumentname                                                                                   | Dokumenttyp      | DatumUhrzeit(von/bis) | Benutzer          |       |
|                                                                                                | •                |                       | S                 | uchen |
| Keine Dokumente vorhande                                                                       | n                |                       |                   |       |
|                                                                                                | Dateiname & Pfad |                       | Durchsuchen Hinzu | fügen |
| Bild<br>Lieferschein<br>Inventuraufforderung<br>Transportauftrag<br>Kontoauszug<br>Anschreiben |                  |                       |                   |       |

Im sich öffnenden Pop-up-Fenster wählen Sie links den **Dateityp** aus, z.B. Lieferschein.

 Klicken Sie auf Durchsuchen..., um den Beleg auszuwählen und anschließend auf Hinzufügen.

Erfasste Reklamationen einsehen

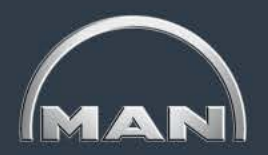

| MN-CM<br>MAN Truck & B        | us – Container Mana                                         | gement                                  |                 |               | MAN           |
|-------------------------------|-------------------------------------------------------------|-----------------------------------------|-----------------|---------------|---------------|
| MAN Truck                     | & Bus AG 🔸 INAKTIV                                          | Dummy 2 Dummy 2                         | Kontostand      | Kontobewegung | Einstellungen |
| Buchung auf das<br>Neue Buchu | Konto "Dummy 2" - V<br>ngen Vorerfass                       | <b>/orerfasste Aus</b><br>ste Buchungen | gangsbuchungen  |               |               |
| Buchungsart                   | Ausgang                                                     | - →                                     | Datum / Uhrzeit | 27.10.201     | 4 10:20       |
| Gegenkonto                    | Eingang<br>Ausgang                                          | 24                                      | Benutzer        | man-9999      | 9999          |
|                               | Bestellung Eingang<br>Eingang Reklamati<br>Ausgang Reklamat | )<br>on<br>ion                          |                 |               |               |
|                               | Erfasste Reklamati                                          | onen                                    |                 |               |               |

- Ihre erfassten Reklamationen können Sie im Reiter Buchungen > Vorerfasste Buchungen einsehen.
- Wählen Sie dazu die Buchungsart Erfasste Reklamationen.

Erfasste Reklamationen einsehen

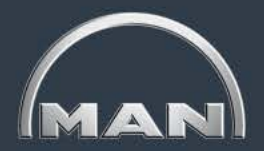

| Buchung auf das<br>Neue Buchu<br>Buchungsart<br>Gegenkonto<br>(Kreditor / Debitor) | Konto "Dumm<br>ngen Vo<br>Erfasste Re | y 2" - Vorerfasste Reklamatio<br>rerfasste Buchungen<br>eklamation → → | Das<br>h<br>Rel<br>Das | Buchungsdat<br>nier das Datum o<br>klamationserste<br>Leistungsdat | um ist<br>der 42<br>Ilung.<br>um ist | Nutze                             | n Sie den Button                                                |
|------------------------------------------------------------------------------------|---------------------------------------|------------------------------------------------------------------------|------------------------|--------------------------------------------------------------------|--------------------------------------|-----------------------------------|-----------------------------------------------------------------|
| Datum Typ<br>Datum von/bis<br>Status                                               | Buchungso<br>25.05.2011<br>Alle       | datum<br>24.06.2011<br>▼                                               | d<br>Re<br>bes         | ler Tag, zu dem<br>eklamationsbuch<br>standswirksam                | die<br>hung<br>wird.                 | <b>Dokum</b><br>Reklama<br>Dokuma | nente, um offenen<br>ationen ggf. weitere<br>ente hinzuzufügen. |
| Leistungsdatum<br>Buchungsdatum                                                    | Typ Korrektur<br>Menge                | r Gegenkonto<br>(Kreditor / Debitor)                                   | Referenz 1 G           | rund Be                                                            | emerkung Status                      | Buchungsnummer                    | Dokumente                                                       |
| 08.05.2011<br>07.06.2011                                                           | 0520 +10                              | Reklamation Werk München<br>801100000003                               | fa                     | alsche Menge                                                       | akzeptier                            | t 40168575                        |                                                                 |
| 20.05.2011<br>20.06.2011                                                           | 0002 -445                             | Reklamation Werk München<br>8011000000003                              | 968522 fa              | alsche Menge                                                       | offen                                | 40168735                          |                                                                 |
| 16.05.2011<br>20.06.2011                                                           | 0520 -20                              | Reklamation Werk München<br>801100000003                               | 987654 Lie             | ieferschein nicht gebucht                                          | offen                                | 40168874                          |                                                                 |
| 13.05.2011<br>22.06.2011                                                           | 0005 +500                             | Reklamation Werk München<br>8011000000003                              | fa                     | alscher Behälter                                                   | offen                                | 40168059                          |                                                                 |
|                                                                                    | 0520 -500                             |                                                                        | fa                     | alscher Behälter                                                   |                                      |                                   |                                                                 |

- Um die angezeigten Reklamationen einzuschränken, stehen Ihnen verschiedene Filtermöglichkeiten zur Verfügung.
- Noch unbearbeitete Reklamationen tragen den Status offen. Weitere mögliche Stati sind in Bearbeitung, akzeptiert, korrigiert und abgelehnt.

Erfasste Reklamationen bearbeiten

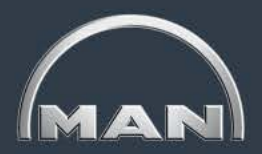

| MN-CM<br>MAN Truck                         | & B   | us – Co            | ntainer Managen                       | ient              |        |                       |          |           |                |           | MAN                   |
|--------------------------------------------|-------|--------------------|---------------------------------------|-------------------|--------|-----------------------|----------|-----------|----------------|-----------|-----------------------|
| MAN Truck & Bus AG 🔿 Lieferanten 🔿 Dummy 2 |       |                    |                                       |                   |        |                       |          |           |                |           |                       |
| Logout 🚺 🕵                                 | 1     |                    |                                       |                   |        | Buchungen             | Kor      | ntostand  | Kontobewegung  | i Einst   | ellungen              |
| Buchung auf das l                          | (onto | "Dummy 2           | " - Vorerfasste Reklam                | ationen           |        |                       |          |           |                |           |                       |
| Neue Buchur                                | igen  | Vorer              | fasste Buchungen                      |                   |        |                       |          |           |                |           |                       |
| Buchungsart                                |       | Ausgang            | g Reklamatio 🗾 🔶                      | Datum / Uhrzei    | t      | 1                     | 28.06.20 | 11 13:42  |                |           |                       |
| Gegenkonto<br>(Kreditor / Debitor)         |       |                    | #                                     | Benutzer          |        |                       | man-99   | 999999    |                |           |                       |
| Leistungsdatum<br>Buchungsdatum            | Тур   | Korrektur<br>Menge | Gegenkonto<br>(Kreditor / Debitor)    | Refe              | renz 1 | Grund                 |          | Bemerkung | Buchungsnummer | Dokumente | Bearbeiten            |
| 16.05.2011<br>20.06.2011                   | 0520  | -20                | Reklamation Werk Mün<br>8011000000003 | <b>chen</b> 9876: | 54     | Lieferschein nicht ge | bucht    |           | 40168874       | Đ         | $\mathbb{Z}$ ×        |
| 13.05.2011<br>22.06.2011                   | 0005  | +500               | Reklamation Werk Mün<br>8011000000003 | chen              |        | falscher Behälter     |          |           | 40168059       | Đ         | $\mathbb{Z}$ $\times$ |
|                                            | 0520  | -500               |                                       |                   |        | falscher Behälter     |          |           |                |           |                       |
| 14.05.2011<br>24.06.2011                   | 0010  | -20                | Reklamation Werk Mün<br>8011000000003 | <b>chen</b> 1889: | 27     | Lieferschein nicht ge | bucht    |           | 40169264       | Đ         | $\mathbb{Z}$ $\times$ |
|                                            | 0100  | -14                |                                       | 1889:             | 27     | Lieferschein nicht ge | bucht    |           |                |           |                       |

- Wählen Sie im Reiter Buchungen > Vorerfasste Buchungen die Buchungsart Ausgang Reklamation, um bereits erfasste Reklamationen nachträglich zu bearbeiten oder zu löschen.
- Klicken Sie dazu auf den Button Bearbeiten M bzw. Löschen in der Spalte Bearbeiten.

Wichtige Hinweise

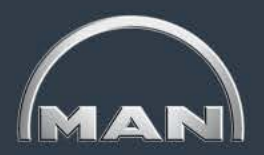

- Im 2. Folgemonat ist es möglich die nutzungsentgeltfreien Bestände zu prüfen und ggf. zu reklamieren
- Grundlage f
  ür die Reklamationen ist die vorl
  äufige Kostenanzeige, die per Email aus dem MN-CM versandt wird
- Der Zeitraum f
  ür die Eingabe der NEF-Reklamationen ist jeweils vom 2. 15. Tag des 2. Folgemonats
- Wird eine NEF-Reklamation nicht innerhalb des Monats durch MTB bearbeitet, wird diese wie eingegeben automatisch (zu Ihren Gunsten) verbucht
- Wird eine NEF-Reklamation akzeptiert/abgelehnt/bearbeitet, werden Sie per Email benachrichtigt

Eingabe von NEF-Reklamation(1/5)

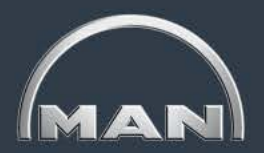

| MN-CM<br>MAN Truck & Bus – Con | tainer Management                                             |            |               |            |                  | MAN           |
|--------------------------------|---------------------------------------------------------------|------------|---------------|------------|------------------|---------------|
| MAN Truck & Bus AG             | ➡ Lieferanten ➡ ■■■■                                          | 44.        | Buchungen     | Kontostand | Kontobewegung    | Einstellungen |
| Buchung auf das Konto          | Vorerfasste Buchungen                                         |            |               |            |                  |               |
| Buchungsart                    | Aus-/Eingang 👻                                                | •          | Datum/Uhrzeit |            | 24.02.2015 17:33 |               |
| Gegenkonto                     | Aus-/Eingang<br>Bestellung                                    | <i>0</i> 4 | Benutzer      |            | man-98001312     |               |
|                                | Reklamation Eingang<br>Reklamation Ausgang<br>Reklamation NEF | 2          |               |            |                  |               |

Zur Eingabe einer NEF-Reklamation gehen Sie bitte vor wie folgt:

- Melden Sie sich im MN-CM mit Ihrem Benutzernamen und Passwort an
- Wählen Sie unter "Neue Buchungen" (1) die Buchungsart "Reklamation NEF" (2)
- Es wird Ihnen daraufhin eine vollständige Liste aller verfügbaren Ladungsträger angezeigt

Eingabe von NEF-Reklamation(2/5)

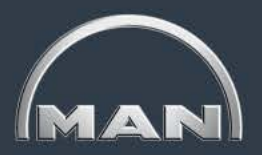

| MN-CM<br>MAN Truck & Bus – Cor | ntainer Management                     |           |          |               |            |                  | MAN                    |           |
|--------------------------------|----------------------------------------|-----------|----------|---------------|------------|------------------|------------------------|-----------|
| 📕 🔿 MAN Truck & Bus AG         | G 🔶 Lieferanten 🔶 💶 💶                  |           |          |               |            |                  |                        |           |
| Logout i 🕵 📓                   |                                        |           |          | Buchungen     | Kontostand | Kontobewegung    | Einstellungen          |           |
| Buchung auf das Konto 🕇        | Neue Reklamation                       | I         |          |               |            | •                |                        |           |
| Neue Buchungen                 | Vorerfasste Buchungen                  |           |          |               |            |                  | MAN-09.84              | 1019-0004 |
| Buchungsart                    | Reklamation NEF 🔹 🔹                    | ~         |          | Datum/Uhrzeit |            | 24.02.2015 17:33 | MAN-09.84              | 019-0004  |
| Behältertyn                    |                                        | 3         |          | Benutzer      |            | man-98001312     | <sup>2</sup> MAN-09.84 | 019-0009  |
| Conductiyp                     |                                        |           |          | Dentitien     |            |                  | MAN-09.84              | 019-0011  |
|                                | ~~~~~~~~~~~~~~~~~~~~~~~~~~~~~~~~~~~~~~ |           |          |               |            |                  | MAN-09.84              | 019-0013  |
| Behältertyp                    | Bezeichnung                            | NEF-Menge | Referenz | 1             | Grund      |                  | MAN-09.84              | 019-0018  |
| MAN-09.84019-0001              | BEHAELTER GUSTAVSBURG                  | Sti       |          |               |            | •                | MAN-09.84              | 019-0026  |
|                                | 863X1063                               |           |          |               |            |                  | MAN-09.84              | 019-0028  |
| MAN-09.84019-0004              | GITTERBOX 1240X 835X 640               | Stk       |          |               |            | •                | MAN-09.84<br>MAN-09.84 | 019-0035  |
| MAN-09.84019-0009              | Auslauf Ende GJ 2011                   | Stk       |          |               |            | •                | MAN-09.84              | 019-0042  |
| MAN-09.84019-0011              | HOLZPALETTE MAN 1000X1600              | Sti       |          |               |            |                  | MAN-09.84              | 019-0043  |
|                                |                                        |           |          |               |            |                  |                        |           |
| MAN-09.84019-0013              | DECKEL 1600X1000                       | Stk       |          |               |            | •                |                        |           |
| MAN-09.84019-0016              | FASSPALETTE 1290X750X300               | Stk       |          |               |            | •                |                        |           |
| MAN-09.84019-0018              | TRANSPORTBEHAELTER<br>1200X1000X1035   | Stk       |          |               |            | •                |                        |           |
| MAN-09.84019-0026              | TGT STW-LADEBRUECKE<br>3500X830X1160   | Stk       |          |               |            | •                |                        |           |
| MAN-09.84019-0028              | RUNGENPALETTE ACHSEN                   | Stk       |          |               |            | •                |                        |           |
| MAN-09.84019-0035              | UNTERPALETTE F KLT                     | Stk       |          |               |            | •                |                        |           |

Sie können entweder direkt in der vollständigen Liste arbeiten oder die Auswahl auf einen bestimmten Behältertypen einschränken.

Klicken Sie dazu bei Behältertyp auf den kleinen Pfeil um eine Dropdown-Liste zu öffnen.

Klicken Sie dann auf den Bestätigungshaken um nach dem ausgewählten Behältertypen zu filtern

Eingabe von NEF-Reklamation(3/5)

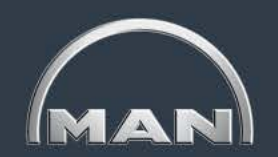

| MN-CM<br>MAN Truck & Bus – Cont | ainer Management                |               |            |               | MAN           |
|---------------------------------|---------------------------------|---------------|------------|---------------|---------------|
| MAN Truck & Bus AG              | ➡ Lieferanten ➡                 |               |            |               |               |
| Logout 主 🕵 🚮                    |                                 | Buchungen     | Kontostand | Kontobewegung | Einstellungen |
| Buchung auf das Konto "Gl       | IIAL S.p.A." - Neue Reklamation |               |            |               |               |
| Neue Buchungen                  | Vorerfasste Buchungen           |               |            |               |               |
| Buchungsart                     | Reklamation NEF 🔹               | Datum/Uhrzeit | 24.02.20   | 015 17:34     |               |
| Behältertyp                     | MAN-09.84019-0004 🔻 🖌           | Benutzer      | man-98     | 8001312       |               |
|                                 |                                 |               |            |               |               |

| Behältertyp       | Bezeichnung              | NEF-Menge | Referenz 1 | G | Grund                                                                              |   |           |           |
|-------------------|--------------------------|-----------|------------|---|------------------------------------------------------------------------------------|---|-----------|-----------|
| MAN-09.84019-0004 | GITTERBOX 1240X 835X 640 | 25        | Stk.       |   | 3)                                                                                 | 4 |           |           |
| Datum von:        | Datum bis:               |           |            |   | Aufbewahrung Packhilfsmittel<br>Insolvenz<br>Packversuch<br>Produktionsverlagerung |   | Abbrechen | Speichern |
|                   |                          |           |            | 1 | Transportkosten > Mieteinnahmen                                                    | ' |           |           |

Geben Sie bitte die vollständigen Informationen für Ihren Reklamationsfall in die Maske ein:

- 1. Menge: Anzahl der zusätzlich gewünschten Freibestandsmenge
- 2. Referenz1: Angabe wichtiger Informationen wie Dokumenten-nummern (z.B. Lieferschein) oder Kurzbeschreibung
- 3. Auswahlfeld "Grund": wählen Sie einen zutreffenden Grund für die NEF-Reklamation aus
- 4. Bemerkung: Notwendig, wenn Sie bei (3) "Sonstiges" ausgewählt haben. Geben Sie uns alle Informationen, die bei der Bearbeitung der Reklamation hilfreich sein können
- Datum von: Startdatum der Gültigkeit. Dieses muss im jeweiligen Monat -2 liegen (Eingabe im März nur für Januar möglich, Im April nur für Februar usw.)

6. Datum bis: dieses können Sie frei wählen und kann sogar in der Zukunft liegen, wenn der Grund für die Reklamationen noch andauert.

MAN

Eingabe von NEF-Reklamation(4/5)

| MN-CM<br>MAN Truck & Bus – Cont | ainer Management         |              |            |            |            |                       | MAN                 |
|---------------------------------|--------------------------|--------------|------------|------------|------------|-----------------------|---------------------|
| 📕 🔶 MAN Truck & Bus AG          | 🔸 Lieferanten 🔶          |              |            |            |            |                       |                     |
| Logout 主 🕵 📓                    |                          |              |            | Buchungen  | Kontostand | Kontobewegung         | Einstellungen       |
| Buchung auf das Konto "         | ." - Neue Reklama        | tion         |            |            |            |                       |                     |
| Neue Buchungen                  | Vorerfasste Buchungen    |              |            |            |            |                       |                     |
| Buchungsart                     | Reklamation NEF -        | →            | Dat        | um/Uhrzeit | 24         | .02.2015 17:34        |                     |
| Behältertyp                     | MAN-09.84019-0004 -      | $\checkmark$ | Ber        | utzer      | m          | an-98001312           |                     |
|                                 |                          |              |            |            |            |                       |                     |
| Behältertyn                     | Bezeichnung              | NFF-Menge    | Referenz 1 | Grund      |            |                       |                     |
|                                 |                          | 25 au        | 102456     | Const      | line       | = [Eskläsuna] Dfliaht | fald hai "Constine" |
| MAN-09.84019-0004               | GITTERBUX 1240X 635X 640 | Stk          | 123450     | Sonst      | uge        | [Erklarung] Phicht    | feid bei Sonstige   |
| Datum von:                      | Datum bis:               |              |            |            |            |                       |                     |
| 12.01.2015                      | 30.01.2015               |              |            |            |            |                       |                     |
|                                 |                          |              |            |            |            | Abbrech               | en Speichern 🕕      |

- Bevor Sie die Reklamation absenden, pr
  üfen Sie diese bitte nochmal auf inhaltliche Korrektheit.
- Klicken Sie dann auf "Speichern" (1)

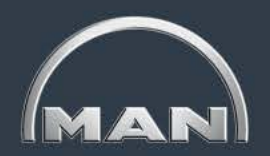

Eingabe von NEF-Reklamation(5/5)

| MN-CM<br>MAN Truck & Bus – Conta           | Dokumentenverwa                               | Itung - Windows Internet Explorer pro-<br>logistics.com/Im/DocManagement.js | ovided by VOLKSWAGEN AG                                                     | uftragId=75644017                                                |                                     |            |                        | MAN                    |
|--------------------------------------------|-----------------------------------------------|-----------------------------------------------------------------------------|-----------------------------------------------------------------------------|------------------------------------------------------------------|-------------------------------------|------------|------------------------|------------------------|
| MAN Truck & Bus AG (<br>Logout) 1 😰 📓      | Liefer     Liefer     Keine Dokumentervorwalt | ung<br>Dokumenttyp Datur<br>rhanden                                         | mUhrzeit(von/bis)                                                           | Benutzer                                                         | Suchen                              | Kontostand | Kontobewegung          | Einstellungen          |
| Buchung auf das Konto "(<br>Neue Buchungen | Vorerfa                                       | Dateiname & Pfad                                                            |                                                                             | Durchsuche 4                                                     | Hinzufüger<br>5                     | ()<br>     | Buchung wurde erfolgre | ich erstellt: 61214026 |
| Buchungsart                                | Reklamation NEF                               | <b>▼</b> →                                                                  |                                                                             | Datum/Uhrzeit                                                    |                                     | 24.        | .02.2015 17:38         |                        |
| Behältertyp                                | MAN-09.84019-000                              | )4 🗸                                                                        |                                                                             | Benutzer                                                         |                                     | ma         | an-98001312            |                        |
| Behältertyp                                | Bezeichnung                                   | NEF-Menge                                                                   | Referenz 1                                                                  |                                                                  | Grund                               |            |                        |                        |
| MAN-09.84019-0004                          | GITTERBOX 1240X 8352                          | K 640                                                                       | Sth                                                                         |                                                                  |                                     |            | •                      |                        |
| Datum von:                                 | Datum bis:                                    | Meldung von Webse<br>Hinweis:<br>Dokume<br>Sie Doku                         | ite<br>Die Reklamationsbea<br>nten (Lieferschein eto<br>mente zur Reklamati | arbeitung wird durch<br>c.) vereinfacht und be<br>on hinzufügen? | den Upload von<br>eschleunigt! Woll | en         | Abbrech                | en Speichern           |

- Nach dem Speichern erhalten Sie eine Benachrichtigung, dass die Reklamation erfasst wurde. Notieren Sie sich bitte f
  ür zuk
  ünftige Korrespondenz die Reklamationsnummer! (1)
- Anschließend können Sie noch zusätzliche Dokumente anhängen. Sollten Sie Schriftstücke, Emails oder Lieferscheine haben, die Ihre Reklamation belegen, hängen Sie diese unbedingt an, um die Bearbeitung zu beschleunigen!
  - 1. Ein Pop-Up mit der Aufforderung zum Anhängen der Dokumente erscheint nach dem Speichern. Klicken Sie auf "OK"
  - 2. Währen Sie bei (3) den Dokumententyp aus
  - 3. Durchsuchen Sie ihren PC und selektieren das anzuhängende Dokument (nur PDF oder Bilddateien)
  - 4. Klicken Sie auf "Hinzufügen"

### Leitfaden MAN-Ladungsträgerprozesse

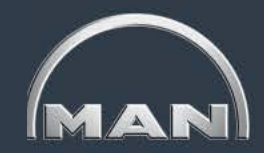

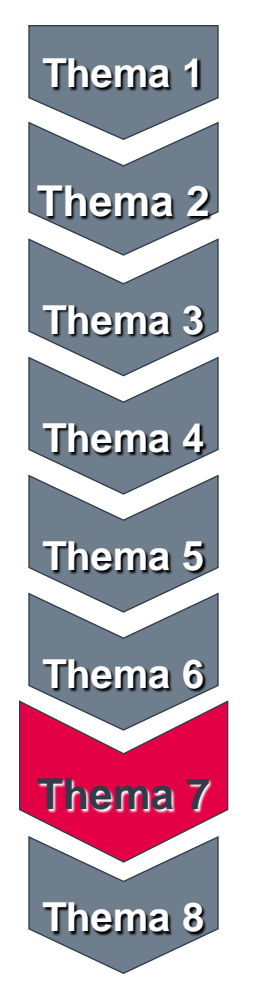

- MAN-Ladungsträgerkreislauf & Reichweiten
- Grundlagen und Aufbau des MN-CM
- Leergutbestellung
- Ausweichverpackungen
- Kontobewegungen
- Reklamation

#### Jahresinventur

• Behälternutzungsentgelt

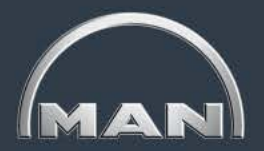

- Bis 2014 fand die Inventur zum Stichtag 31.12. statt.
   Ab 2015 findet die Inventur voraussichtlich im September statt.
- Eine Erfassung der Bestände vor dem Stichtag ist grundsätzlich möglich.
- Es sind sämtliche von MAN zur Verfügung gestellte Ladungsträger zu zählen (auch VW-Ladungsträger, die Sie von MAN erhalten haben).
- Die Eingabe der Inventurergebnisse erfolgt direkt im MN-CM.
## Jahresinventur

Hinweise zur Eingabe der Inventurmeldung

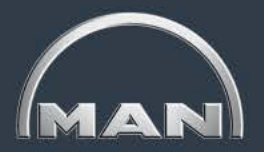

- Es ist die Eingabe einer Stückzahl für jeden angezeigten Ladungsträger erforderlich.
  - Die Eingabe und Speicherung von Inventurmeldungen kann f
    ür jeden Ladungstr
    äger separat erfolgen.
  - Geben Sie f
    ür einen Ladungstr
    äger keinen Wert ein, so wird dies als Eingabe von "0" gewertet.
- Bei Ladungsträgern aus dem offenen Pool (z.B. DB-Gitterbox) können auch negative Werte eingegeben werden.
- Bei Ladungsträgern aus dem geschlossenen Pool (MAN-Ladungsträger) können nur positive Werte oder der Wert Null eingegeben werden.
- Bitte beachten Sie Transitbestände!
- Bei erfolgreicher Speicherung der Inventurmeldung erscheint eine entsprechende Bestätigungsmeldung in grüner Schrift.
- Die Korrektur einer Inventurmeldung ist nur innerhalb des festgelegten Inventurzeitraumes möglich.

### Jahresinventur Reklamationsbearbeitung

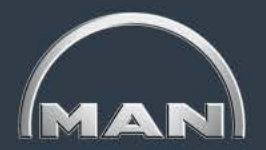

- Bitte halten Sie sich wie gewohnt an die Reklamationsfristen!
  - Reklamationsfrist für die Buchungen aus dem Monat November: 15. Dezember
  - Reklamationsfrist für die Buchungen im Monat Dezember: 15. Januar
- Die Inventur hat keine Auswirkungen auf die Reklamationsbearbeitung und entbindet Sie nicht von Ihrer Reklamationspflicht!
- Nach Abschluss der Reklamationsbearbeitung f
  ür den Monat Dezember, werden am 02.02. die Inventurwerte verbucht.
- Im Kontoauszug f
  ür den Monat Januar, der am 03.02. an Sie verschickt wird, erscheinen dann die verbuchten Inventurwerte als neuer Anfangsbestand.

## Jahresinventur

Eingabe der Inventurmeldung im MN-CM

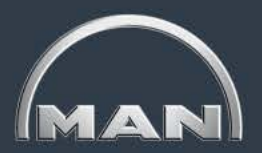

### Schritt 1: Aufrufen der Inventurmaske

| Wechsel zu "Neue                         | Buchungen"                                   | Auswahl E             | Buchungsart "Inventurmeldung" |                  |
|------------------------------------------|----------------------------------------------|-----------------------|-------------------------------|------------------|
| Buchung auf das Konto<br>Neue Buchungen  | " <b>MAN-Lieferant"</b><br>Vorerfasste Buchu | - luventurmeldung     |                               |                  |
| Buchungsart                              | Inventurmeldung                              |                       | Datum/Uhrzeit                 | 12.11.2008 16:32 |
| Тур                                      |                                              | 💌 🔲 Suchen bei Gruppe | Benutzer                      | myman            |
| Inventurdatum                            | 31.12.2010                                   |                       |                               |                  |
| 3<br>Eingabe des Inve<br>Tag an dem phys | enturdatums, d.h. d<br>sisch gezählt wurde   | em<br>e.              | ng der Eingabe                |                  |

Nach Punkt 4 ("Bestätigung der Eingabe") erscheinen im unteren Teil der Maske alle laut System für Sie relevanten Ladungsträger, für die von Ihnen eine Inventurmeldung eingegeben werden muss. Bitte geben Sie bei jedem Ladungsträgertyp einen Wert ein. Sollte für einen Ladungsträgertyp kein Bestand bei Ihnen vorhanden sein, geben Sie "0" ein. Sollten sich bei Ihnen weitere Ladungsträger von MAN befinden, die nicht automatisch angezeigt werden, müssen Sie diese manuell hinzufügen (s. Schritt 2b).

# Jahresinventur

Eingabe der Inventurmeldung im MN-CM

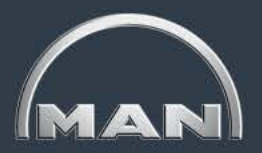

### Schritt 2a: Inventurmeldung für in MN-CM angezeigte Ladungsträger

| Buchung auf das Konto | ,MAN-Liefe      | rant" Inventurmeldu   | ng                            |                                  |                  |
|-----------------------|-----------------|-----------------------|-------------------------------|----------------------------------|------------------|
| Neue Buchungen        | Vorerfasste Bu  | chungen               |                               |                                  |                  |
| Buchungsart           | Inventurmeldung | ▼ →                   | Datum/Uhrzeit                 | 12.11.2008 16:48                 |                  |
| Тур                   |                 | 💌 🗌 Suchen bei Gruppe | Benutzer Eingabe              | e des gezählten Bestandes in Stü | ck               |
| Inventurdatum         | 31.12.2010      | $\checkmark$          | 1                             |                                  |                  |
| Тур                   | Inventur        |                       | Bemerkung                     |                                  |                  |
| MAN-09.84019-0002     | -10 S.K.        |                       | -                             |                                  |                  |
| MAN-09.84019-0004     | 5 Stk.          |                       |                               |                                  |                  |
| MAN-09.84019-0005     | Stk.            |                       |                               | Bitte tragen Sie I               | hier den für die |
| MAN-09.84019-0010     | Stk.            |                       |                               | Inventurzählung                  | verantwortlichen |
| MAN-09.84019-0020     | 4 Stk.          |                       |                               | Mitarbeiter ein.                 |                  |
| MAN-09.84019-0021     | Stk.            |                       |                               |                                  |                  |
| MAN-09.84019-0022     | Stk.            |                       |                               |                                  |                  |
| MAN-09.84019-0027     | Stk.            |                       |                               |                                  |                  |
| MAN-09.84019-0036     | Stk.            |                       |                               |                                  |                  |
| MAN-09.84019-0039     | Stk.            |                       |                               |                                  |                  |
| MAN-09.84019-0100     | Stk.            |                       | Übermittlung o                | der                              |                  |
| MAN-09.84019-0522     | 23 Stk.         |                       | eingegebenen<br>durch Klicken | auf den                          |                  |
| A4                    | Stk.            |                       | "Speichern" B                 | utton 3                          |                  |
|                       |                 |                       |                               | Speich                           | iern             |

### Jahresinventur Eingabe der Inventurmeldung im MN-CM

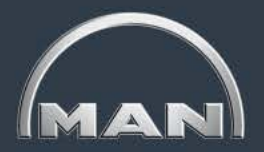

### Schritt 2b:

### Inventurmeldung für in MN-CM nicht angezeigte Ladungsträger

|               | Buchung auf das Konto | ,MAN-Lief       | erant" - Inventurmel                           | dung                                     |                                                       |       |
|---------------|-----------------------|-----------------|------------------------------------------------|------------------------------------------|-------------------------------------------------------|-------|
|               | Neue Buchungen        | Vorerfasste E   | Buchungen                                      |                                          |                                                       |       |
|               | Buchungsart           | Inventurmeldung | <b>•</b>                                       | Datum/Uhrzeit                            | 12 11 2008 16:48                                      |       |
|               | Тур                   |                 | 💌 🗌 Suchen bei Grupp                           | e Benutzer                               | Durch Eingabe der<br>Ladungsträgernummer (letzte 4 Zi | ffern |
|               | Inventurdatum         | 31.12.2010      | $\checkmark$                                   |                                          | reicht) wird der entspr. Ladungsträ                   | iger  |
|               | Тур                   | Inventur        |                                                | Bemerkung                                | <sup>2</sup> gesucht.                                 |       |
|               | MAN-09.84019-0002     | -10 Stk.        |                                                |                                          |                                                       |       |
|               | MAN-09.84019-0004     | 5 Stk.          | http://solutions.i                             | net-logistic .com - LM suchen - I        | Microsoft Internet 💶 🗖 🔀                              |       |
|               | MAN-09.84019-0005     | Stk.            | Code                                           | Bezeichnung                              | Höhe<br>Länge Breite Höhe geklappt                    |       |
|               | MAN-09.84019-0010     | Stk.            | 0147                                           |                                          |                                                       |       |
|               | MAN-09.84019-0020     | 4 Stk.          | Zeilen pro Seite: 12 1 <u>MAN-09.84019-014</u> | 1 - 1 von 1<br>ZGITTERBOX 2600X1200X 640 | 2600.0 1200.0 640.0 0.0                               |       |
|               | MAN 00 84010 0021     | Stk.            | 1 - 1 von 1                                    |                                          |                                                       |       |
| Suchen eines  | s fehlenden           | Stk.            | 1                                              |                                          | Durch Klicken auf die                                 |       |
| ein Bestand f | estgestellt           | Stk.            | æ                                              |                                          | Ladungsträgernummer wird                              | der   |
| wurde, durch  | Klicken auf           | Stk.            |                                                |                                          | entspr. Ladungsträger in die                          |       |
| das 🎢 S       | symbol.               | Stk.            |                                                |                                          |                                                       | l.    |
|               | MAN-09.84019-0100     | Stk.            |                                                |                                          |                                                       |       |
|               | MAN-09.84019-0522     | 23 Stk          | 4 W                                            | eitere Vorgehenswe                       | eise wie unter                                        |       |
|               | A                     | Str.            | 2a                                             | beschrieben                              |                                                       |       |
|               |                       | ј 30.           |                                                |                                          |                                                       |       |

Speichern

### Jahresinventur Hilfestellung zur Eingabe der Inventurmeldung

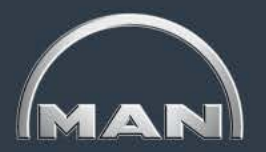

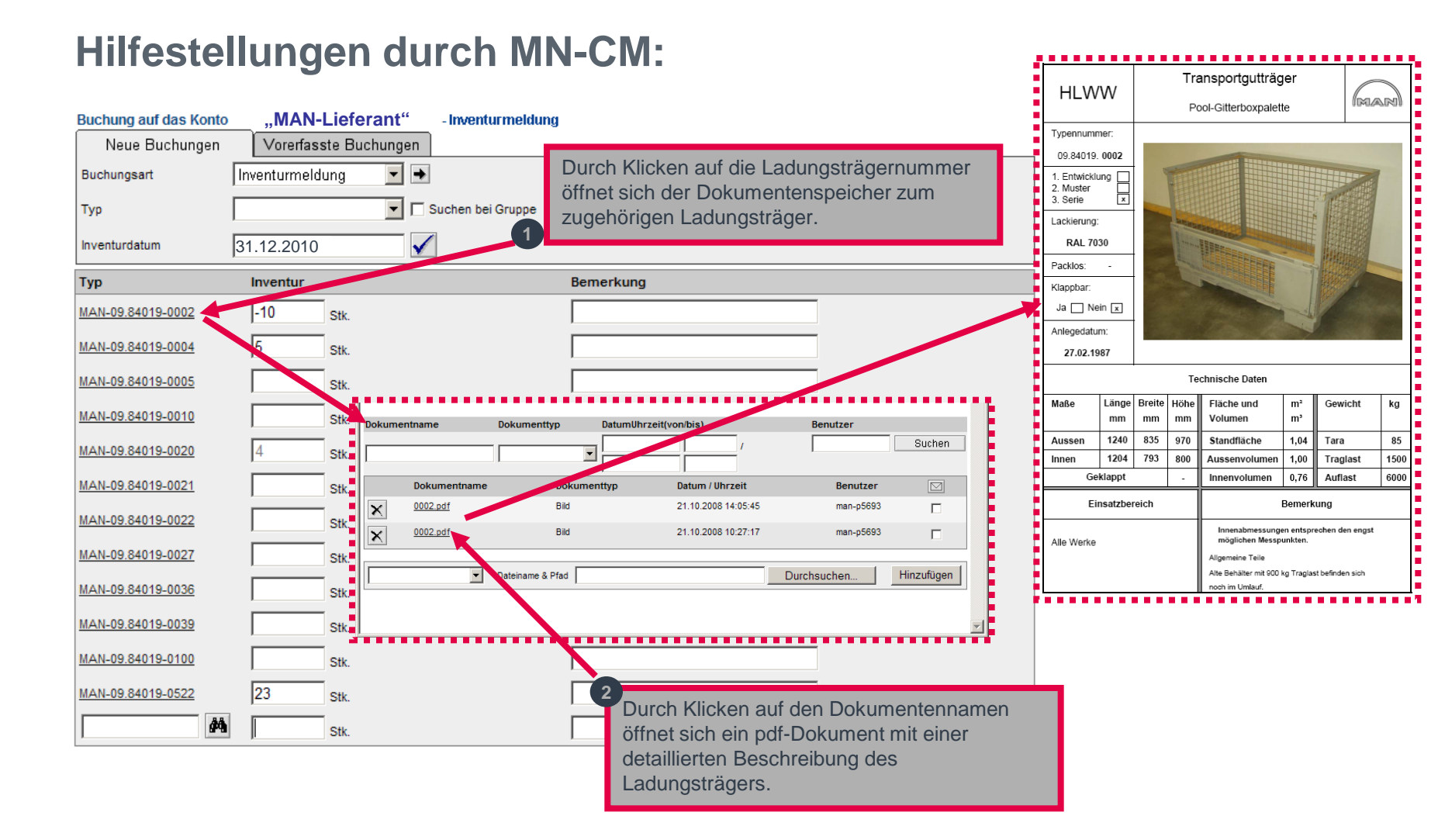

#### MAN Truck & Bus AG

### Jahresinventur Übersicht offener Pool-Ladungsträger

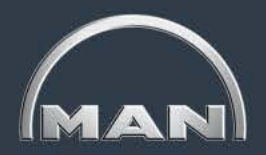

|       | Offene Poolbehälter |                              |  |      |               |                                                                |  |  |  |  |  |  |  |  |  |
|-------|---------------------|------------------------------|--|------|---------------|----------------------------------------------------------------|--|--|--|--|--|--|--|--|--|
| Bild  | Behälternr.         | Beschreibung                 |  | Bild | Behälternr.   | Beschreibung                                                   |  |  |  |  |  |  |  |  |  |
|       | 09.84019-0002       | Pool-Gitterboxpalette        |  |      | 09.84019-0207 | Abdeckplatte Typ A1208 für KLT                                 |  |  |  |  |  |  |  |  |  |
| -     | 09.84019-0010       | Pool-Flachpalette 🔓          |  |      | 09.84019-0520 | R-KLT, Typ 4315                                                |  |  |  |  |  |  |  |  |  |
|       | 09.84019-0020       | Kleinladungsträger, Typ 4314 |  |      | 09.84019-0521 | R-KLT, Typ 4329                                                |  |  |  |  |  |  |  |  |  |
|       | 09.84019-0021       | Kleinladungsträger, Typ 4328 |  |      | 09.84019-0522 | R-KLT, Typ 6429                                                |  |  |  |  |  |  |  |  |  |
|       | 09.84019-0022       | Kleinladungsträger, Typ 6428 |  |      | 09.84019-0523 | KLT, Typ 6129 mit ESD-Schutz                                   |  |  |  |  |  |  |  |  |  |
| 1     | 09.84019-0027       | Kleinladungsträger, Typ 3214 |  |      | 09.84019-0527 | R-KLT 3215                                                     |  |  |  |  |  |  |  |  |  |
|       | 09.84019-0204       | Deckel Typ D 32 für KLT      |  |      | 09.84019-0569 | Deckel TYP D39 für KLT 3215,<br>MAN-SACHNR: 09.84019.0527      |  |  |  |  |  |  |  |  |  |
| 3     | 09.84019-0205       | Deckel Typ D 43 für KLT      |  |      | 09.84019-0589 | DECKEL TYP D49 FUER R-KLT 4315/4329,<br>MAN-SACHNR: 0520/-0521 |  |  |  |  |  |  |  |  |  |
| 58553 | 09.84019-0206       | Deckel Typ D64 für KLT       |  |      | 09.84019-0590 | DECKEL TYP D69 FUER R-KLT 6429,<br>MAN-SACHNR: 0522            |  |  |  |  |  |  |  |  |  |

Hinweis: Bei diesen Ladungsträgern handelt es sich um Ladungsträger aus dem offenen Pool. Hier ist grundsätzlich auch die Eingabe negativer Werte erlaubt. Die Eingabe negativer Werte bedeutet, dass Sie ein Ladungsträgerguthaben gegenüber MAN haben.

# Leitfaden MAN-Ladungsträgerprozesse

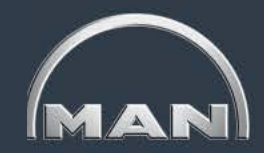

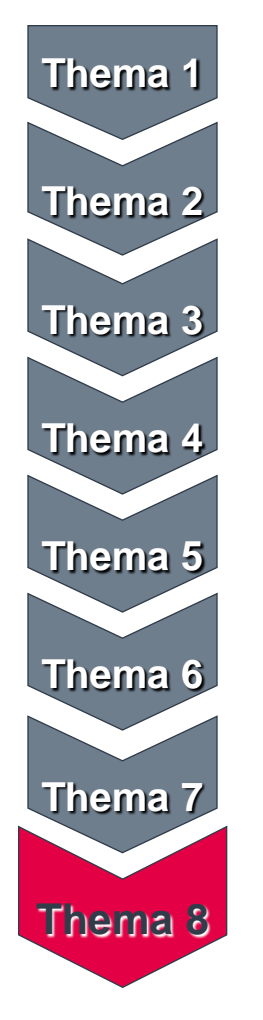

- MAN-Ladungsträgerkreislauf & Reichweiten
- Grundlagen und Aufbau des MN-CM
- Leergutbestellung
- Ausweichverpackungen
- Kontobewegungen
- Reklamation
- Jahresinventur
- Behälternutzungsentgelt

Allgemeines

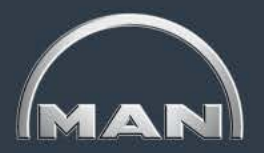

- MAN Truck & Bus AG ermöglicht Bezug von Ladungsträgern
- Grundversorgung: Belieferung der MAN "ab letzter Ladekante" ist kostenfrei
- Lagerung, Losgrößenproduktion & Belieferung von Unterlieferanten gegen Zahlung von Nutzungsentgelt möglich
- Betroffen sind nur Universalladungsträger
- Definition der Prozesse über Logistiknorm der MAN Truck & Bus AG

Begriffsklärung

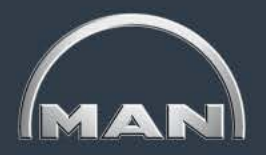

| Abkürzung / Begriff | Erläuterung                                                                                                    |
|---------------------|----------------------------------------------------------------------------------------------------|
| Nutzungsentgelt     | Nutzungsentgelt für die Behälter, die nicht über die Grundversorgung abgedeckt sind                                                                                                    |
| IST-Bestand         | MN-CM Kontostand am jeweiligen Datum                                                                                                    |
| NEFB                | Nutzungsentgeltfreier Bestand: "Wie viele Behälter darf ich an diesem Tag haben, ohne ein Nutzungsentgelt zahlen zu müssen?"                                                            |
| NEWB                | Nutzungsentgeltwirksamer Bestand: "Um wie viele Behälter habe ich meinen<br>Nutzungsentgeltfreien Bestand überschritten?" oder "Wie viele Behälter muss ich an diesem Tag<br>bezahlen?" |
| Reichweite          | Zeit, die ein Lieferant die Behälter kostenfrei auf seinem Konto haben darf.<br>Zusammensetzung s. Abbildung unten                                                                      |

|                                                                                | Reichweite des Lieferanten                                                             |                                                                   |                                |                                                                                                    |                                                                                                    |  |  |  |  |  |  |  |  |  |
|--------------------------------------------------------------------------------|----------------------------------------------------------------------------------------|-------------------------------------------------------------------|--------------------------------|----------------------------------------------------------------------------------------------------|----------------------------------------------------------------------------------------------------|--|--|--|--|--|--|--|--|--|
| Reine Tran<br>von Überga<br>an Speditio<br>Auslieferun<br>Lieferant. N<br>Tage | Transportdau<br>Leergut<br>asportzeit<br>abe Leergut<br>on bis<br>ng an<br>National: 2 | Leergu<br>falls di<br>als ein<br>wöche<br>dieser<br>monat<br>Tage | Frequenz<br>Leergutanlieferung | Interne Durchlaufzeit<br>Lieferant<br>Zeit, die der Lieferant<br>benötigt um die Behälter<br>mit den fertigen<br>Produktionsmaterialien zu<br>bestücken. Standard: 3<br>Tage | Transportdauer<br>Vollgut<br>Reine Transportzeit<br>von Übergabe Vollgut<br>an Spedition bis<br>Anlieferung an MTB.<br>National: 2 Tage |  |  |  |  |  |  |  |  |  |

Die Verrechnungsregeln

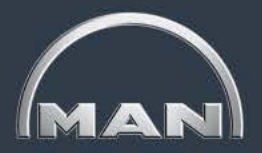

- 1. Der IST-Bestand verändert sich ausschließlich in folgenden Fällen:
  - Leergutversand bei MAN
  - Wareneingang bei MAN
  - Behälterbuchung im Dreiecksverkehr (zu buchen bei Versand)
  - Reklamationen (rückwärtig)
  - Sonderfall: Inventurverbuchung

### 2. Die Grundversorgung ist kostenfrei!

- Jeder Wareneingang hat eine Erhöhung des nutzungsentgeltfreien Bestandes zur Folge. Die Anzahl der Behälter wird für die Anzahl der Reichweitentage jeweils rückwärtig gutgeschrieben. Der letzte nutzungsentgeltfreie Tag ist der Tag vor dem des Wareneingangs
- Die Reichweite ist in der Logistiknorm oder der Reichweitenvereinbarung definiert und im MN-CM einsehbar

### 3. Überlieferungen sind kostenfrei bis zur nächsten Anlieferung (max. 14 Tage)

 Wenn MAN zu viele Behälter schickt, müssen Sie nicht dafür zahlen, bis Sie eine neuen Anlieferung dieses Behältertyps bekommen

### 4. Zu frühe Lieferungen bleiben bis zum gewünschten Lieferdatum kostenfrei!

 Sollte eine Lieferung bei MAN zu fr
üh verschickt werden, bleibt die entsprechende Beh
ältermenge bis zum urspr
ünglich von Ihnen ausgew
ählten Liefertermin umsonst

### 5. Sie dürfen doppelt reklamieren!

- Die Reklamation von Mengen, Datum und Behältertyp bleibt wie heute bestehen
- Zusätzlich dürfen Sie eine Kostenreklamation eingeben, z.B. für Sondermengen, falsche Preise oder Verschiebung von Lieferabrufen, Lieferdatum. Eine weitere Reklamation von Bewegungen ist allerdings nicht möglich!

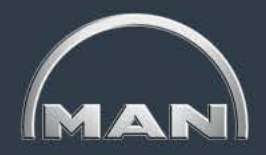

Der Bestandsführungs- und Reklamationsprozess im MN-CM sind Basis für die Berechnung des Nutzungsentgelts. Die Verrechnung erfolgt monatlich.

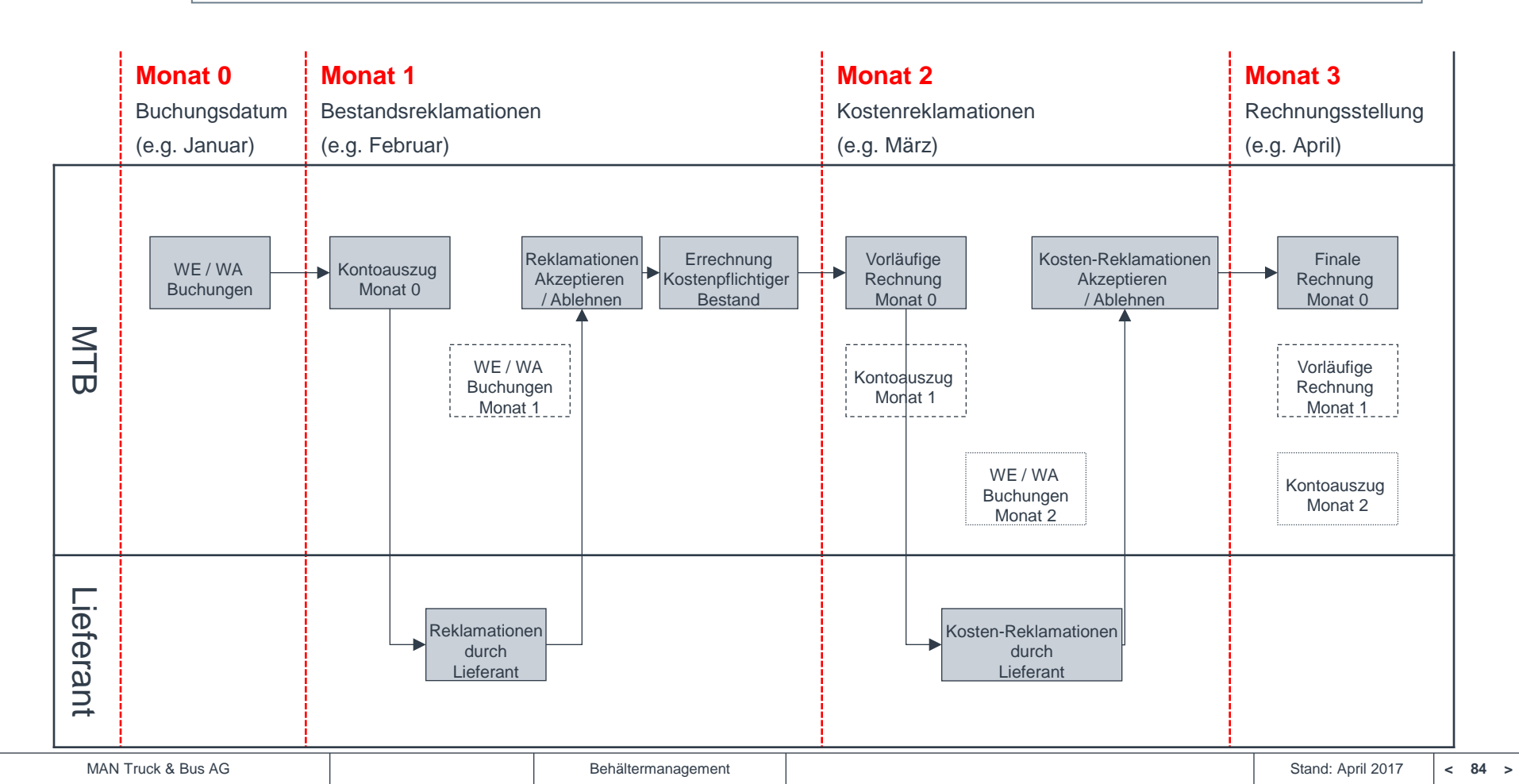

## Behälternutzungsentgelt FAQ 1/2

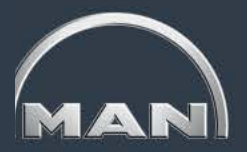

#### Muss ich in jedem Fall Nutzungsentgelt zahlen?

Das Behälternutzungsentgelt mittelfristig wird für alle Lieferanten aufgeschaltet. Ob tatsächlich BNE anfällt ist abhängig von Ihrem Bestellverhalten. Die Grundversorgung ist kostenfrei. D.h. bei pünktlichem Bestellverhalten und Einhaltung der MTB-Prozesse fällt kein Nutzungsentgelt an!

#### Sind alle Behälter betroffen?

Nein. Das Nutzungsentgelt ist nur für Universalladungsträger (inklusive Kleinladungsträger und Paletten) aktiv. Sonderladungsträger und Packhilfsmittel sind dabei außen vor.

#### > Dürfen wir eine Teilepreisnachforderung aufgrund erhöhter Behälterkosten stellen?

Nein. Die Grundversorgung gemäß MTB-Logistikstandards ist kostenfrei. Jede Überschreitung erfolgt aufgrund Ihrer internen Prozesse.

#### Wie geht MAN mit Sonderbedarfen um (z.B. bei Packversuchen oder Werkzeugwartung)?

Für Sonderprozesse, die von MTB explizit gewünscht werden, kann für Sie ein temporärer Sonderbestand eingestellt werden. Dieser ist dann für den freigebenden Zeitraum kostenfrei. Gründe für einen solchen temporären Sonderbestand sind vielfältig können aber z.B. Packversuche oder Zwischenpufferung für Werkezugwartung sein.

## Behälternutzungsentgelt FAQ 2/2

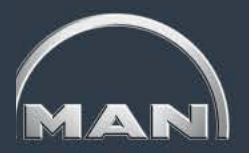

#### Wie wird die kostenfreie Grundversorgung ermittelt?

Berechnungsgrundlage bildet die "Behälterreichweite" zum jeweiligen Werk, das beliefert wird. Die Behälterreichweite ist die Dauer, für die Sie Behälter gemäß Logistiknorm binden dürfen und beinhaltet die Transportdauer (Voll- & Leergut), eine interne Durchlaufzeit bei Ihnen (3 Tage) sowie eine Anpassung für die Frequenz der Leergutlieferungen (Standard: 5 Tage bei wöchentlicher Leergutablieferung).

Die kostenfreie Grundversorgung berechnet sich aus tatsächlichen, tagesgenauen Wareneingängen und ist flexibel auf Ihre Bedarfe ausgerichtet.

#### > An wen soll ich mich bei Leergut-Lieferproblemen wenden?

Für operative Themen ist das zuständige Behälterversorgerwerk verantwortlich. Eine vollständige Ansprechpartnerliste ist im webbasierten Behältermanagementsystem MN-CM verfügbar (siehe S. 8).

Auf den Rechnungen zum Behälternutzungsentgelt stehen ein Ansprechpartner und Kontaktdaten des zentralen Behältermanagements

## Behälterfreimenge

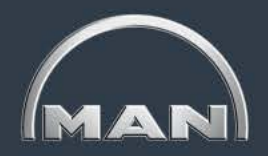

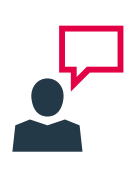

Da von MAN immer ganze Paletten versendet werden, ist ein Bestand an KLTs **bis zu folgenden Mengen immer kostenfrei**. Wird diese Menge jedoch überschritten, wird der komplette Behälterbestand bei einer Überversorgung in Rechnung gestellt.

| Тур         | Stk. / Palette BNE frei |
|-------------|-------------------------|
| / 0010      | 10                      |
| / 0207      | 10                      |
| /0020 /0520 | 64 Stk. (1 Palette)     |
| /0021 /0521 | 32 Stk. (1 Palette)     |
| /0022 /0522 | 16 Stk. (1 Palette)     |
| /0027 /0527 | 128 Stk. (1 Palette)    |

Verrechnungslogik: Wie berechnet sich die Rechnungssumme?

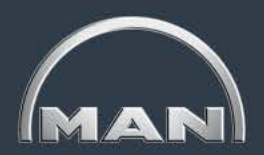

#### Szenario 1: "Korrekte Bestellung & Lieferung":

- Fa. X muss am 11. Tag 10Stk. Behälter 0002 mit Ware anliefern
- Die Reichweite sind 7 Tage (Transport je 2, Durchlaufzeit 3)
- Fa. X bestellt am 1. Tag 10Stk. 0002 für Tag 6
- Fa. X muss kein Nutzungsentgelt zahlen!

| Тад              | 1                                             | 2 | 3 | 4 | 5                                                         | 6  | 7  | 8  | 9  | 10 | 11      | 12                            | 13                                     | 14                       | 15    |  |
|------------------|-----------------------------------------------|---|---|---|-----------------------------------------------------------|----|----|----|----|----|---------|-------------------------------|----------------------------------------|--------------------------|-------|--|
| IST-<br>Bestand  | 0                                             | 0 | 0 | 0 | 10                                                        | 10 | 10 | 10 | 10 | 10 | 10      | 0                             | 0                                      | 0                        | 0     |  |
| NEFB             | EFB 1. Bestellung<br>(mind. 5 Tage im Voraus) |   |   |   | 10                                                        | 10 | 10 | 10 | 10 | 10 | 10      | 4.1                           | 4. Kein Nutzungsentgelt<br>wird fällig |                          |       |  |
| NEWB             |                                               | 0 | 0 | 0 | 0                                                         | 0  | 0  | 0  | 0  | 0  | 0       | 0                             | 0                                      | 0                        | 0     |  |
| Bestellung       | 10                                            | 0 | 0 | 0 | 0                                                         | 0  | 0  | 0  | 0  | 0  |         |                               |                                        |                          |       |  |
| LG-<br>Lieferung | 0                                             | 0 | 0 | 0 | 10                                                        | 0  | 0  | 0  | 0  | 0  | WE-Buch | 3. VG<br>ung, reduz<br>NEFB u | ziert IST- E<br>m Reichw               | 10<br>Bestand, e<br>eite | rhöht |  |
| VG-<br>Lieferung | 0                                             | 0 | 0 | 0 | 2. LG-Versand<br>(1 Tag vor Liefertermin, erhöht Bestand) |    |    |    |    |    | 0       | 10                            | 0                                      | 0                        | 0     |  |
|                  |                                               |   |   |   |                                                           |    |    |    |    |    |         |                               |                                        |                          |       |  |

Verrechnungslogik: Wie berechnet sich die Rechnungssumme?

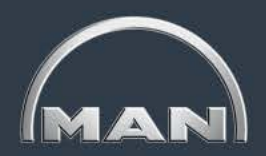

#### Szenario 2 :,,zu frühe Bestellung":

- Fa. X muss am 13. Tag 10Stk. Behälter 0002 mit Ware anliefern
- Die Reichweite sind 7 Tage (Transport je 2, Durchlaufzeit 3)
- Fa. X bestellt am 1. Tag 10Stk. 0002 für Tag 6 (2 Tage zu früh)
- Fa. X muss 2 Tage Nutzungsentgelt zahlen

| Tag              | 1                | 2                      | 3             | 4 | 5        | 6     | 7                      | 8                  | 9         | 10 | 11       | 12                           | 13                       | 14                       | 15    |
|------------------|------------------|------------------------|---------------|---|----------|-------|------------------------|--------------------|-----------|----|----------|------------------------------|--------------------------|--------------------------|-------|
| IST-<br>Bestand  | 0                | 0                      | 0             | 0 | 10       | 10    | 10                     | 10                 | 10        | 10 | 10       | 10                           | 10                       | 0                        | 0     |
| NEFB             | 1. E<br>(mind. 5 | Bestellur<br>Tage im V | ng<br>/oraus) | 0 | 0        | 0     | 10                     | 10                 | 10        | 10 | 10       | 10                           | 10                       | 0                        | 0     |
| NEWB             |                  | 0                      | 0             | 0 | 10       | 10    | 0                      | 0                  | 0         | 0  | 0        | 0                            | 0                        | 0                        | 0     |
| Bestellung       | 10               | 0                      | 0             | 0 | 0        | 0     |                        | 4 2 Too            |           | 0  | <u> </u> |                              |                          |                          |       |
| LG-<br>Lieferung | 0                | 0                      | 0             | 0 | 10       | 0     | Nutzu                  | ngsentge<br>fällig | lt werder |    | WE-Buch  | 3. VG<br>ung, redu<br>NEFB u | ziert IST- E<br>m Reichw | 10<br>Bestand, e<br>eite | rhöht |
| VG-<br>Lieferung | 0                | 0                      | 0             | 0 | (1 Tag v | 2. LG | -Versan<br>ermin, erhö | d<br>öht Bestar    | nd)       | 0  | 0        | 0                            | 0                        | 10                       | 0     |
|                  |                  |                        |               |   |          |       |                        |                    |           |    |          |                              |                          |                          |       |

Verrechnungslogik: Wie berechnet sich die Rechnungssumme?

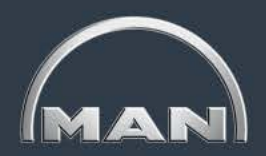

#### Szenario 3: "zu viele Behälter bestellt":

- Fa. X muss am 11. Tag 10Stk. Behälter 0002 mit Ware anliefern
- Die Reichweite sind 7 Tage (Transport je 2, Durchlaufzeit 3)
- Fa. X bestellt am 1. Tag 15Stk. 0002 für Tag 6
- Fa. X für 5 Behälter Nutzungsentgelt zahlen

| Tag              | 1                       | 2                      | 3                     | 4 | 5                                                         | 6  | 7             | 8                    | 9                    | 10 | 11      | 12                            | 13                       | 14                       | 15    |
|------------------|-------------------------|------------------------|-----------------------|---|-----------------------------------------------------------|----|---------------|----------------------|----------------------|----|---------|-------------------------------|--------------------------|--------------------------|-------|
| IST-<br>Bestand  | 0                       | 0                      | 0                     | 0 | 15                                                        | 15 | 15            | 15                   | 15                   | 15 | 15      | 5                             | 5                        | 5                        | 5     |
| NEFB             | <b>1. E</b><br>(mind. 5 | Bestellur<br>Tage im \ | n <b>g</b><br>/oraus) | 0 | 10                                                        | 10 | 10            | 10                   | 10                   | 10 | 10      | 0                             | 0                        | 0                        | 0     |
| NEWB             |                         | 0                      | 0                     | 0 | 5                                                         | 5  | 5             | 5                    | 5                    | 5  | 5       | 5                             | 5                        | 5                        | 5     |
| Bestellung       | 15                      | 0                      | 0                     | 0 | 0                                                         | 0  |               |                      |                      | 0  |         |                               |                          |                          |       |
| LG-<br>Lieferung | 0                       | 0                      | 0                     | 0 | 15                                                        | 0  | 4. A<br>jeden | b Lieferu<br>Tag ein | ng wird<br>NE fällig | Ο  | WE-Buch | 3. VG<br>ung, reduz<br>NEFB u | ziert IST- E<br>m Reichw | 10<br>3estand, e<br>eite | rhöht |
| VG-<br>Lieferung | 0                       | 0                      | 0                     | 0 | 2. LG-Versand<br>(1 Tag vor Liefertermin, erhöht Bestand) |    |               |                      |                      |    | 0       | 10                            | 0                        | 0                        | 0     |
|                  |                         |                        |                       |   |                                                           |    |               |                      |                      |    |         |                               |                          |                          |       |

Verrechnungslogik: Wie berechnet sich die Rechnungssumme?

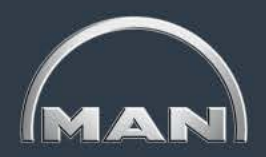

#### Szenario 4: "zu frühe Lieferung":

- Fa. X muss am 13. Tag 10Stk. Behälter 0002 mit Ware anliefern
- Die Reichweite sind 7 Tage (Transport je 2, Durchlaufzeit 3)
- Fa. X bestellt am 1. Tag 10Stk. 0002 für Tag 8, Versand aber schon an Tag 5
- Fa. X muss kein Nutzungsentgelt zahlen!

| Тад                | 1                    | 2                       | 3         | 4 | 5                                      | 6        | 7      | 8                     | 9               | 10 | 11         | 12                           | 13                       | 14                        | 15    |
|--------------------|----------------------|-------------------------|-----------|---|----------------------------------------|----------|--------|-----------------------|-----------------|----|------------|------------------------------|--------------------------|---------------------------|-------|
| IST-<br>Bestand    | 0                    | 0                       | 0         | 0 | 10                                     | 10       | 10     | 10                    | 10              | 10 | 10         | 10                           | 10                       | 0                         | 0     |
| NEFB               | <b>1. Е</b><br>5 Тас | Bestellur<br>ge im Vora | ng<br>aus | 0 | 10                                     | 10       | 10     | 10                    | 10              | 10 | 10         | 10                           | 10                       | 0                         | 0     |
| NEWB               | 0                    | 0                       |           | 0 | 0                                      | 0        | 0      | 0                     | 0               | 0  | 0          | 0                            | 0                        | 0                         | 0     |
| Bestellung         | 0                    | 0                       | 10        | 0 | 0                                      | 0        |        |                       |                 | 0  |            |                              |                          | 1                         |       |
| LG-<br>Lieferung   | 0                    | 0                       | 0         | 0 | 10                                     | 0        | 4. Kei | n Nutzun<br>wird fäll | gsentgel<br>lig |    | WE-Buch    | 3. VG<br>ung, redu<br>NEFB u | ziert IST- I<br>m Reichw | na<br>Bestand, e<br>veite | rhöht |
| VG-<br>Lieferung   | 0                    | 0                       | 0         | 0 | 2. LG-Versand<br>2 Tage zu früh, daher |          |        | 0                     | 0               | 0  | 0          | 0                            | 0                        | 10                        | 0     |
|                    |                      | -                       |           |   | Erh                                    | onung NE | :FB    |                       |                 |    | •          | •                            |                          |                           |       |
| MAN Truck & Bus AG |                      |                         |           |   | Behältermanagement Stand: April 2      |          |        |                       |                 |    | April 2017 | < 91 >                       |                          |                           |       |

Verrechnungslogik: Wie berechnet sich die Rechnungssumme?

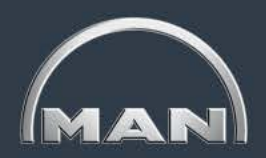

#### Szenario 5: "Überlieferung":

- Fa. X muss am 11. Tag 10Stk. Behälter 0002 mit Ware anliefern
- Die Reichweite sind 7 Tage (Transport je 2, Durchlaufzeit 3)
- Fa. X bestellt am 1. Tag 10Stk. 0002 für Tag 6, bekommt aber 15 Stk.
- Fa. X muss kein Nutzungsentgelt zahlen!

| Tag              | 1                                         | 2 | 3 | 4 | 5                                                                      | 6        | 7        | 8        | 9        | 10       | 11       | 12                 | 13       | 14                       | 15    |
|------------------|-------------------------------------------|---|---|---|------------------------------------------------------------------------|----------|----------|----------|----------|----------|----------|--------------------|----------|--------------------------|-------|
| IST-<br>Bestand  | 0                                         | 0 | 0 | 0 | 15                                                                     | 15       | 15       | 15       | 15       | 15       | 15       | 5                  | 5        | 5                        | 5     |
| NEFB             | 1. Bestellung<br>(mind. 5 Tage im Voraus) |   |   | 0 | 10<br>+5                                                               | 10<br>+5 | 10<br>+5 | 10<br>+5 | 10<br>+5 | 10<br>+5 | 10<br>+5 | 5                  | 5        | 5                        | 5     |
| NEWB             |                                           | 0 | 0 | 0 | 0                                                                      | 0        | 0        | 0        | 0        | 0        | 0        | 0                  | 0        | 0                        | 0     |
| Bestellung       | 10                                        | 0 | 0 | 0 |                                                                        |          |          |          |          |          | WE-Buch  | 3.VG<br>una. reduz | -Versar  | n <b>d</b><br>Bestand, e | rhöht |
| LG-<br>Lieferung | 0                                         | 0 | 0 | 0 | 4. Kein Nutzungsentgelt<br>15 0 wird fällig                            |          |          |          |          |          |          | NEFB u             | m Reichw | eite                     |       |
| VG-<br>Lieferung | 0                                         | 0 | 0 | 0 | 2. LG-Versand<br>Überlieferung, Freimenge bis LD nächste<br>Bestellung |          |          |          |          |          | 0        | 10                 | 0        | 0                        | 0     |

Preise Universalladungsträger

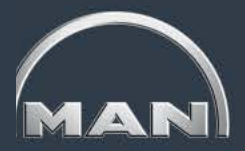

### Preise Behälternutzungsentgelt der MAN Truck & Bus AG

- Die Preise verstehen sich als Tagessatze pro Stück
- Abgerechnet wird pro Kalendertag
- Es handelt sich um Nettobeträge

| Großladungsträger |               |           |  |
|-------------------|---------------|-----------|--|
| Behälternummer    | Behälter kurz | Tagessatz |  |
| MAN-09.84019-0002 | 0002          | 0,13€     |  |
| MAN-09.84019-0003 | 0003          | 0,17€     |  |
| MAN-09.84019-0004 | 0004          | 0,07€     |  |
| MAN-09.84019-0005 | 0005          | 0,21€     |  |
| MAN-09.84019-0006 | 0006          | 0,30€     |  |
| MAN-09.84019-0007 | 0007          | 0,38€     |  |
| MAN-09.84019-0008 | 0008          | 0,28€     |  |
| MAN-09.84019-0010 | 0010          | 0,03€     |  |
| MAN-09.84019-0036 | 0036          | 0,11€     |  |
| MAN-09.84019-0039 | 0039          | 0,07€     |  |
| MAN-09.84019-0040 | 0040          | 0,25€     |  |
| MAN-09.84019-0100 | 0100          | 0,09€     |  |
| MAN-09.84019-0102 | 0102          | 0,13€     |  |
| MAN-09.84019-0146 | 0146          | 0,24€     |  |
| MAN-09.84019-0147 | 0147          | 0,26€     |  |
| MAN-09.84019-0579 | 0579          | 0,13€     |  |
| MAN-09.84019-4777 | 4777          | 0,09€     |  |
| MAN-09.84019-4999 | 4999          | 0,16€     |  |

| KLT & Deckel      |               |           |  |
|-------------------|---------------|-----------|--|
| Behälternummer    | Behälter kurz | Tagessatz |  |
| MAN-09.84019-0020 | 0020          | 0,01€     |  |
| MAN-09.84019-0021 | 0021          | 0,01€     |  |
| MAN-09.84019-0022 | 0022          | 0,02€     |  |
| MAN-09.84019-0027 | 0027          | 0,01€     |  |
| MAN-09.84019-0520 | 0520          | 0,01€     |  |
| MAN-09.84019-0521 | 0521          | 0,01€     |  |
| MAN-09.84019-0522 | 0522          | 0,02€     |  |
| MAN-09.84019-0523 | 0523          | 0,02€     |  |
| MAN-09.84019-0527 | 0527          | 0,01€     |  |
| MAN-09.84019-0207 | 0207          | 0,02€     |  |
| MAN-09.84019-0569 | 0569          | 0,01€     |  |
| MAN-09.84019-0590 | 0590          | 0,01€     |  |

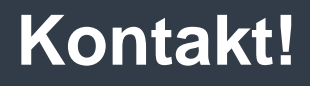

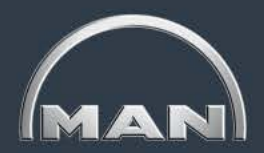

MAN Truck & Bus AG Markenlogistik Behältermanagement

PCLTIB E-Mail: container-management@de.man-mn.com